### 株式会社 主婦の店 鶴岡店

### **WEB-EDIシステム 操作マニュアル**

各仕入先様の WEB-EDI のユーザ名・パスワード、及び WEB-EDI サイトの URL は、別途ご案内いたします。

当内容は 2011/5/6 現在の正式版になりますが、実際のシ ステムと画面イメージが異なる場合がございます。

2011年5月6日

版 V.1.01

目次

| 第 | 1章         | はじめに                               | 1          |
|---|------------|------------------------------------|------------|
|   | 1 はじ       | めに                                 | 2          |
|   | 2 ご利       | 用いただくための環境                         | 2          |
|   | 3 マウ       | スの操作について                           | 2          |
|   | 4 本シ       | ステムの終了時の注意点                        | 2          |
|   | 5 マイ       | クロソフト Internet Explorer の設定確認      | 3          |
|   | 6 マイ       | クロソフト Internet Explorer7.0 をご利用の場合 | 4          |
| 第 | 2章         | 本システムの概要                           | 5          |
|   | 1 『主       | 婦の店 鶴岡店 WEB-EDIシステム』とは             | 6          |
|   | 2 各種       | 情報の閲覧 ~ 業務メニュー                     | 7          |
|   | 3 EDI 🗄    | データのダウンロード/アップロード                  | 7          |
|   | 4 帳票       | の印刷                                | 8          |
| 第 | 3章         | ログインする                             | 9          |
|   | 1 本シ       | ステムに接続する                           | . 10       |
|   | 2 本シ       | ステムにログインする                         | . 10       |
| 第 | 4章         | ログイン後の注意事項                         | . 12       |
|   | 1 パス       | ワードを変更する                           | . 13       |
|   | 2 前画       | 面に遷移する方法                           | .14        |
|   | 3 印刷       | 時の注意点                              | . 15       |
| 第 | 5章         | 各業務を行う                             | . 16       |
|   | 5 — 1      | 受注確認・納品入力を行う                       | . 17       |
|   | 5 — 2      | 受注内容の印刷する                          | . 22       |
|   | 5 — 3      | 手書き伝票の登録を行う                        | . 27       |
|   | 5 — 4      | 納品書を印刷する                           | . 42       |
|   | 5 — 5      | 請求データの作成                           | . 48       |
|   | 5 — 6      | 支払い確認                              | . 54       |
|   | 5 — 7      | 商品情報の登録を行う                         | . 61       |
| , | ▶ 補別       | <b>足・検索画面の入力方法 ~ 基本検索</b>          | . 68       |
| , | ▶ 補別       | 足・操作中に表示されるメッセージについて               | . 69       |
| 第 | 6章         | EDIデータ アップ/ダウンロード                  | . 70       |
|   | 6 — 1      | アップ/ダウンロード操作について                   | .71        |
|   | 6 — 1      | 1-1 メインメニュー                        | .71        |
|   | 6 - 1      | 1-2 アップ/ダウンロードメニュー                 | . 72       |
|   | 6 — 2      | 受注データダウンロード                        | . 73       |
|   | 6 - 2      | 2-1 受注データダウンロード                    | . 73       |
|   | 6 — 3      | 納品データアップロード                        | . 78       |
|   | 6 -        | - 3 - 1 「納品データ」アップロード開始            | . 78       |
|   | 6-4        | 手書き伝票データアップロード                     | . 82       |
|   | 6 -        | - 4 - 1 「手書き伝票データ」アップロード開始         | . 82       |
|   | 6 – 5      | 請求データアップロード                        | 86         |
|   | 6 -<br>6 - |                                    | 20 .<br>88 |
|   |            |                                    | . 00       |
|   | 0-0        | 又払いアーダダリンロート                       | . 70       |
|   | 6 -        | - 6 - 1 (文仏ナーダ)ダワンロート開始            | . 90       |
|   | 6 — 7      | 商品情報データアップロード                      | . 95       |
|   | 6 -        | -7-1 「商品情報データ」アップロード開始             | . 95       |
|   | 6 — 8      | データの再ダウンロード                        | . 99       |
|   |            |                                    |            |

| 第7章   | ログアウトする | 101   |
|-------|---------|-------|
| 1 ログア | ウトする    | . 102 |
| 第8章   | お問い合わせ  | 104   |

#### 変更履歴

2011/05/06 P104 問い合わせ先変更

2011/05/06 伝票単位でアップロードする注意書き追記

# 第1章 はじめに

この章では、環境条件、注意点について説明します。

#### 1 はじめに

この度は『主婦の店WEB-EDIシステム』(以下、『本システム』)をご利用いただき、誠にありが とうございます。

本資料は、主婦の店と EDI 取引を行うための操作について説明したものです。

2 ご利用いただくための環境

本システムをご利用いただくために、以下の環境が必要です。

- ・ インターネットに接続できるネットワーク環境
- ・ パソコン

| OS            | Windows2000/XP/Vista/2008/7          |
|---------------|--------------------------------------|
| ブラウザ          | マイクロソフト Internet Explorer 6.0 SP2 以降 |
| プリンタ          | レーザプリンタ または インクジェットプリンタ              |
| PDF ファイル閲覧ソフト | Adobe Reader 7.0以降 ※                 |

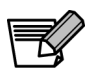

※快適に PDF ファイルを閲覧するために、

Adobe Reader のバージョンは、7.0 以上を推奨します。

3 マウスの操作について

マウスのクリック方法は、クリックと、ダブルクリックの2種類があります。

本システムでは、常に「クリック」を行います。ダブルクリックは行いません。

クリック:

マウスの左ボタンを1度クリックする

ダブルクリック:

マウスの左ボタンを素早く2度クリックする

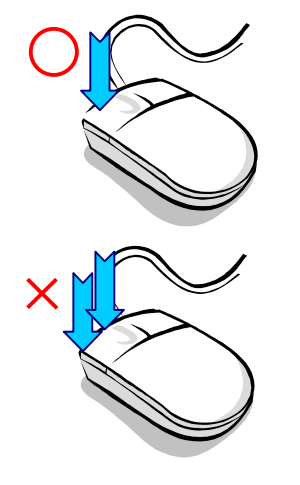

4 本システムの終了時の注意点

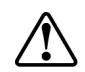

本システムを終了またはログアウトするために、 画面右上の<閉じる>をクリックすることは避けてください。 本システムを終了またはログアウトする方法は、 <u>「ログアウトする」</u>をご参照ください。

キャンセル

5 マイクロソフト Internet Explorer の設定確認

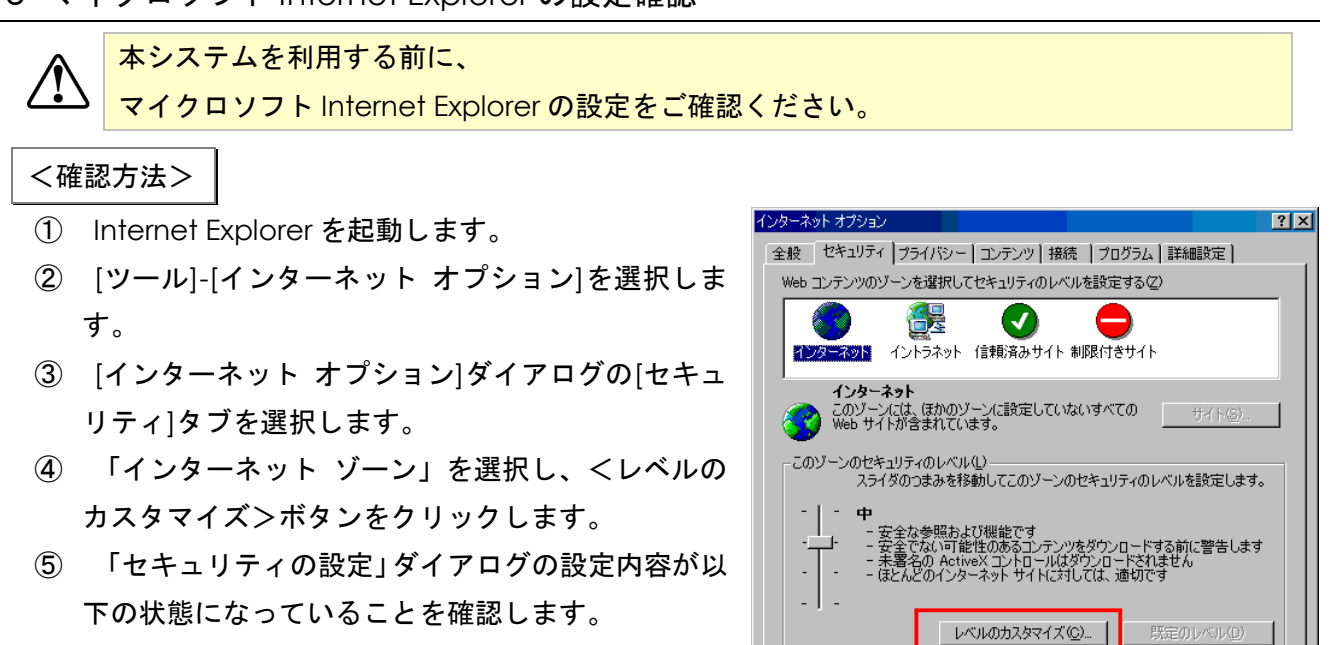

| スクリプト          |       |
|----------------|-------|
| アクティブ スクリプト    | 有効にする |
| ダウンロード         |       |
| ファイルのダウンロード    | 有効にする |
| その他            |       |
| ポップアップ ブロックの使用 | 無効にする |

- ⑥ 上記の設定内容と異なる場合は、設定変更を行い、「セキュリティの設定」ダイアログの<OK>ボ タンをクリックします。
- ⑦ [インターネット オプション]ダイアログの<OK>ボタンをクリックします。

#### 6 マイクロソフト Internet Explorer7.0 をご利用の場合

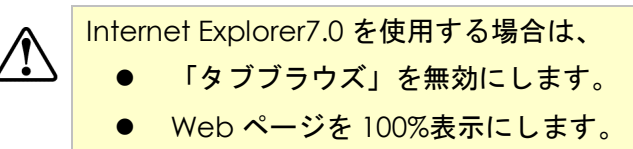

#### タブブラウズの無効化

- ① Internet Explorer を起動します。
- [ツール]-[インターネット オプション]を選択します。
- ③ [インターネット オプション]ダイアログの[全般]タブを選択します。
- ④ 「タブ」の<設定>ボタンをクリックします。
- ⑤ 「タブブラウズの設定」ダイアログの「タブブ ラウズを有効にする」チェックボックスをオフ にします。
- ⑥ 「タブブラウズの設定」ダイアログの<OK>ボ
   タンをクリックし、ダイアログを閉じます。
- ⑦ [インターネット オプション]ダイアログのく
   OK>ボタンをクリックし、ダイアログを閉じます。

| インターネット オブション ?                                                          |
|--------------------------------------------------------------------------|
| 全般   セキュリティ   プライバシー   コンテンツ   接続   プログラム   詳細設定                         |
| ホーム ページ                                                                  |
| 複数のホームページのタブを作成するには、それぞれのアドレスを行で分けて<br>入力してください(R)                       |
| res://shdoclc.dll/hardAdmin.htm                                          |
| v                                                                        |
|                                                                          |
| 」<br>閲覧の履歴                                                               |
| →時ファイル、履歴、Cookie、保存されたパスワード、および Web フォーム                                 |
|                                                                          |
|                                                                          |
| ▲ 検索の既定の動作を変更します。 設定 @                                                   |
|                                                                          |
|                                                                          |
| J.                                                                       |
| ブラウズの設定                                                                  |
| 「 約7 ブラウブを有効( rito (Internet Explorer の声明が必要)(E)   一補助(E)                |
|                                                                          |
| ■ 新しいタブの作成時には常に新しいタブへ移動する(A)                                             |
| ▼ りイック タブを有効にする (Internet Explorer の再開が必要)(Q)<br>適用(A)                   |
| □ Internet Explorer の情報部刊は統約のホーム。ページだけを開い生)<br>■ 現在のわずの時期に新しいわずを開く(N)    |
| ■ 新しいゆブで空白ページではな〈ホーム、ページを開く(山)                                           |
| - ポップアップの発生時:                                                            |
| C ポップアップを開く方法を Internet Explorer で自動的(E判定する⊕)                            |
| の 常に新しいウィンドウでポップアップを開く(型) の 学校ですい。 、 、 、 、 、 、 、 、 、 、 、 、 、 、 、 、 、 、 、 |
| ● 常に新しいタフで示シファッフを開く①                                                     |
| 「他のプログラムのリンクを開く方法:<br>「「「「「「」」」、「「」」、「「」」、「」」、「」」、「」、「」、「」、「」、           |
| <ul> <li>第100004000</li> <li>第100004000</li> </ul>                       |
| ○ 現在のタブまた(はウィンドウ(Q)                                                      |
|                                                                          |
|                                                                          |

Web ページの 100%表示化

 Internet Explorer 画面の右下にある<拡大レベルの変更>ボタンをク リックし、100%を選択します。

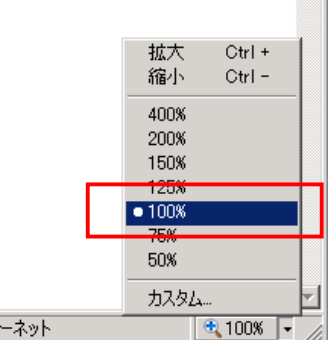

# 第2章 本システムの概要

この章では、本システムで提供する機能概要について説明します。

#### 1 『主婦の店 鶴岡店 WEB-EDIシステム』とは

本システムは、インターネットで主婦の店鶴岡店WEB-EDIシステムに接続し、以下の業務を提供 いたします。

- 各種情報の閲覧
- EDI データのダウンロード/アップロード
- 各種帳票の印刷

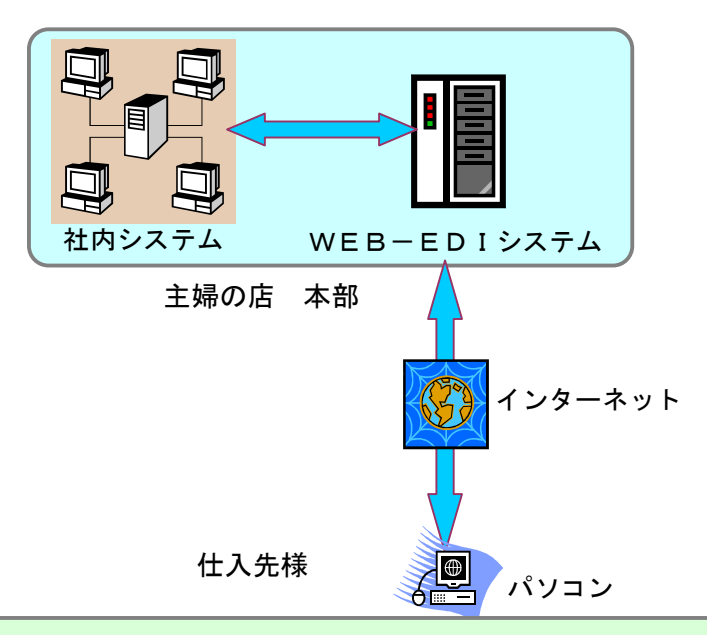

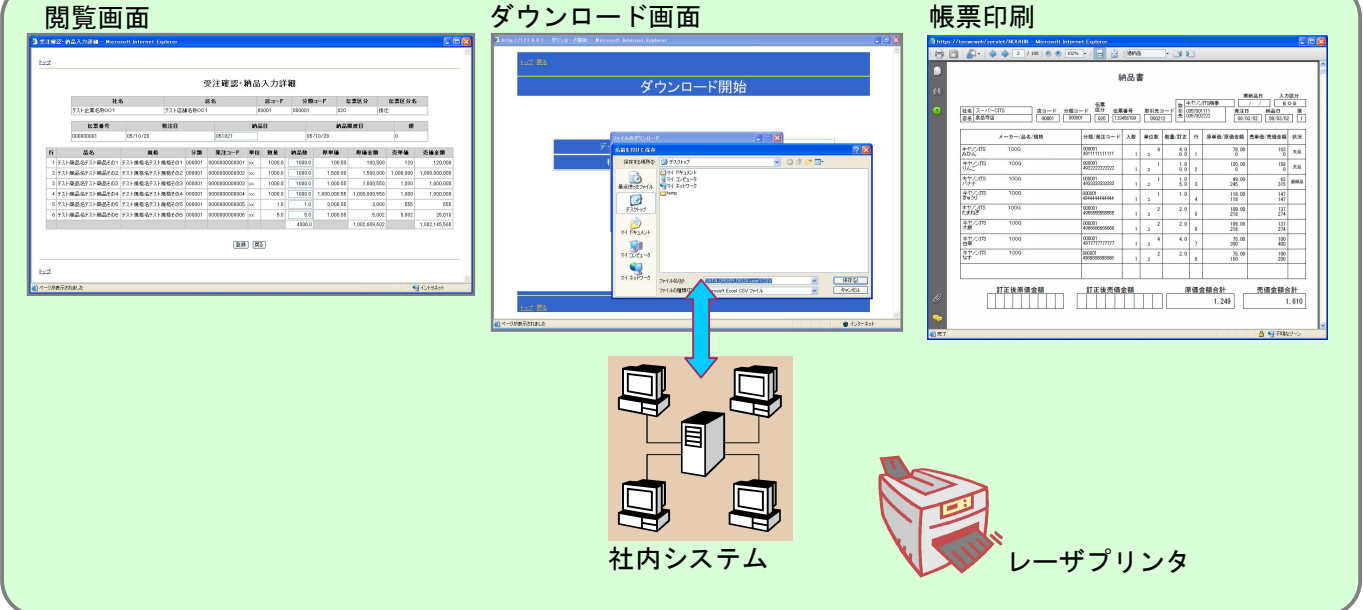

#### 2 各種情報の閲覧 ~ 業務メニュー

#### 本システムの「業務メニュー」より、各種情報を検索/閲覧することが可能です。

|                     | noff Merrer Lakard | *<br>           | ·務:   | メ <u>ニュ</u> ー |           | 納品書   |         |        |            |           | 2 <sup>,</sup> 纳品入力核素<br><mark>索画面</mark><br>第<br>第<br>第<br>第<br>6<br>8<br>6<br>8<br>8<br>8<br>8<br>8<br>8<br>8<br>8<br>8<br>8<br>8<br>8<br>8 | - Microsof<br>注日<br>品日<br>限度日<br>使<br>繁臣分<br>素香号<br>コード | t Internet<br>受注確   | Explor<br>  | er<br>自品入力校                             | <b>食</b> 索      |         |                  |               |           |               |
|---------------------|--------------------|-----------------|-------|---------------|-----------|-------|---------|--------|------------|-----------|----------------------------------------------------------------------------------------------------|---------------------------------------------------------|---------------------|-------------|-----------------------------------------|-----------------|---------|------------------|---------------|-----------|---------------|
| and<br>A-Strattatut |                    |                 |       |               |           |       | A Store | 291 j  |            | 🗿 শ–গুগাৰ | も示されました                                                                                                    |                                                         |                     |             |                                         |                 |         | <b>∂</b> イントラネット | .:            |           |               |
|                     | 入力一覧 - Min         | rosoft Internet | Exolo | irer          |           |       |         |        | <b>a</b> 🛙 | 受注痛器・約3   | 5入力詳細 - Miero                                                                                                    | soft Internet                                           | Explorer            |             |                                         |                 |         |                  |               |           |               |
| <u>ه</u> حط         | 管画面                |                 |       |               |           |       |         | ľ      |            | tez       | 羊細画可                                                                                                    | <b>6</b>                                                |                     |             |                                         |                 |         |                  |               |           |               |
|                     |                    | 受注望             | 奮認・   | 納品入力          | 一覧        |       |         |        |            | _         |                                                                                                    |                                                         |                     | 2           | 受注確認・                                   | 納品入り            | )詳細     |                  |               |           |               |
| 発注日                 | 約品日                | 約品限度日           | 便     | 伝票区分          | 伝票番号      | 店コード  | 処理状況    | 况詳細    |            |           | 社:<br>575公常名20001                                                                                                    | 5                                                       | ティト店お               | ر<br>دهندهه | 古名                                      | 店口              | ード 分類   | i⊐−F             | 云嘉区分          | 伝票区分名     |               |
| 05/10/20            | 05/10/21           | 05/10/28        | 0     | 掛仕            | 000000001 | 00001 | 涛       | 8¥#B   |            | 1         |                                                                                                    |                                                         | DVI AB              | 100         |                                         | 00001           | 000001  | 020              |               |           |               |
| 05/10/20            | 05/10/21           | 05/10/28        | 0     | 掛特仕           | 000000002 | 00002 | 济       | E¥#B   |            |           | 伝索番号                                                                                                    | 05/10/20                                                | 発注日                 |             | 051021                                  | 約品日             | 0       | 約品<br>5/10/28    | 限度日           | 0         |               |
| 05/10/20            | 05/10/21           | 05/10/28        | 0     | 用度            | 000000003 | 00003 | 済       | 3¥4    |            |           | 20001                                                                                                    | 00710720                                                |                     |             | 001021                                  |                 | 0       |                  |               | 1ª.       |               |
| 05/10/20            | 05/10/21           | 05/10/28        | 0     | 掛仕            | 000000004 | 00004 | 済       | E¥#B   |            | 行         | 品名                                                                                                    | 規構                                                      | 8                   | 分類          | 発注コード                                   | 単位 数:           | 計 約品数   | 原単価              | 原価金額          | 売単価       | 売価金額          |
| 05/10/20            | 05/10/21           | 05/10/28        | 0     | 掛仕            | 000000005 | 00005 | 济       | 日本美田   |            | 1 テスト商    | i品名テスト商品その1                                                                                                    | テスト規格名テス                                                | スト規格その1             | 000001      | 00000000000000                          | xx 10           | 1000.0  | 100.50           | 100,500       | 120       | 120,000       |
| 05/10/20            | 05/10/21           | 05/10/28        | 0     | 掛特仕           | 000000006 | 00006 | *       | E¥#B   |            | 2 テスト商    | 10030アスト前品その2                                                                                                    | テスト現格名テク<br>テスト現物タニュ                                    | <ト規格±02             | 000001      | 000000000000000000000000000000000000000 | xx 10           | 1000.0  | 1,500.00         | 1,500,000     | 1,000,000 | 1,000,000,000 |
| 05/10/20            | 05/10/21           | 05/10/28        | 0     | 掛仕            | 000000007 | 00007 | *       | ≣¥å8   |            | 3 7 A FR  | 100-61 × 1時品その3                                                                                                    | ノスト現18/20アノ<br>テスト規格名テス                                 | へに死船を003<br>2ト撮格その4 | 000001      | 00000000000000                          | xx 10<br>xx 10  |         | 1 000 000 55     | 1 000 000 550 | 1.000     | 1.000.000     |
| 05/10/20            | 05/10/21           | 05/10/28        | 0     | 掛仕            | 000000008 | 00008 | *       | [≣¥#B] |            | 5 7210    | 品名テスト商品その5                                                                                                    | テスト規格名テク                                                | スト規格その5             | 000001      | 000000000000005                         | xx              | 1.0 1.0 | 3,000.55         | 3,000         | 555       | 555           |
| 05/10/20            | 05/10/21           | 05/10/28        | 0     | 用度            | 00000009  | 00009 | *       | B##B   |            | 6 テスト商    | 品名テスト商品その6                                                                                                    | テスト規格名テス                                                | スト規格その6             | 000001      | 0000000000006                           | xx              | 5.0 5.0 | 1,000.55         | 5,002         | 5,002     | 25,010        |
| 05/10/20            | 05/10/21           | 05/10/28        | 0     | 掛仕            | 000000010 | 00010 | 未       | E¥#B   |            |           |                                                                                                    |                                                         |                     |             |                                         |                 | 4006.   | )                | 1,002,609,602 |           | 1,002,145,565 |
|                     |                    |                 | ĺ     | 展る            |           |       |         |        |            |           |                                                                                                    |                                                         |                     |             | 童錄                                      | ] <u></u> [[]る] |         |                  |               |           |               |
| トップ                 |                    |                 |       |               |           |       |         |        | -          | トップ       |                                                                                                    |                                                         |                     |             |                                         |                 |         |                  |               | 01        |               |
| ページが表示されまし          | .tr                |                 |       |               |           |       | いん      | ラネット   |            | 「ページが表示され | ました                                                                                                    |                                                         |                     |             |                                         |                 |         |                  |               |           | イントラネット       |

3 EDI データのダウンロード/アップロード

本システムの「アップ/ダウンロードメニュー」より、各種情報を EDI データとしてダウンロードする ことが可能です。(詳しい内容は第6章)

また、予め「納品」「手書き伝票」の EDI データを作成し、アップロードすることで一括登録が可能です。

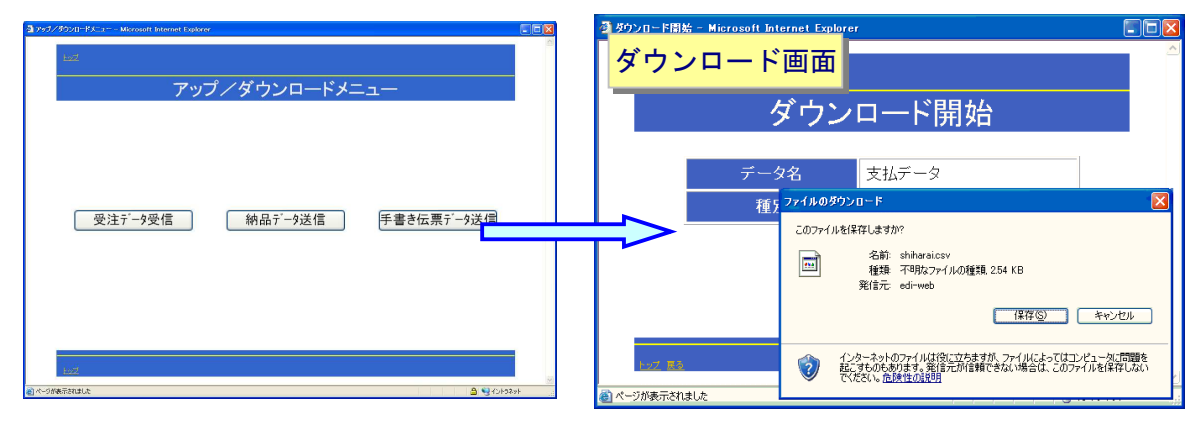

#### 4 帳票の印刷

#### 本システムの「業務メニュー」から各種帳票を印刷することが可能です。

|                     |                                                                                                    |                                                                                                    | 納品                                          | 書一覧                                                                                                    |                                                                                                    |                                                                                                    |                                                                                                    |                                                                                                    |                                                                                                    |                                                                                                    |                                       |
|---------------------|----------------------------------------------------------------------------------------------------|----------------------------------------------------------------------------------------------------|---------------------------------------------|----------------------------------------------------------------------------------------------------|----------------------------------------------------------------------------------------------------|----------------------------------------------------------------------------------------------------|----------------------------------------------------------------------------------------------------|----------------------------------------------------------------------------------------------------|----------------------------------------------------------------------------------------------------|----------------------------------------------------------------------------------------------------|---------------------------------------|
| 発注日                 | 約品日                                                                                                    | 約品限度日                                                                                                    | 便                                           | 伝票区分                                                                                                    | 伝票番号                                                                                                    | 店コード                                                                                                    | 入力区分                                                                                                    | 詳細                                                                                                    |                                                                                                    |                                                                                                    |                                       |
| 15/10/20            | 05/10/21                                                                                                    | 05/10/28                                                                                                    | 0                                           | 020                                                                                                    | 000000001                                                                                                    | 00001                                                                                                    | EOS                                                                                                    | 詳細                                                                                                    |                                                                                                    |                                                                                                    |                                       |
| 5/10/20             | 05/10/21                                                                                                    | 05/10/28                                                                                                    | 0                                           | 020                                                                                                    | 100000001                                                                                                    | 00001                                                                                                    | 手書き                                                                                                    | 詳細                                                                                                    |                                                                                                    |                                                                                                    |                                       |
| 5/10/20             | 05/10/21                                                                                                    | 05/10/28                                                                                                    | 0                                           | 021                                                                                                    | 000000002                                                                                                    | 00002                                                                                                    | EOS                                                                                                    | 詳細                                                                                                    |                                                                                                    |                                                                                                    |                                       |
| 5/10/20             | 05/10/21                                                                                                    | 05/10/28                                                                                                    | 0                                           | 021                                                                                                    | 100000002                                                                                                    | 00002                                                                                                    | 手書き                                                                                                    | 詳細                                                                                                    |                                                                                                    |                                                                                                    |                                       |
| 5/10/20             | 05/10/21                                                                                                    | 05/10/28                                                                                                    | 0                                           | 030                                                                                                    | 000000003                                                                                                    | 00003                                                                                                    | EOS                                                                                                    | 詳細                                                                                                    |                                                                                                    |                                                                                                    |                                       |
| 5/10/20             | 05/10/21                                                                                                    | 05/10/28                                                                                                    | 0                                           | 030                                                                                                    | 100000003                                                                                                    | 00003                                                                                                    | 手書き                                                                                                    | 詳細                                                                                                    |                                                                                                    |                                                                                                    |                                       |
| 5/10/20             | 05/10/21                                                                                                    | 05/10/28                                                                                                    | 0                                           | 020                                                                                                    | 000000004                                                                                                    | 00004                                                                                                    | EOS                                                                                                    | 詳細                                                                                                    |                                                                                                    |                                                                                                    |                                       |
| 5/10/20             | 05/10/21                                                                                                    | 05/10/28                                                                                                    | 0                                           | 020                                                                                                    | 100000004                                                                                                    | 00004                                                                                                    | 手書き                                                                                                    | 詳細                                                                                                    |                                                                                                    |                                                                                                    |                                       |
| 5/10/20             | 05/10/21                                                                                                    | 05/10/28                                                                                                    | 0                                           | 020                                                                                                    | 000000005                                                                                                    | 00005                                                                                                    | EOS                                                                                                    | 詳細                                                                                                    |                                                                                                    |                                                                                                    |                                       |
| 5/10/20             | 05/10/21                                                                                                    | 05/10/28                                                                                                    | 0                                           | 020                                                                                                    | 100000005                                                                                                    | 00005                                                                                                    | 手書き                                                                                                    | 詳細                                                                                                    |                                                                                                    |                                                                                                    |                                       |
| <u>ブ</u><br>ジが表示されま | ) https://tecw                                                                                                    | rcweb/serviet/NOUHIN                                                                                                    | 内品書€<br>J - Mic<br>20 ] ↓                   | 印刷 原                                                                                                    | る<br>Explorer                                                                                                    | ₩₩                                                                                                    | • 24                                                                                                    | 10000000000000000000000000000000000000                                                                                                    | -<br>-<br>4021                                                                                                    | Exist A ⇒ 10 × 10 × 10 × 10 × 10 × 10 × 10 × 10                                                                                                    | <u>又分</u><br>ま                        |
| <u>ブ</u><br>ジが表示されま | bttps://teew                                                                                                    | rcweb/servlet/NOUHIN<br>つ・ (                                                                                                    | 内品書E                                        | □刷 戻<br>oft Internet<br>● 118% →<br>店コード<br>00007                                                                                                    | る<br>Explorer<br>■ ■ ■ ■ ■<br>分類コード<br>000001<br>020                                                                                                    |                                                                                                    | ・<br>取引先コード<br>004021                                                                                                    | 取<br>取<br>引<br>3<br>1<br>2<br>3<br>1<br>2<br>3<br>1<br>2<br>3<br>1<br>2<br>3<br>1<br>2<br>3<br>1<br>2<br>3                                                                                                    |                                                                                                    | R納品日 入力D<br>/ / ] 「手書<br>ヨ 納品日<br>03/07] 06/03/08                                                                                                    | 区分<br>注き<br>便<br>[1]                  |
| <u>ブ</u><br>ジが表示されま | A https://teew                                                                                                    | rcweb/servlet/NOUHIN<br>・ ゆ か 6 /<br>名 スーパーCITS<br>名 大阪<br>メーカー                                                                                                    | 内品書E                                        | 印刷 原<br>oft Internet<br>● 118% +<br>店コード<br>00007 [<br>現格                                                                                                    | Explorer     Explorer                                                                                                    | <ul> <li>納品書</li> <li>(40000001)</li> <li>-ド 入数</li> </ul>                                                                                                    | ▼ ■<br>取引先コード<br>004021<br>単位数 数量/                                                                                                    | 取<br>日<br>日<br>辺<br>31<br>21<br>03-122<br>03-122<br>03-123<br>03-123                                                                                                    | 4021<br>14-1234<br>原単価/原価金額                                                                                                    | E納品日 入力[<br>//] 手書<br>副 納品日<br>03/07] 06/03/08<br>売単価/売価金額                                                                                                    | 区分<br>まき<br>① 1<br>一<br>状況            |
| <u>Ź</u><br>ジが表示されま | ▲ https://tec# ● 計 ● ●<                                                                                                    | reweb/servlet/NOUHIN<br>・ ・ ・ ・ ・ ・ ・ ・ ・ ・ ・ ・ ・ ・ ・ ・ ・ ・ ・                                                                                                     | 内品書E                                        | □□□□□□□□□□□□□□□□□□□□□□□□□□□□□□□□□□□□                                                                                                    | <ul> <li>Explorer</li> <li>● □ □ □ □ □ □ □ □</li> <li>● ○ □ □ □ □ □ □ □</li> <li>● ○ ○ □ □ □</li> <li>○ ○ □ □</li> <li>○ ○ □ □</li> <li>○ ○ ○ □</li> <li>○ ○ ○ ○ □</li> <li>○ ○ ○ ○ □</li> <li>○ ○ ○ ○ □</li> <li>○ ○ ○ ○ ○</li> <li>○ ○ ○ ○ ○</li> <li>○ ○ ○ ○ ○</li> <li>○ ○ ○ ○ ○</li> <li>○ ○ ○ ○ ○</li> <li>○ ○ ○ ○ ○</li> <li>○ ○ ○ ○ ○</li> <li>○ ○ ○ ○ ○</li> <li>○ ○ ○ ○ ○</li> <li>○ ○ ○ ○ ○</li> <li>○ ○ ○ ○ ○</li> <li>○ ○ ○ ○ ○</li> <li>○ ○ ○ ○</li> <li>○ ○ ○ ○ ○</li> <li>○ ○ ○ ○</li> <li>○ ○ ○ ○ ○</li> <li>○ ○ ○ ○ ○</li> <li>○ ○ ○ ○ ○</li> <li>○ ○ ○ ○ ○</li> <li>○ ○ ○ ○ ○</li> <li>○ ○ ○ ○ ○</li> <li>○ ○ ○ ○ ○ ○</li> <li>○ ○ ○ ○ ○</li> <li>○ ○ ○ ○ ○</li> <li>○ ○ ○ ○ ○ ○</li> <li>○ ○ ○ ○ ○ ○</li> <li>○ ○ ○ ○ ○ ○</li> <li>○ ○ ○ ○ ○ ○ ○</li> <li>○ ○ ○ ○ ○ ○ ○ ○ ○</li> <li>○ ○ ○ ○ ○ ○ ○ ○ ○ ○ ○ ○ ○ ○ ○ ○ ○ ○ ○</li></ul>                                                                                                    | <ul> <li>納品書</li> <li>二ド入数</li> <li>1</li> </ul>                                                                                                    | <ul> <li>取引先コード</li> <li>004021</li> <li>単位数 数量/<br/>73</li> </ul>                                                                                                    | 取         仕入先           町         03-123           03-123         03-123           訂正         行           30.0         1                                                                                                    | 9<br>4021<br>(4-1234<br>(4-1234)<br>(5678)<br>原単価/原価金額<br>118.00<br>3,540                                                                                                    | E納品日 入力[                                                                                                    | 区<br>計<br>で<br>便<br>1<br>一<br>状<br>一  |
| <u>ブ</u><br>ジが表示されま | Https://tecw     日本     日本 | reweb/servlet/NOUHIN<br>→ ◆ ◆ ● 6 /<br>A スーパーCITS<br>名 大阪<br>×-カー<br>ヤノン 1袋<br>ヤノン 1袋<br>ヤノン 1袋                                                                                                    | 内品書E                                        | □刷 原 :oft Internet ● 118% ● 店コード (00007) [ 現格                                                                                                    | Explorer     Explorer     Explorer     Explore     Explore                                                                                                    | <ul> <li>納品書</li> <li>(公式の)     <li>(公式の)     <li>(公式の)     <li>(公式の)     <li>(公式の)     <li>(公式の)     <li>(公式の)     <li>(公式の)     <li>(公式の)     <li>(公式の)     <li>(公式の)     <li>(公式の)     <li>(公式の)     <li>(公式の)     <li>(公式の)     <li>(公式の)     <li>(公式の)     <li>(公式の)     <li>(公式の)     <li>(公式の)     </li> <li>(公式の)     <li>(公式の)     </li> <li>(公式の)     </li> <li>(公式の)      </li> <li>(公式の)      </li> <li>(公式の)     </li> <li>(公式の)      </li> <li>(公式の)      </li>     &lt;</li></li></li></li></li></li></li></li></li></li></li></li></li></li></li></li></li></li></li></li></ul>                                                                                                    | 取引先コード       004021       単位数     数量/<br>ケス       ケス     0       ケス     0                                                                                                    | 取<br>日<br>3<br>1<br>1<br>1<br>1<br>1<br>1<br>1<br>1<br>1<br>1<br>1<br>1<br>1<br>1<br>1<br>1<br>1<br>2<br>2                                                                                                    |                                                                                                    | E納品日 入力E<br>//] 手書<br>日 納品日<br>03/07 06/03/08<br>売単価/売価金額<br>158<br>4.740<br>105<br>1.050                                                                                                    | 区                                     |
| <u>ブ</u><br>ジが表示されま | ▲ https://tecw ↓した ↓した ② 社店 ↓ キン キメ キン キン                                                                                                    | 名     スーパーCITS       名     スーパーCITS       名     大阪       ヤノン     1袋       ヤノン     1袋       ヤノン     1袋       ヤノン     1袋       ヤノン     1袋                                                                                                    | 内品書E                                        | □ 刷 原<br>:oft Internet<br>● 118% •<br>000007 [<br>現格                                                                                                    | <ul> <li>Explorer</li> <li>Explorer</li> <li>         ・         ・         ・</li></ul>                                                                                                    | 納品書                                                                                                    | マレン         マレン         マレン </td <td>取<br/>日本<br/>取<br/>世入先<br/>03-12:<br/>03-12:<br/>03-12:<br/>町正<br/>行<br/>30.0<br/>1<br/>10.0<br/>2<br/>20.0<br/>3</td> <td>4021<br/>14-1234<br/>原単価/原価金額<br/>18.00<br/>3,540<br/>78.00<br/>78.00<br/>78.00<br/>1,560</td> <td>E納品日 入力E<br/>/ / 〕 手書<br/>副 納品日<br/>03/07 06/03/08<br/>売単価/売価金額<br/>158<br/>4,740<br/>105<br/>1,055<br/>1,055<br/>1,055<br/>1,055<br/>1,055<br/>1,055<br/>1,055<br/>1,055<br/>1,055</td> <td>区分</td> | 取<br>日本<br>取<br>世入先<br>03-12:<br>03-12:<br>03-12:<br>町正<br>行<br>30.0<br>1<br>10.0<br>2<br>20.0<br>3                                                                                                    | 4021<br>14-1234<br>原単価/原価金額<br>18.00<br>3,540<br>78.00<br>78.00<br>78.00<br>1,560                                                                                                    | E納品日 入力E<br>/ / 〕 手書<br>副 納品日<br>03/07 06/03/08<br>売単価/売価金額<br>158<br>4,740<br>105<br>1,055<br>1,055<br>1,055<br>1,055<br>1,055<br>1,055<br>1,055<br>1,055<br>1,055                                                                                                    | 区分                                    |
| <u>ブ</u><br>ジが表示されま | ▲ https://tec# ● 計算 20 点 ● 計算 20 点                                                                                                    | Reweb/servlet/NOUHIN       ・     ・       ・     ・       ・     ・       ・     ・       ・     ・       ・     ・       ・     ・       ・     ・       ・     ・       ・     ・       ・     ・       ・     ・       ・     ・       ・     ・       ・     ・       ・     ・       ・     ・       ・     ・       ・     ・       ・     ・       ・     ・       ・     ・       ・     ・       ・     ・       ・     ・       ・     ・       ・     ・       ・     ・       ・     ・       ・     ・       ・     ・       ・     ・       ・     ・       ・     ・       ・     ・       ・     ・       ・     ・       ・     ・       ・     ・       ・     ・       ・     ・       ・     ・       ・     ・       ・ <td< td=""><td>内品書€<br/>20 0 0<br/>-/品名/規</td><td>□□□□□□□□□□□□□□□□□□□□□□□□□□□□□□□□□□□□</td><td>Explorer<br/>・ Explorer<br/>・ Explorer<br/>・ Explorer<br/>・ Explorer<br/>・ Explored<br/>・ Explored<br/>・ Exp</td><td><ul> <li>納品書</li> <li>-ド 入数</li> <li>1</li> <li>1</li> <li>3</li> <li>1</li> </ul></td><td>■ ・ ・ ・ ・ ・ ・ ・ ・ ・ ・ ・ ・ ・ ・ ・ ・ ・ ・ ・</td><td>取<br/>取</td><td>9<br/>4021<br/>(4-1234<br/>4-5678<br/>原単価/原価金額<br/>118.00<br/>3.540<br/>78.00<br/>78.00</td><td>E納品日 入力[<br/>入力[</td><td>区分</td></td<> | 内品書€<br>20 0 0<br>-/品名/規                    | □□□□□□□□□□□□□□□□□□□□□□□□□□□□□□□□□□□□                                                                                                    | Explorer<br>・ Explorer<br>・ Explorer<br>・ Explorer<br>・ Explorer<br>・ Explored<br>・ Explored<br>・ Exp | <ul> <li>納品書</li> <li>-ド 入数</li> <li>1</li> <li>1</li> <li>3</li> <li>1</li> </ul>                                                                                                    | ■ ・ ・ ・ ・ ・ ・ ・ ・ ・ ・ ・ ・ ・ ・ ・ ・ ・ ・ ・                                                                                                    | 取<br>取                                                                                                    | 9<br>4021<br>(4-1234<br>4-5678<br>原単価/原価金額<br>118.00<br>3.540<br>78.00<br>78.00  | E納品日 入力[<br>入力[                                                                                                    | 区分                                    |
| <u>ず</u><br>ジが表示されま | ▲ https://teew ● 10 4 ● 10 4 ● 1                                                                                                    | 名     スーパーCITS       名     スーパーCITS       名     大阪       メーカー       ヤノン     1袋       ヤノン     1袋       ヤノン     1袋       ヤノン     1袋       ヤノン     1袋       ヤノン     1袋       ヤノン     1袋       ヤノン     1袋       ヤノン     13       ヤガイモバラ     ヤノン       ヤノン     1袋                                                                                                    | 内品書E                                        | □□□□□□□□□□□□□□□□□□□□□□□□□□□□□□□□□□□□                                                                                                    | <ul> <li>Explorer</li> <li>Explorer</li> <li>ご ご ご ご</li> <li>ご ご ご</li> <li>ご ご ご ご</li> <li>ご ご ご ご ご</li> <li>ご ご ご ご ご ご</li> <li>ご ご ご ご ご ご ご ご</li> <li>ご ご ご ご ご ご ご ご ご ご ご ご ご ご ご ご ご ご ご</li></ul>                                                                                                    | 林品書                                                                                                    | 取引先コード           004021           単位数         数量/<br>ケス 0           ケス 0           ケス 0           ケス 0           ケス 0           ケス 0           ケス 0           ケス 0           ケス 0           ケス 0           ケス 0           ケス 0           ケス 0           ケス 0           ケス 0           ケス 0           ケス 0           ケス 0                                                                                                               | 取<br>日<br>2000<br>日<br>2000<br>2000<br>3<br>5.0<br>4<br>5.0<br>4<br>5.0<br>4<br>5.0<br>4                                                                                                    | 4021<br>4-1234<br>4-1234<br>第注1<br>4-5678<br>原単価/原価金額<br>118.00<br>3,540<br>78.00<br>78.00<br>78.00<br>1.560<br>78.00<br>78.00<br>1.560<br>78.00<br>78.00<br>1.560<br>78.00<br>78.00<br>1.560<br>78.00<br>78.0 | E納品日 入力D<br>/ / 手書<br>割 納品日<br>03/07 06/03/08<br>売単価/売価金額<br>158<br>4.740<br>1,050<br>1,050<br>2,105<br>2,105<br>2,105<br>2,105<br>2,105                                                                                                    | 区分                                    |
| <u>ブ</u><br>ジが表示されま | ▲ https://tecw ↓ tip://tecw ↓ tip://tecw                                                                                                    | cweb/servlet/NOUHIN       ・     ・       ・     ・       ・     ・       ・     ・       ・     ・       ・     ・       ・     ・       ・     ・       ・     ・       ・     ・       ・     ・       ・     ・       ・     ・       ・     ・       ・     ・       ・     ・       ・     ・       ・     ・       ・     ・       ・     ・       ・     ・       ・     ・       ・     ・       ・     ・       ・     ・       ・     ・       ・     ・       ・     ・       ・     ・       ・     ・       ・     ・       ・     ・       ・     ・       ・     ・       ・     ・       ・     ・       ・     ・       ・     ・       ・     ・       ・     ・       ・     ・       ・     ・       ・     ・       ・                                                                                                    | 内品書E                                        | □ 同一 「「」」 ○ ft Internet ● 118% ● 店コード () 000007 () 現格                                                                                                    | <ul> <li>Explorer</li> <li>Explorer</li> <li>         ・         ・         ・</li></ul>                                                                                                    |                                                                                                    | 取引先コード       取引先コード       少なの       ケスの       ケスの       ケスの       ケスの       ケスの       ケスの       ケスの       ケスの       ケスの       ケスの       ケスの       ケスの       ケスの                                                                                                    | 取日の時代での時代での時代での時代である。 取日の時代での時代での時代である。 取日の時代での時代である。 取日の時代である。 取日の時代である。                                                                                                    | -<br>-<br>-<br>-<br>-<br>-<br>-<br>-<br>-<br>-<br>-<br>-<br>-<br>-                                                                                                    | E納品日 入力E<br>/ /                                                                                                    | 区分<br>便<br>] []<br>-<br>状況            |
| <u>ブ</u><br>ジが表示されま | <ul> <li>△ https://tec#</li> <li>○</li> <li>○</li></ul>                                                                                                    | A     スーパーCITS       名     スーパーCITS       名     大阪       メーカー       ヤノン     1袋       ヤノン     1袋       ヤノン     1袋       ヤノン     1袋       ヤノン     1袋       ヤノン     1袋       ヤノン     1袋       ヤノン     1袋       ヤノン     1袋       ヤノン     1袋       ヤノン     1袋       ヤノン     1袋       ヤノン     1袋       ヤノン     1袋       ヤノン     1袋       ヤノン     1袋       マッチギ     1ネ                                                                                                    | 内品書€ 20 0 20 0 -/品名/規                       | □□□□□□□□□□□□□□□□□□□□□□□□□□□□□□□□□□□□                                                                                                    | <ul> <li>Explorer</li> <li>Explorer</li> <li>ご ご ご</li> <li>ご ご ご ご</li> <li>ご ご ご ご</li> <li>ご ご ご ご</li> <li>ご ご ご ご</li> <li>ご ご ご ご ご</li> <li>ご ご ご ご ご</li> <li>ご ご ご ご ご ご</li> <li>ご ご ご ご ご ご ご ご</li> <li>ご ご ご ご ご ご ご ご ご ご ご ご ご</li> <li>ご ご ご ご ご ご ご ご ご ご ご ご ご ご ご ご ご ご ご</li></ul>                                                                                                    | <ul> <li>納品書</li> <li>二、大数</li> <li>二、大数</li> <l< td=""><td>取引先コード       004021       単位数     数量/       ケス     0       ケス     0       ケス     0       ケス     0       ケス     0       ケス     0       ケス     0       ケス     0       ケス     0       ケス     0       ケス     0       ケス     0       ケス     0       ケス     0</td><td>取日本の目的では、1000の目的では、1000000000000000000000000000000000000</td><td>9<br/>4021<br/>(42-1234<br/>本-1234<br/>第注曲/原価金額<br/>原単価/原価金額<br/>118.00<br/>3.540<br/>78.00<br/>78.00<br/>78.00<br/>78.00<br/>78.00<br/>78.00<br/>78.00<br/>78.00<br/>78.00<br/>1.550<br/>1.550<br/>1.550<br/>1.550<br/>1.550<br/>1.550</td><td>E納品日 入力D<br/>/ / 手書<br/>30/07 06/03/08<br/>売単価/売価金額<br/>158<br/>4.740<br/>105<br/>1.055<br/>2.100<br/>105<br/>525<br/>1.3550<br/>134<br/>2.010</td><td>区分</td></l<></ul> | 取引先コード       004021       単位数     数量/       ケス     0       ケス     0       ケス     0       ケス     0       ケス     0       ケス     0       ケス     0       ケス     0       ケス     0       ケス     0       ケス     0       ケス     0       ケス     0       ケス     0                                                                                                    | 取日本の目的では、1000の目的では、1000000000000000000000000000000000000                                                                                                    | 9<br>4021<br>(42-1234<br>本-1234<br>第注曲/原価金額<br>原単価/原価金額<br>118.00<br>3.540<br>78.00<br>78.00<br>78.00<br>78.00<br>78.00<br>78.00<br>78.00<br>78.00<br>78.00<br>1.550<br>1.550<br>1.550<br>1.550<br>1.550<br>1.550                                                                                                    | E納品日 入力D<br>/ / 手書<br>30/07 06/03/08<br>売単価/売価金額<br>158<br>4.740<br>105<br>1.055<br>2.100<br>105<br>525<br>1.3550<br>134<br>2.010                                                                                                    | 区分                                    |
| <u>ブ</u><br>ジが表示されま | ▲ https://tecw ↓ ttp://tecw ↓ ttp://tecw                                                                                                    | x $x$ $x$                                                                                                    | 内品書€ 20 0 0 0 0 0 0 0 0 0 0 0 0 0 0 0 0 0 0 | □「戸刷」 (戻<br>■ 118%) ●<br>118%) ●<br>118 | <ul> <li>Explorer</li> <li>Explorer</li> <li>ご ご ご ご</li> <li>分類コード</li> <li>佐男</li> <li>2000001</li> <li>000001</li> <li>000001</li> <li>000001</li> <li>00000000000</li> <li>000001</li> <li>000001</li> </ul>                                                                                                    | <ul> <li>納品書</li> <li>40000001</li> <li>-ド入数</li> <li>1</li> <li>1</li> </ul>                                                                                                    | 取引先コード       004021       単位数     数量/       ケス     0       ケス     0       ケス     0       ケス     0       ケス     0       ケス     0       ケス     0       ケス     0       ケス     0       ケス     0       ケス     0       ケス     0       ケス     0       ケス     0       ケス     0       ケス     0       ケス     0                                                                                                    | 取引<br>は入先<br>03-12:<br>03-12:<br>04-12:<br>04-12:<br>05-12:<br>05-12: | 4021<br>44-1234<br>第注1<br>44-1234<br>第注1<br>66/8<br>原単価/原価金額<br>118.00<br>3,540<br>78.00<br>78.00<br>78.00<br>78.00<br>78.00<br>78.00<br>1.560<br>0<br>1.500<br>1.500<br>1.500<br>1.500<br>1.500<br>1.500<br>1.500                                                                                                    | 数44日 入力E<br>/ / ) 手書<br>新品日<br>03/07 06/03/08<br>売単価/売価金額<br>105<br>1.05<br>1.05 | 区分                                    |
| <u>さ</u><br>ジが表示されま | ▲ https://tecw ↓ the first of the first of th  | rcweb/servlet/NOUHIN           ・         ・         ・         ・         ・         ・         ・         ・         ・         ・         ・         ・         ・         ・         ・         ・         ・         ・         ・         ・         ・         ・         ・         ・         ・         ・         ・         ・         ・         ・         ・         ・         ・         ・         ・         ・         ・         ・         ・         ・         ・         ・         ・         ・         ・         ・         ・         ・         ・         ・         ・         ・         ・         ・         ・         ・         ・         ・         ・         ・         ・         ・         ・         ・         ・         ・         ・         ・         ・         ・         ・         ・         ・         ・         ・         ・         ・         ・         ・         ・         ・         ・         ・         ・         ・         ・         ・         ・         ・         ・         ・         ・         ・         ・         ・         ・         ・         ・         ・         ・         ・         ・         ・         ・                                                                                                    | 内品書E                                        | □「月」 (戸)<br>■ 118% ●<br>■ 118% ● 店コード (<br>000007) (<br>現格                                                                                                    | <ul> <li>Explorer</li> <li>Explorer</li> <li>デアレンション・</li> <li>デアレンション・</li> <li>デアレンション</li></ul>                                                                                                    |                                                                                                    | 取引先コード       取引先コード       004021       単位数     数量/       ケス     0       ケス     0       ケス     0       ケス     0       ケス     0       ケス     0       ケス     0       ケス     0       ケス     0       ケス     0       ケス     0       ケス     0       ケス     0       ケス     0       ケス     0                                                                                                    | R     H     C     H     C     C                                                                                                    | 4021<br>44-1234<br>第注1<br>44-5678<br>原単価/原価金額<br>118.00<br>3,540<br>78.00<br>78.00<br>78.00<br>78.00<br>78.00<br>78.00<br>78.00<br>78.00<br>78.00<br>1,560<br>1,560        | E納品日 入力E<br>/ / 「 手書<br>納品日<br>33/07 06/03/08          売単価/売価金額         売単価/売価金額         105         1,05         1,05         1,05         1,05         1,05         1,05         1,05         1,05         1,05         1,05         1,05         1,05         1,05         1,05         1,05         1,05         1,05         1,05         1,05         1,05         1,05         1,05         1,05         1,05         1,05         1,05         1,05         1,05         1,05         1,05         1,05         1,05         1,05         1,05         1,05         1,05         1,05         1,05         1,05         1,05         1,05         1,05         1,05         1,05         1,05         1,05         1,05         1,05                                                                                                    | 区分<br>使<br>①<br>一<br>状<br>…<br>…<br>… |

## 第3章 ログインする

この章では、インターネットで本システムに接続し、ログインする方法について説明します。

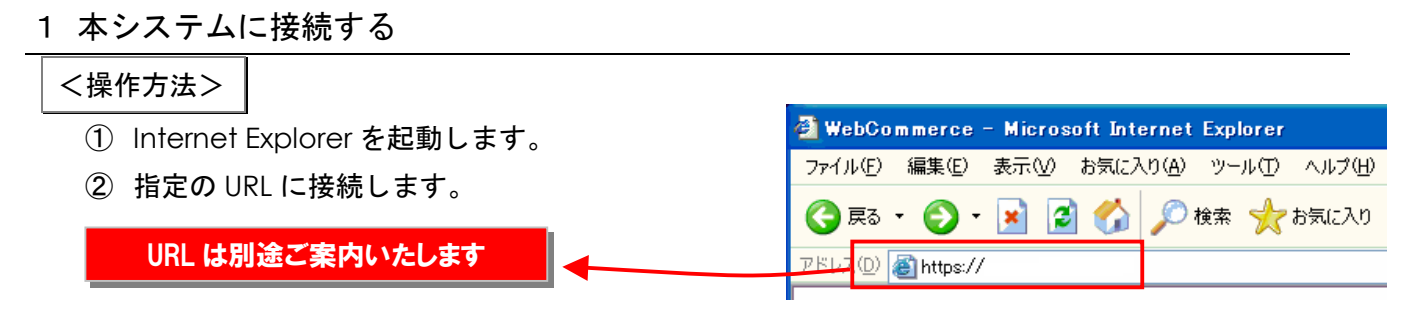

2 本システムにログインする

② <ログイン>ボタンをクリックします。

| ユーザ名:<br>バスワード: <mark>ログイン</mark> |                                                          |
|-----------------------------------|----------------------------------------------------------|
| ーザ名・パスワードは別途ご案内いたします              |                                                          |
|                                   | クリックして<br>証明書の内容を<br>ご確認ください。<br>Powered by<br>④ Powered |
|                                   | ユーザ名:<br>パスワード:<br><b>ーザ名・パスワードは別途ご案内いたします</b>           |

「メインメニュー」が表示されます。

|                         | 複数のパソコンで、同じユーザ名での同時ログインは避けてください。 |
|-------------------------|----------------------------------|
| $\langle \cdot \rangle$ | 処理の誤動作を発生させる要因となります。             |

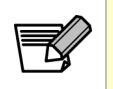

「SECOM」の画像は本WEB-EDIシステムが暗号化された、セコムトラストシステムズ が証明するサイトであることを表しています。 ※ 以下のような「運用停止中」の画面が表示された場合は、現在 サービス停止中です。 運用時間をご確認の上 再度ログインします。

| 建用骨上甲<br>現在、ログインできません。<br>運用を停止しております。<br>運用周期後、再度ログインしていただきますようお願い致します。 |  |
|--------------------------------------------------------------------------|--|
| お問い合わせ窓口<br>TEL:>==>>>>>>>>>>>>>>>>>>>>>>>>>>>>>>>>>>                    |  |

※ 以下のような「ログイン失敗」の画面が表示された場合は、入力したユーザ名またはパスワードに誤りがあります。

ユーザ名またはパスワードをご確認の上 再度ログインします。

| ログイン                                     |  |
|------------------------------------------|--|
| ログインできませんでした。<br>正しいユーザ名、バスワードを入力してください。 |  |
|                                          |  |
|                                          |  |
|                                          |  |

※ ユーザ名またはパスワードを忘れてしまった場合は、お問い合わせ窓口までご連絡ください。

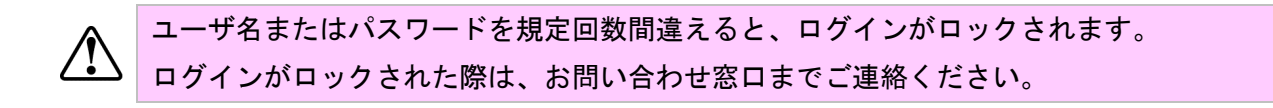

# 第4章 ログイン後の注意事項

この章では、ログイン後の基本的な注意事項について説明します。

| 1 パスワードを変更する                                                       |                                          |
|--------------------------------------------------------------------|------------------------------------------|
| パスワードの変更は、初めてのログインの<br>また、定期的にパスワード変更することを                         | )後に 必ず行ってください。<br>と強く推奨します。              |
| <操作方法><br>① 本システムに接続後、ログイン画面で「                                     | 「ユーザ名」と「パスワード」を入力します。                    |
| ② <ログイン>ボタンをクリックします。                                               |                                          |
| ③ 「メインメニュー」画面の<パスワード                                               | 変更>リンクをクリックします。                          |
| 🧌 メインメニュー - Microsoft Internet Explored                            |                                          |
| ログアウト <mark>バスワードの変更</mark>                                        |                                          |
| メイン                                                                | ィメニュー                                    |
| 業務                                                                 | 务メニュー                                    |
| 「アップ/ダウ                                                            | <u>ンロードメニュー</u>                          |
| 再ダウン                                                               | ロードメニュー                                  |
| ログアウト <mark>バスワードの変更</mark>                                        |                                          |
|                                                                    |                                          |
| <ul> <li>④ 「パスワードの変更」ダイアログで</li> <li>NTの項目をユート」 く本面と ギタ</li> </ul> | ③パスワードの変更 - Microsoft Internet Explorer  |
| 以下の項日を八方し、<変更/小ダ<br>ンをクリックします。                                     | 現在のバスワード                                 |
| ・「現在のパスワード」                                                        | 新 えい(スワード                                |
| <ul> <li>「新しいパスワード」</li> </ul>                                     | 新しいバスワード(確認<br>用)                        |
| ・ 「新しいパスワード(確認用)」                                                  | メール:<br>郵便番号: ※ハイフンーは入力不可                |
| ※ パスワード変更の他に「メール」                                                  | 住所:<br>雪託番号・ ※ハイアノー(13 カズ可               |
| 「住所」「電話番号」等の仕入先様情                                                  | FAX: ※ハイフンーは入力不可                         |
| 報も合わせて登録してください。                                                    |                                          |
|                                                                    | 変更」閉じる                                   |
| ⑥ 「コーザ桂銀た再発」士」た」のメッム                                               |                                          |
| ・ユーッ 旧報を更利しました」のメッセ<br>クリック1.ます。                                   | ノジスロベノ小アノで Microsoft Internet Explorer X |
| ,,,,,,,,,,,,,,,,,,,,,,,,,,,,,,,,,,,,                               | ユーザ情報を更新しました                             |

以上でパスワード変更処理が完了しました。

COPYRIGHT (C) 2011 TOSHIBA TEC SOLUTION SERVICE CORPORATION , ALL Right Reserved

ÖK

#### 2 前画面に遷移する方法

各画面には、「トップ」リンク、<戻る>ボタンがあります。

前画面に戻る場合は<戻る>ボタンを、

「メインメニュー」に戻る場合は「トップ」リンクをクリックします。

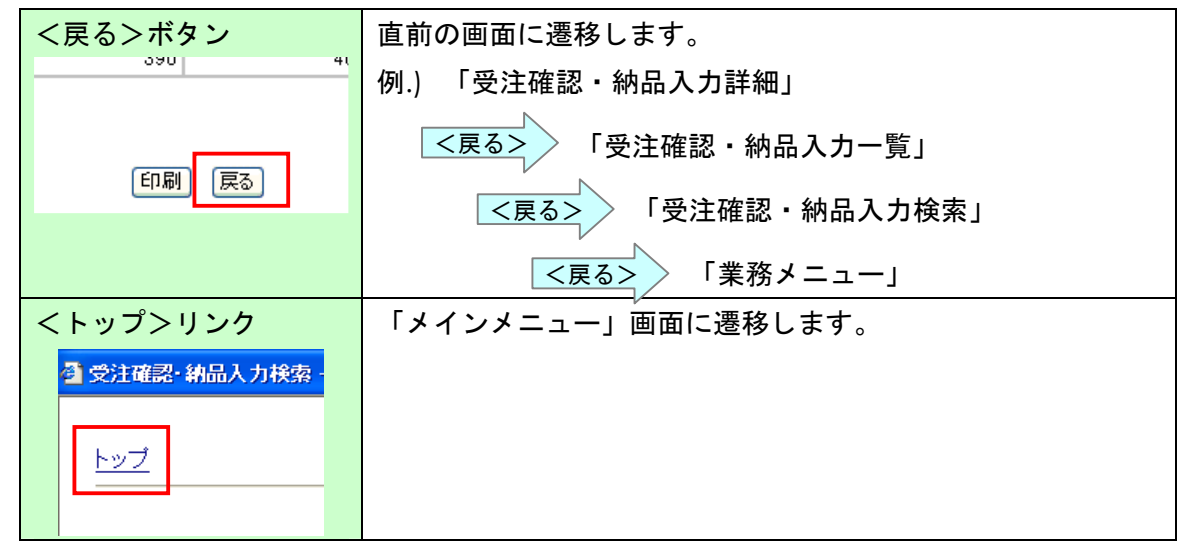

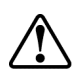

ブラウザの<戻る>ボタンやショートカットキー操作は使用しないでください。

#### 3 印刷時の注意点

# <印刷>ボタンクリック後に『処理中です。しばらくお待ちください。』と表示されている時は、画面を閉じないでください。

各帳票印刷が可能な画面で<印刷>ボタンをクリックすると、以下のような画面が表示されます。

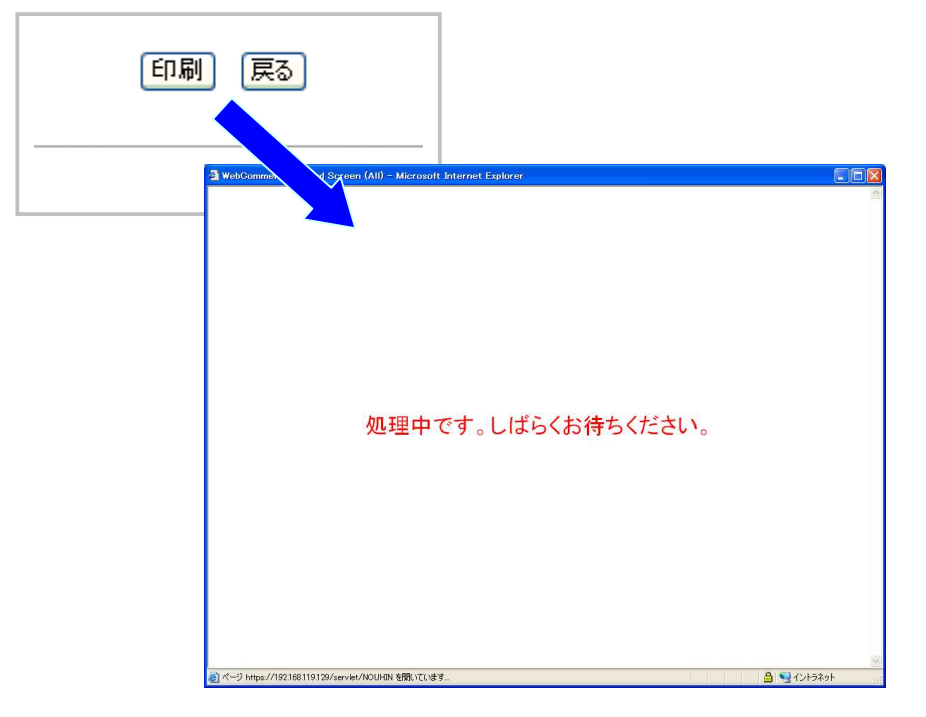

これは、システムが内部的に帳票ファイル(PDF)を生成している時に表示される画面です。 帳票ファイルの生成は、時間がかかる場合があります。 帳票が表示されるまで、しばらくお待ちください。

# 第5章 各業務を行う

この章では、WEB-EDIからの各種データを表示/印刷する方法について説明します。

5-1 受注確認・納品入力を行う

受注内容を確認し、納品入力を行います。

#### <操作方法>

① ログイン後の「メインメニュー」画面で<業務メニュー>ボタンをクリックします。

「業務メニュー」画面に遷移します。

| 🏝 業務メニュー - Microsoft Internet | Explorer |             |       |  |
|-------------------------------|----------|-------------|-------|--|
| 1-22                          |          |             |       |  |
|                               |          | 業務メニュー      |       |  |
| 受注確                           | 認書       | [受注確認・納品入力] | 手書き伝票 |  |
| ( 納品                          | 書        |             |       |  |
| 言                             | 求        | 支払確認        | 商品情報  |  |
|                               |          |             |       |  |

② 「業務メニュー」の<受注確認・納品入力>ボタンをクリックします。

「受注確認・納品入力検索」画面に遷移します。

③ 「受注確認・納品入力検索」画面で検索条件を入力し、<検索>ボタンをクリックします。 詳細は、「検索画面の入力方法」を参照ください。

| <sup>3</sup> 受注確認・納品入<br>トップ | 、力検索 - Microsoft | t Internet Explorer |  |
|------------------------------|------------------|---------------------|--|
|                              |                  | 受注確認·納品入力検索         |  |
|                              | 発注日              | 081101 ~            |  |
| i                            | 納品日              |                     |  |
|                              | 伝票区分             | 全て <u>マ</u>         |  |
|                              | 伝票番号             |                     |  |
|                              | 店コード             |                     |  |
|                              | 処理状況             | 未処理 🖌               |  |
|                              |                  | 「検索」 戻る             |  |
| トップ                          |                  |                     |  |
|                              |                  |                     |  |
| 🗿 ページが表示されまし                 | た                | 🔒 🗐 イントラネット         |  |

COPYRIGHT (C) 2011 TOSHIBA TEC SOLUTION SERVICE CORPORATION , ALL Right Reserved

【検索条件】

| 項目   | 桁 | 説明                                    |
|------|---|---------------------------------------|
| 発注日  | 6 | 発注日を半角数字の YYMMDD 形式で入力します。            |
|      |   | 「範囲指定」および「入力値 以前」、「入力値 以降」の入力が可能です。   |
|      |   | <mark>6 桁固定</mark> で入力します。            |
|      |   | 例:2008 年 7 月 1 日の場合は「080701」          |
|      |   | 初期値として当日の日付が表示されますので、必要に応じてご変更下さい。    |
| 納品日  | 6 | 納品日を半角数字の YYMMDD 形式で入力します。            |
|      |   | 「範囲指定」および「入力値 以前」、「入力値 以降」の入力が可能です。   |
|      |   | <mark>6 桁固定</mark> で入力します。            |
|      |   | 例:2008年7月1日の場合は「080701」               |
| 伝票区分 | - | コンボボックスから伝票区分を選択します。                  |
|      |   | 「全て」と伝票区分マスタの内容から選択します。               |
| 伝票番号 | 9 | 伝票番号を半角数字で入力します。                      |
|      |   | 「範囲指定」および「入力値 以前」、「入力値 以降」の入力が可能です。   |
|      |   | <mark>9 桁固定</mark> で入力します。            |
| 店コード | 5 | 店コードを半角数字で入力します。                      |
|      |   | 「範囲指定」および「入力値 以前」、「入力値 以降」の入力が可能です。   |
|      |   | <mark>先頭「0」埋めで 5 桁固定</mark> で入力します。   |
|      |   | 例:「20」の場合は「00020」                     |
| 処理状況 | - | コンボボックスから処理状況を選択します。                  |
|      |   | 「全て」「未処理」「処理済」から選択します。 <mark>※</mark> |

※【処理状況】の「未処理」は画面から納品入力をしていないデータ、「処理済」は画面から納品 入力を登録したデータを意味します。

ただし、アップ/ダウンロードの場合は、「未処理」は受注データをダウンロードしていないデー タ、「処理済」は受注データをダウンロードしたデータを意味します。

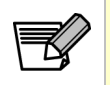

【発注日】には当日の日付が初期表示されますので、前日以前のデータも参照する場合は、【発 注日】を空白にして検索を実行してください。

その場合、【処理状況】で「未処理」を選択の状態にして検索をすれば、すべての未処理のデ ータを参照することができます。 ④ 「受注確認・納品入力一覧」画面に遷移します。

| 発注日      | 納品日      | 納品限度日    | 便 | 伝票区分 | 伝票番号      | 店コード  | 机理状況   | 詳細    |
|----------|----------|----------|---|------|-----------|-------|--------|-------|
| 06/03/07 | 06/03/08 | 06/03/10 | 1 | 現売   | 110002659 | 00013 | ~<br>済 | 詳細    |
| 06/03/07 | 06/03/08 | 06/03/10 | 1 | 現売   | 113001758 | 00011 | 済      | 詳細    |
| 06/03/07 | 06/03/08 | 06/03/10 | 1 | 現売   | 113002618 | 00006 | 未      | 詳細    |
| 06/03/07 | 06/03/08 | 06/03/10 | 1 | 現売   | 113002625 | 00006 | 未      | 詳細    |
| 06/03/07 | 06/03/08 | 06/03/10 | 1 | 現売   | 113002663 | 00007 | 未      | 詳細    |
| 06/03/07 | 06/03/08 | 06/03/10 | 1 | 現売   | 113002670 | 00007 | 未      | 詳細    |
| 06/03/07 | 06/03/08 | 06/03/10 | 1 | 現売   | 113002700 | 00008 | 未      | [詳細]  |
| 06/03/07 | 06/03/08 | 06/03/10 | 1 | 現売   | 113002717 | 00008 | 未      | (詳細)  |
| 06/03/07 | 06/03/08 | 06/03/10 | 1 | 現売   | 113002724 | 00008 | 未      | 言羊細   |
| 06/03/07 | 06/03/08 | 06/03/10 | 1 | 現売   | 113002762 | 00010 | 未      | (III) |
|          |          |          |   | [戻る] |           |       |        |       |

受注情報の伝票一覧を確認します。

⑤ 納品入力を行う行の右側<詳細>ボタンをクリックします。

「受注確認・納品入力詳細」画面に遷移します。

|   |                |             |                   | 1      | 受注確認約         | 内品    | 入力詳    | 細      |              |               |           |               |
|---|----------------|-------------|-------------------|--------|---------------|-------|--------|--------|--------------|---------------|-----------|---------------|
|   | 社              | 名           |                   |        | 店名            | 1     | 店コード   | 分類     | ⊐-F f:       | 、霊区分          | 伝票区分名     | 0             |
|   | テスト企業名称001     | <b>7</b>    | スト店舎              | ▲名称00  | 1             | 0     | 0001   | 000001 | 020          | 排             | 仕         |               |
|   | 伝票番号           | 発           | 注日                |        |               | 約品    | 88     |        | 約品           | 限度日           | æ         |               |
|   | 00000001       | 05/10/20    |                   |        | 051021        | ]     |        | 05/    | (10/28       |               | 0         |               |
| 行 | 品名             | 規格          |                   | 分類     | 発注コード         | 単位    | 数量     | 納品数    | 原単価          | 原価金額          | 売単価       | 売価金額          |
| 1 | テスト商品名テスト商品その1 | テスト規格名テスト規格 | 各その1              | 000001 | 0000000000000 | xx    | 1000.0 | 1000.0 | 100.50       | 100,500       | 120       | 120,000       |
| 2 | テスト商品名テスト商品その2 | テスト規格名テスト規格 | 8 <del>7</del> 02 | 000001 | 0000000000002 | xx    | 1000.0 | 1000.0 | 1,500.00     | 1,500,000     | 1,000,000 | 1,000,000,000 |
| 3 | テスト商品名テスト商品その3 | テスト規格名テスト規格 | 8 <del>7</del> 03 | 000001 | 0000000000000 | xx    | 1000.0 | 1000.0 | 1,000.55     | 1,000,550     | 1,000     | 1,000,000     |
| 4 | テスト商品名テスト商品その4 | テスト規格名テスト規格 | <b>8</b> その4      | 000001 | 0000000000004 | xx    | 1000.0 | 1000.0 | 1,000,000.55 | 1,000,000,550 | 1,000     | 1,000,000     |
| 5 | テスト商品名テスト商品その日 | テスト規格名テスト規格 | 各そのち              | 000001 | 0000000000005 | xx    | 1.0    | 1.0    | 3,000.55     | 3,000         | 555       | 555           |
| 6 | テスト商品名テスト商品その6 | テスト規格名テスト規格 | <b>各その6</b>       | 000001 | 0000000000000 | xx    | 5.0    | 5.0    | 1,000.55     | 5,002         | 5,002     | 25,010        |
|   |                |             |                   |        |               |       |        | 4006.0 |              | 1,002,609,602 |           | 1,002,145,565 |
|   |                |             |                   |        | 登録            | ] [戻る | 5      |        |              |               |           |               |

COPYRIGHT (C) 2011 TOSHIBA TEC SOLUTION SERVICE CORPORATION , ALL Right Reserved

⑥ 「受注確認・納品入力詳細」画面では以下の情報を登録します。

| 項目  | 桁   | 必須 | 説明                           |
|-----|-----|----|------------------------------|
| 納品日 | 6   | 0  | 「納品日」を半角数字の YYMMDD 形式で入力します。 |
|     |     |    | 「発注日」以降の日付を入力してください。         |
|     |     |    | <mark>6 桁固定</mark> で入力します。   |
|     |     |    | 例:2008 年 7 月 1 日の場合は「080701」 |
| 納品数 | 5.1 | 0  | 注文数量に対する「納品数」を半角数字で入力します。    |
|     |     |    | 初期表示では注文数量をセットしております。        |
|     |     |    | 「0」以上の値を入力することができます。         |
|     |     |    | 小数第一位まで入力できます。小数以下を入力しない場合も  |
|     |     |    | 自動的に小数以下(「.0」)が付加されます。       |

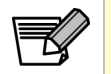

納品数は整数部5桁、小数部1桁の入力が可能です。 例:12345.6

⑦ 納品入力後、<登録>ボタンをクリックします。

「受注確認・納品入力詳細 <書き込み内容確認>」画面に遷移します。

⑧ 「受注確認・納品入力詳細 <書き込み内容確認>」画面で登録内容を確認し、<OK>ボタンを クリックします。

|   |                | _ <i>0</i>     | の内容    | 受注確認・緒<br><書き込み内<br>で書き込ん | 内品<br>内容<br>でも | 入力詳<br>確認><br>よろし | 細<br>いです: | か?           |               |           |               |
|---|----------------|----------------|--------|---------------------------|----------------|-------------------|-----------|--------------|---------------|-----------|---------------|
|   | 社:             | 8              | -      | 店名                        |                | 店コード              | 分類:       | コード (5       | <b>、票区分</b>   | 伝票区分名     | i i           |
|   | テスト企業名称001     | テスト店           | 舗名称00  | 1                         | 00             | 0001              | 000001    | 020          | 掛丘            | ŧ         |               |
|   | 伝票番号           | 発注日            |        |                           | 納品             | 8                 |           | 納品网          | 限度日           | 便         |               |
|   | 00000001       | 05/10/20       |        | 051021                    |                |                   | 05/       | 10/28        |               | 0         |               |
| 行 | 品名             | 規格             | 分類     | 発注コード                     | 単位             | 数量                | 納品数       | 原単価          | 原価金額          | 売単価       | 売価金額          |
| 1 | テスト商品名テスト商品その1 | テスト規格名テスト規格その1 | 000001 | 0000000000000             | xx             | 1000.0            | 1000.0    | 100.50       | 100,500       | 120       | 120,000       |
| 2 | テスト商品名テスト商品その2 | テスト規格名テスト規格その2 | 000001 | 0000000000002             | xx             | 1000.0            | 1000.0    | 1,500.00     | 1,500,000     | 1,000,000 | 1,000,000,000 |
| 3 | テスト商品名テスト商品その3 | テスト規格名テスト規格その3 | 000001 | 0000000000003             | xx             | 1000.0            | 1000.0    | 1,000.55     | 1,000,550     | 1,000     | 1,000,000     |
| 4 | テスト商品名テスト商品その4 | テスト規格名テスト規格その4 | 000001 | 0000000000004             | xx             | 1000.0            | 1000.0    | 1,000,000.55 | 1,000,000,550 | 1,000     | 1,000,000     |
| 5 | テスト商品名テスト商品その5 | テスト規格名テスト規格その5 | 000001 | 00000000000005            | xx             | 1.0               | 1.0       | 3,000.55     | 3,000         | 555       | 558           |
| 6 | テスト商品名テスト商品その6 | テスト規格名テスト規格その6 | 000001 | 0000000000006             | xx             | 5.0               | 5.0       | 1,000.55     | 5,002         | 5,002     | 25,010        |
|   |                |                |        |                           |                |                   | 4006.0    |              | 1,002,609,602 |           | 1,002,145,565 |
|   |                |                |        | ОК                        | (*             | ャンセル              |           |              |               |           |               |

 ⑨「〇〇件のデータを登録しました。」とメッセージボックスが表示されるので、<OK>ボタンを クリックします。「受注確認・納品入力一覧」画面に戻ります。

| Microso | ft Internet Explorer 🔀 |
|---------|------------------------|
| ⚠       | 6 件のデータを登録しました。        |
|         | OK                     |

「受注確認・納品入力詳細<書き込み内容確認>」画面で、表示されている内容を訂正したい場 合は、<キャンセル>ボタンをクリックしてください。受注データの確認処理と納品データの登 録処理が行われず、「受注確認・納品入力詳細」画面に戻ります。この時、入力した内容はそのま ま表示されます。

「受注確認・納品入力詳細」画面で<登録>ボタンをクリックした際に、【納品日】【納品数】に 不正な値が入力されていると、ダイアログが表示され、「受注確認・納品入力詳細<書き込み内容 確認>」画面には遷移しません。

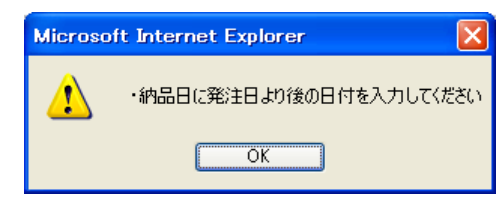

ダイアログにエラーの内容が表示されていますので、エラーの箇所を修正し、再度<登録>ボタ ンをクリックして登録処理を行ってください。

「受注確認・納品入力詳細」画面で<戻る>ボタンをクリックすると、入力した内容は全て破棄 され、「受注確認・納品入力一覧」画面へ遷移します。

以上で納品入力の登録処理は完了です。 注文情報について繰り返し、上記操作を行います。

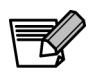

納品書の印刷は「納品書」画面より行います。 また納品入力前には「受注確認書」メニューから印字が可能ですので、ピッキング等の 作業の際に、ご使用頂くことができます。

#### 5-2 受注内容の印刷する

受注内容を伝票形式で印字を行います。(ピッキング等に使用してください)

印刷イメージが納品書と類似していますが、受注確認書で納品しないよう、注意してください。

<操作方法>

∕!`

【受注確認書検索】画面(「メインメニュー」⇒「業務メニュー」⇒「受注確認書検索」)を開きます。

| 🕙 受注確認書 | 検索 - Microsoft Jr | iternet Explorer |         |
|---------|-------------------|------------------|---------|
|         |                   |                  | ~       |
| トップ     |                   |                  |         |
|         | 5                 | 受注確認書検索          |         |
|         | 発注日               | ~                |         |
|         | 納品日               | ~                |         |
|         | 納品限度日             | ~                |         |
|         | 便                 |                  |         |
|         | 伝票区分              | 全て 💌             |         |
|         | 伝票番号              | ~                |         |
|         | 店コード              |                  |         |
|         |                   | 検索」戻る            |         |
| トップ     |                   |                  | ~       |
| ē       |                   |                  | እ୬ト<br> |

納品データを確認する際に、検索条件を指定することができます。検索項目と条件は次の通りとなります。

| 項目名   | 入力方法    | 入力制限                        | 必須 |
|-------|---------|-----------------------------|----|
| 発注日   | 範囲指定    | 日付 YYMMDD(6 桁固定、例:080601)   | _  |
| 納品日   | 範囲指定    | 日付 YYMMDD(6 桁固定、例:080601)   | -  |
| 納品限度日 | 範囲指定    | 日付 YYMMDD(6 桁固定、例:080601)   | -  |
| 便     | 範囲指定    | 数値のみ(1桁以内)                  | -  |
| 伝票区分  | コンボボックス | 「全て」・伝票区分マスタの内容から選択         | -  |
| 伝票番号  | 範囲指定    | 数値のみ(9 桁以内)                 | -  |
| 店コード  | 範囲指定    | 数値のみ(5 桁固定、先頭「0」埋め、例:00001) | -  |

任意の検索条件を指定して【検索】ボタンをクリックすると【受注確認書一覧】画面に遷移します。【戻る】ボタンをクリックすると【業務メニュー】画面へ遷移します。

※【受注確認書検索】画面で検索条件に指定してヒットしたデータが【受注確認書一覧】画面に表示され、表示された全ての伝票に対して「受注確認書(鏡)」と「受注確認書(明細)」が印刷されます

【受注確認書一覧】画面

取引先グループに属する利用者権限のユーザでログインし、【受注確認書一覧】画面(「メインメニュー」 ⇒「業務メニュー」⇒「受注確認書検索」⇒「受注確認書一覧」)を開きます。

| 発注日      | 納品日      | 納品限度日    | 便 | 伝票区分 | 伝票番号      | 店コード  | 入力区分 | 詳細   |
|----------|----------|----------|---|------|-----------|-------|------|------|
| 11/01/01 | 11/01/02 | 11/01/03 | 1 | 020  | 090110001 | 00001 | EOS  | 詳細   |
| 11/01/01 | 11/01/02 | 11/01/03 | 1 | 032  | 090110004 | 00001 | EOS  | 詳細   |
| 11/01/01 | 11/01/02 | 11/01/03 | 1 | 020  | 090110002 | 00002 | EOS  | I¥細  |
| 11/01/01 | 11/01/02 | 11/01/03 | 1 | 020  | 090110003 | 00003 | EOS  | 詳細   |
| 11/01/02 | 11/01/03 | 11/01/04 | 1 | 020  | 090120001 | 00001 | EOS  | 詳細   |
| 11/01/02 | 11/01/03 | 11/01/04 | 1 | 020  | 090120002 | 00002 | EOS  | 詳細   |
| 11/01/02 | 11/01/03 | 11/01/04 | 1 | 020  | 090120003 | 00003 | FOS  | ≣¥ श |

【受注確認書検索】画面で指定した検索条件に一致したデータが、伝票番号・伝票区分で集約、納品日・ 便・店コード・入力区分・伝票番号の順にソートされて表示されます。ここで表示されるデータは、ロ グインした取引先のデータのみになります。

【受注確認書印刷】ボタンをクリックすると、別画面を開き、【受注確認書一覧】画面に表示されている伝票の「受注確認書(鏡)」「受注確認書(明細)」を PDF にて表示します。

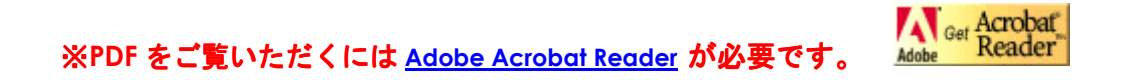

|                                                                                        |                                           | 受注確認       | 書(鏡)                                                                              | (0001/0013)                             |
|----------------------------------------------------------------------------------------|-------------------------------------------|------------|-----------------------------------------------------------------------------------|-----------------------------------------|
| 0000 RX50<br>00001 三田<br>〒 108-1234<br>東京都港区三<br>流通ビル1F<br>03-1111-2222<br>03-1111-333 | 0ストア<br>1F店<br>:田 1 - 2 3 - 4 5<br>2<br>3 | 納品日<br>1 ( | 0000<br>2011/01/02 〒 111-243<br>東京都港区支<br>更 開発ビル90F<br>03-1234-009<br>03-1234-109 | 090 仕入先000090<br>34<br>东坂90丁目<br>0<br>0 |
|                                                                                        | 納品書枚数                                     | 伝票枚数       | 納品原価金額                                                                            | 納品売価金額                                  |
| 合 計                                                                                    | 2                                         | 2          | 49, 551                                                                           | 70, 800                                 |
| EOS分                                                                                   | 2                                         | 2          | 49, 551                                                                           | 70, 800                                 |
| 手書分                                                                                    | 0                                         | 0          | 0                                                                                 | 0                                       |

表示された PDF の内容を印刷する場合は、PDF ツールバーの【印刷】ボタンをクリックし、【印刷】設 定画面より印刷を行ってください。

| 20.75<br>名前(1)): <mark>[R5065 ~ ~</mark><br>ステータス: 準備完了<br>モデル: Canon iP5055/iR5065 LIPSLX                                                                                      | プロパティ(P)<br>注釈とフォーム(M):<br>文書と注釈     ✓     |
|----------------------------------------------------------------------------------------------------|--------------------------------------------|
| 印刷範囲 ● すべて(A) ● 現在の表示範囲(V) ● 現在の表示範囲(V) ● 現在のページ(H) ● ページ指定(G) 1 - 180 E印刷(B): 範囲内のすべてのページ () ○ 該単順(E印刷(E) ページの拡大 / 縮小(S): 大きいページを縮小 ✓ 自動回転と中央配置(B) ● PDF のページサイズ(に含わせて用紙を選択(Z) | プレビュー:コンポジット<br><u> と09.97</u> メ<br>296.93 |
| ] ファイルへ出力(E)                                                                                                    | 単位:シリ ズーム: 95%<br>1/180 (1)                |
| 印刷のビント(T) [詳細設定(D)]                                                                                                    | () () () () () () () () () () () () () (   |

表示された PDF の内容を保存する場合には、PDF ツールバーの【コピーを保存】ボタンをクリックし、 【複製を保存】ダイアログより保存してください。

| コピーを保存            |             |                       |             |       | ? 🛛 |
|-------------------|-------------|-----------------------|-------------|-------|-----|
| (保存する場所(]):       | 🗀 納品書       |                       | 🕑 🧿 🖉 📴 🛄 - |       |     |
| していた<br>最近使ったファイル |             |                       |             |       |     |
| です<br>デスクトップ      |             |                       |             |       |     |
| ک<br>۲۲ (۲۴ ۲۶    |             |                       |             |       |     |
| و- تارك ۲۲        |             |                       |             |       |     |
| <b>S</b>          |             | ra k                  |             |       |     |
| マイ ネットワーク         | ファイル名(N):   | NOUHINpdf             | *           | 保存    |     |
|                   | ファイルの種類(工): | Adobe PDF ファイル (*pdf) | *           | キャンセル |     |
|                   |             |                       |             |       |     |

| 🖄 http://192.168.200.177/servlet/NOUHIN - Mi                                                                                                    | crosoft Interr                      | net Ex       | plorer        |                          |                       |                                         |                                             |                       |
|----------------------------------------------------------------------------------------------------|-------------------------------------|--------------|---------------|--------------------------|-----------------------|-----------------------------------------|---------------------------------------------|-----------------------|
| 🖶 🛅 🍓 र 🚳 🛧 🦆 💈 / 13                                                                                                    | 🖻 🕙 🛛 😽                             | •            |               | 1 検索                     |                       | -                                       |                                             |                       |
|                                                                                                    | 受法                                  | 主確認          | 図書            |                          |                       |                                         |                                             |                       |
| 社名 RX500ストア     店コード 分類コード       店名 三田1F店     00001                                                                                                    | ード<br>区分<br>G20<br>01<br>020<br>090 | 番号<br>110001 | 取引先=<br>00009 | ロード 引 0<br>10<br>10      | ±入先<br>3-123<br>3-123 | 奏<br>000090<br>4-0090<br>4-1090<br>11/0 | (納品日 入力<br>/ / E<br>副 納品日<br>01/01 11/01/02 | 0区分<br>OS<br>便<br>2 1 |
| メーカー/品名/規格                                                                                                    | 分類/ <mark>発</mark> 注コード             | 入数           | 単位数           | 数量/訂正                    | 行                     | 原単価/原価金額                                | 売単価/売価金額                                    | 状況                    |
| 規格01<br>野菜010000001                                                                                                    | 000001<br>4990100000001             | 1            | り<br>かみ 1     | 100. 0                   | 1                     | 7.00<br>700                             | 10<br>1,000                                 | 未回答                   |
| 規格01<br>野菜010000002                                                                                                    | 000001<br>4990100000002             | 1            | り<br>かみ 1     | 1 100.0 35.<br>x 2 3.569 |                       | 35, 69<br>3, 569                        | 51<br>5, 100                                | 未回答                   |
| 規格01<br>野菜010000003                                                                                                    | 000001<br>4990100000003             | 1            | 1<br>ታג 1     | 100. 0                   | 3                     | 57.39<br>5,739                          | 82<br>8, 200                                | 未回答                   |
| 規格01<br>野菜010000004                                                                                                    | 000001<br>4990100000004             | 1            | 1<br>72       | 100.0                    | 4                     | 65, 09<br>6, 509                        | 93<br>9, 300                                | 未回答                   |
| 「     「     正後原価金額     「     」     」     」     」     」     」     」     」     」     」     」     」     」     」     」     」     」     」     」     」     」     」     」     」     」     」     」     」     」     」     」     」     」     」     」     」     」     」     」     」     」     」     」     」     」     」     」     」     」     」     」     」     」     」     」     」     」     」     」     」     」     」     」     」     」     」     」     」     」     」     」     」     」     」     」     」     」     □     □     □     □     □     □     □     □     □     □     □     □     □     □     □     □     □     □     □     □     □     □     □     □     □     □     □     □     □     □     □     □     □     □     □     □     □     □     □     □     □     □     □     □     □     □     □     □     □     □     □     □     □     □     □     □     □     □     □     □     □     □     □     □     □     □     □     □     □     □     □     □     □     □     □     □     □     □     □     □     □     □     □     □     □     □     □     □     □     □     □     □     □     □     □     □     □     □     □     □     □     □     □     □     □     □     □     □     □     □     □     □     □     □     □     □     □     □     □     □     □     □     □     □     □     □     □     □     □     □     □     □     □     □     □     □     □     □     □     □     □     □     □     □     □     □     □     □     □     □     □     □     □     □     □     □     □     □     □     □     □     □     □     □     □     □     □     □     □     □     □     □     □     □     □     □     □     □     □     □     □     □     □     □     □     □     □     □     □     □     □     □     □     □     □     □     □     □     □     □     □     □     □     □     □     □     □     □     □     □     □     □     □     □     □     □     □     □     □     □     □     □     □     □     □     □     □     □     □     □     □     □     □     □     □     □     □     □     □     □     □     □     □     □     □     □     □     □     □     □     □     □     □     □     □     □     □     □ | 訂正後売価会                              | 金額           |               |                          | ī価d                   | 全額合計<br>16,517                          | 売価金額台<br>23                                 | <u>含斎†</u><br>8, 600  |
| 2 完了                                                                                                    |                                     |              |               |                          |                       |                                         | 🧐 不明なゾ                                      | ->                    |

「受注確認書(明細)」の【状況】欄には、以下が表示されます。

「未回答」:納品入力が未入力

※受注確認書はピッキング等にご使用して頂く形となります。

伝票の詳細を確認する際は、確認する行の【詳細】ボタンをクリックし、【受注確認書詳細】画面へ 遷移します。【戻る】ボタンをクリックすると、【受注確認書検索】画面へ遷移します。

また、【受注確認書検索】画面で指定した検索条件に一致したデータが、1件もなかった場合は、次のように表示されます。

|               | ~      |
|---------------|--------|
| <u>トップ</u>    |        |
| 受注確認書一覧       |        |
| データがありません     |        |
| 受注確認書印刷       |        |
|               |        |
| トップ           |        |
|               | ~      |
| 🧧 ページが表示されました | ントラネット |

この場合は、【戻る】ボタンをクリックして【受注確認書検索】画面へ戻り、再度検索条件を指定しな おしてください。

これで、【受注確認書一覧】画面の説明は終了です。

5-3 手書き伝票の登録を行う

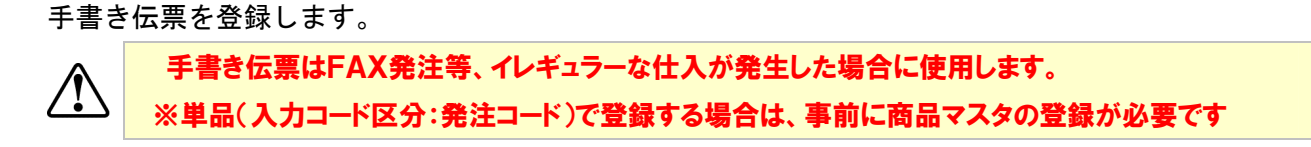

<操作方法>

- ログイン後の「メインメニュー」画面で<業務メニュー>ボタンをクリックします。「業務メニュー」画面に遷移します。
- ② 「業務メニュー」の<手書き伝票>ボタンをクリックします。

「手書き伝票検索」画面に遷移します。

③ 「手書き伝票」画面で検索条件を入力し、<検索>ボタンをクリックします。

詳細は、「検索画面の入力方法」を参照ください。

| 🗿 手書き伝票検索 -  | Microsoft Internet Explorer |                                       |           |
|--------------|-----------------------------|---------------------------------------|-----------|
| トップ          |                             |                                       |           |
|              |                             | 手書き伝票検索                               |           |
|              | 発注日<br>納品日                  |                                       |           |
|              | 伝票区分<br>伝票番号<br>店コード        |                                       |           |
| i            | 入力コード区分                     |                                       |           |
|              |                             |                                       |           |
| 1.22         |                             |                                       |           |
|              |                             |                                       |           |
| 1ページが表示されました |                             | · · · · · · · · · · · · · · · · · · · | A マントラネット |

【検索条件】

| 項目      | 桁 | 説明                                  |
|---------|---|-------------------------------------|
| 発注日     | 6 | 発注日を半角数字の YYMMDD 形式で入力します。          |
|         |   | 「範囲指定」および「入力値 以前」、「入力値 以降」の入力が可能です。 |
|         |   | <mark>6 桁固定</mark> で入力します。          |
|         |   | 例:2008 年 7 月 1 日の場合は「080701」        |
| 納品日     | 6 | 納品日を半角数字の YYMMDD 形式で入力します。          |
|         |   | 「範囲指定」および「入力値 以前」、「入力値 以降」の入力が可能です。 |
|         |   | <mark>6 桁固定</mark> で入力します。          |
|         |   | 例:2008 年 7 月 1 日の場合は「080701」        |
| 伝票区分    | - | コンボボックスから伝票区分を選択します。                |
|         |   | 「全て」と伝票区分マスタの内容から選択します。             |
| 伝票番号    | 9 | 伝票番号を半角数字で入力します。                    |
|         |   | 「範囲指定」および「入力値 以前」、「入力値 以降」の入力が可能です。 |
|         |   | <mark>9 桁固定</mark> で入力します。          |
| 店コード    | 5 | 店コードを半角数字で入力します。                    |
|         |   | 「範囲指定」および「入力値 以前」、「入力値 以降」の入力が可能です。 |
|         |   | <b>先頭「0」埋めで 5 桁固定</b> で入力します。       |
|         |   | 例:「20」の場合は「00020」                   |
| 入力コード区分 | - | コンボボックスから入力コード区分を選択します。             |
|         |   | 「全て」「分類コード」「発注コード」から選択します。          |

④ 「手書き伝票一覧」画面に遷移します。

登録されている手書き伝票の一覧情報を確認します。

| 网络口      | 油口       | 休日四座口        | 価 | 上面反八   | 上面中岛      | 15-7- F | 1 1            | <b>27 6</b>  | BUR |
|----------|----------|--------------|---|--------|-----------|---------|----------------|--------------|-----|
| 9E/10/20 | 4700 C   | 47100 PK & C | 0 | 44.4   | 10000001  | 8-1-r   | スカコードとカ        |              |     |
| 05/10/20 | 05/10/21 | 05/10/20     | 0 | 11111  | 100000007 | 00007   | 光江コード          | =+→四<br>=±≤四 |     |
| 05/10/20 | 05/10/21 | 05/10/20     | 0 | 田府     | 10000002  | 00002   | 光江コード          | =+→Ⅲ<br>=±≤□ |     |
| 05/10/20 | 05/10/21 | 05/10/28     | 0 | /11/2_ | 10000000  | 00003   | 光江コード          |              |     |
| 05/10/20 | 05/10/21 | 05/10/28     | 0 | 排件     | 100000004 | 00005   | 光江」 「<br>怒注コード |              |     |
| 05/10/20 | 05/10/21 | 05/10/28     | 0 | 掛特什    | 100000006 | 00006   | 発注コード          |              |     |
| 05/10/20 | 05/10/21 | 05/10/28     | 0 | 掛什     | 100000007 | 00007   | 発注コード          | 詳細           |     |
| 05/10/20 | 05/10/21 | 05/10/28     | 0 | 掛仕     | 10000008  | 00008   | 発注コード          | 詳細           |     |
| 05/10/20 | 05/10/21 | 05/10/28     | 0 | 用度     | 100000009 | 00009   | 発注コード          | 詳細           |     |
| 05/10/20 | 05/10/21 | 05/10/28     | 0 | 掛仕     | 100000010 | 00010   | 発注コード          | 詳細           |     |
|          |          |              |   | 削除     | হুত       |         | (              | 追加           | ]   |

ここで表示されるデータは、ログインした仕入先様が登録したデータで、かつ主婦の店基幹シス テムにまだ送信されていないデータのみになります。手書き伝票データの送信は運用停止後の夜 間に行われますので、運用停止前であれば、登録済みのデータを何度でも変更・削除することが できます。

送信済みの手書き伝票データは、「納品書」画面で確認できます。

「手書き伝票検索」画面で指定した検索条件に一致したデータが、1件もなかった場合は、次の ように表示されます。

|             |     |       | 手 | 書き伝票 | 一覧   |      |         |     |
|-------------|-----|-------|---|------|------|------|---------|-----|
| 発注日         | 約品日 | 約品限度日 | 便 | 伝票区分 | 伝票番号 | 店コード | 入力コード区分 | 詳細前 |
|             |     |       |   |      |      |      |         | 追加  |
| <u>by 7</u> |     |       |   | 削除   | 5    |      |         |     |
|             |     |       |   |      |      |      |         |     |

COPYRIGHT (C) 2011 TOSHIBA TEC SOLUTION SERVICE CORPORATION , ALL Right Reserved

⑤ 新規で手書き伝票を登録する場合は、「手書き伝票一覧」画面で<追加>ボタンをクリックします。 「手書き伝票入力」画面に遷移します。

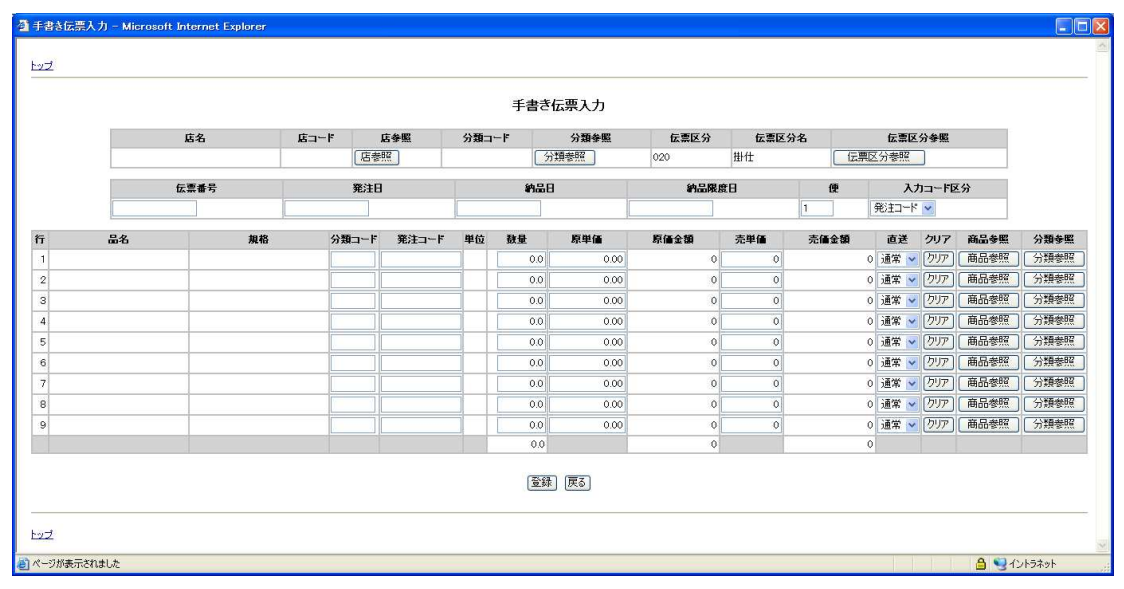

データが読み込まれず、空の伝票が表示されます。各項目を選択・入力して、<登録>ボタンを クリックすることで、新規に手書き伝票が登録されます。

この時、【伝票番号】は入力エリアで表示され、新規の伝票番号を入力します。

⑥ 既に登録してある手書き伝票を変更する場合は、「手書き伝票一覧」画面で変更する行の右側<詳細>ボタンをクリックします。「手書き伝票入力」画面に遷移します。

|         |           |      |        |       |              |        | 手書き   | 云票入力   |        |      |        |      |      |      |     |
|---------|-----------|------|--------|-------|--------------|--------|-------|--------|--------|------|--------|------|------|------|-----|
|         |           | 店名   | 店コード   | 1     | 店参照          | 分類コー   | -F    | 分類参照   | 伝票区分   | 伝票区分 | 汾名     | 伝票D  | 公分参照 |      |     |
|         | 大阪        |      | 00007  | 店参    | 照 000        | 0001   | 分#    | 重参照    | 020    | 掛仕   | 伝開     | 区分参照 |      |      |     |
|         |           | 伝票番号 | -      | 発注日   | T            |        | 納品日   | -      | 納品限度   | 8    | 便      | 入力   | コードを | 分    |     |
|         | 400000001 |      | 060307 |       | [            | 060308 |       | 0      | 60310  |      | 1 発    | 注コード | ~    |      |     |
| ī       | 品名        | 規    | 格分     | 預コード  | 発注コード        | 単位     | 数量    | 原単価    | 原価金額   | 売単価  | 売価金額   | 直送   | クリア  | 商品参照 | 分類者 |
| 1 メークイン | ,         | 1袋.  | 0      | 00001 | 000000000000 | 1 72   | 30.0  | 118.00 | 3,540  | 158  | 4,740  | 直送 🗸 | クリア  | 商品参照 | 分類物 |
| 2 メークイン | バラ        | 1袋   | 0      | 00001 | 000000000000 | 2 77   | 10.0  | 78.00  | 780    | 105  | 1,050  | 直送 🛩 | クリア  | 商品参照 | 分類者 |
| 3 ジャガイモ | コフクロ      | 1袋   | 0      | 00001 | 000000000000 | 3 52   | 20.0  | 78.00  | 1,560  | 105  | 2,100  | 直送 🗸 | クリア  | 商品参照 | 分類参 |
| 4 ジャガイモ | シバラ       | 13   | 0      | 00001 | 000000000000 | 4 ケス   | 5.0   | 78.00  | 390    | 105  | 525    | 直送 🗸 | クリア  | 商品参照 | 分類参 |
| 5 ニンジン  |           | 1袋   | 0      | 00001 | 000000000000 | 5 72   | 50.0  | 203.00 | 10,150 | 271  | 13,550 | 直送 🖌 | クリア  | 商品参照 | 分類物 |
| 6       |           |      |        |       |              |        | 0.0   | 0.00   | 0      | 0    | 0      | 通常 🖌 | クリア  | 商品参照 | 分類物 |
| 7       |           |      |        |       |              |        | 0.0   | 0.00   | 0      | 0    | 0      | 通常 🗸 | クリア  | 商品参照 | 分類者 |
| 8       |           |      |        |       |              |        | 0.0   | 0.00   | 0      | 0    | 0      | 通常 🖌 | クリア  | 商品参照 | 分類物 |
| 9       |           |      |        |       |              |        | 0.0   | 0.00   | 0      | 0    | 0      | 通常 🖌 | クリア  | 商品参照 | 分類物 |
|         |           |      |        |       |              |        | 115.0 |        | 16,420 |      | 21,965 |      |      |      |     |

「手書き伝票一覧」画面で<詳細>ボタンをクリックした行の伝票データが読み込まれて表示されます。各項目の選択・入力内容を変更して、<登録>ボタンをクリックすることで、該当伝票 番号のデータが変更されます。

この時、【伝票番号】・【伝票区分】は表示のみ(変更不可)で、表示されている伝票番号・伝票区 分のデータを変更します。

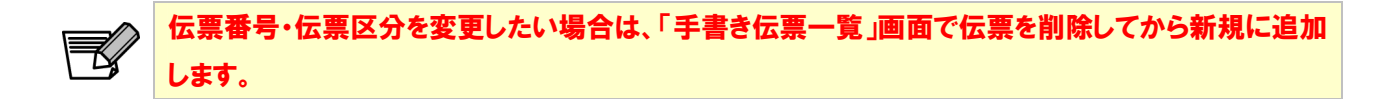

⑦ 既に登録してある手書き伝票を削除する場合は、「手書き伝票一覧」画面で削除する行の右側<削</li>
 除>チェックボックスをチェックし、画面下の<削除>ボタンをクリックします。
 クリックした際に、次のような確認ダイアログが表示されます。

| (?) | チェックされた内容を削除してよろ | しいです |
|-----|------------------|------|
| ~   |                  |      |

<削除>チェックボックスがチェックされている伝票は完全に削除されてしまうので、削除して 問題がなければ<OK>ボタンをクリックします。削除処理が実行され、「手書き伝票一覧」画面 を再表示します(<削除>チェックボックスがチェックされている伝票は表示されなくなります)。

削除処理が実行され、「手書き伝票一覧」画面を再表示した時、削除処理実行前に「手書き伝票一 覧」画面に表示されていた件数がダイアログで表示されます(ここで表示される件数は削除され た件数ではありません)。

| Microsoft | Internet Explorer 🔀 |
|-----------|---------------------|
| 1         | 12 件のデータを登録しました。    |
| 1         | OK                  |

削除しない場合は確認ダイアログの<キャンセル>ボタンをクリックします。削除処理は実行されません。また、表の見出し部分の<削除>ボタンをクリックすると、<削除>チェックボック スの ON/OFF を一括で切り替えることができます。

<削除>チェックボックスを1件もチェックしないで、表の下にある<削除>ボタンをクリック した場合、次のようなダイアログが表示されます。

| Microso | oft Internet Explorer 🛛 🗙                                   |
|---------|-------------------------------------------------------------|
| ⚠       | 削隊余チェックボックスが1件もチェックされていません。<br>削隊する際は削除チェックボックスをチェックしてください。 |
|         | OK                                                          |

この場合、削除対象となる行の<削除>チェックボックスをチェックしてから表の下にある<削除>ボタンをクリックしてください。

「削除確認」メッセージで<OK>ボタンをクリックすると「〇件のデータを登録しました。」とメッセー ジが表示されますが正常な動作となります。 ⑧ 「手書き伝票入力」画面で店舗を選択します。

【店名】【店コード】は、<店参照>ボタンをクリックし、「店舗選択」画面より店舗を選択しま す。

| 🗿 店舗選択 - Microsoft Internet Explorer |          |      |                  |  |  |
|--------------------------------------|----------|------|------------------|--|--|
| 店舗選択                                 |          |      |                  |  |  |
| 選択                                   | 店コード     | 店名   |                  |  |  |
| •                                    | 00001    | 短店舗1 |                  |  |  |
| 0                                    | 00002    | 短店舗2 |                  |  |  |
| 0                                    | 00003    | 短店舗3 |                  |  |  |
| 0                                    | 00004    | 短店舗4 |                  |  |  |
| 0                                    | 00005    | 短店舗5 |                  |  |  |
| 0                                    | 00006    | 短店舗6 |                  |  |  |
| 0                                    | 00007    | 短店舗7 |                  |  |  |
| 0                                    | 00008    | 短店舗8 |                  |  |  |
| 0                                    | 00009    | 短店舗9 |                  |  |  |
| 0                                    | 00010    | 短店10 |                  |  |  |
| 確定)(閉じる)                             |          |      |                  |  |  |
| ど ページが表示されました                        | <u>t</u> |      | 🖳<br>🚽 ব১৮5৯৬৮ 🔡 |  |  |

「店舗選択」画面で任意の店舗の<選択>ラジオボタンを選択し、<確定>ボタンをクリックし ます。

すると、「店舗選択」画面は閉じ、「手書き伝票入力」画面の【店名】【店コード】にそれぞれ「店 舗選択」画面で選択した値が表示されます。

選択されている店舗を変更する際は、同様に「店舗選択」画面で任意の店舗の<選択>ラジオボ タンを選択し、<確定>ボタンをクリックします。

尚、「店舗選択」画面で<閉じる>ボタンをクリックすると、「店舗選択」画面で選択されていた 店舗の情報は破棄され、「店舗選択」画面を閉じます。 店舗の選択は必須です。

⑨ 「手書き伝票入力」画面で分類(ヘッダ部)を選択します。

【分類コード】(ヘッダ部)は、【分類参照】(ヘッダ部)ボタンをクリックし、「分類選択」 画面 (ヘッダ部)より分類を選択します。

| 🙆 分類選択  | 分類選択 - Microsoft Internet Explorer |        |            |  |  |
|---------|------------------------------------|--------|------------|--|--|
| 分類選択    |                                    |        |            |  |  |
| ž       | 蜜択                                 | 分類コード  | 分類名称       |  |  |
|         | ۲                                  | 000001 | SA分類名称分類11 |  |  |
|         | 0                                  | 000002 | SA分類名称分類12 |  |  |
|         | 0                                  | 000003 | SA分類名称分類13 |  |  |
|         | 0                                  | 000004 | SA分類名称分類14 |  |  |
|         | 0                                  | 000005 | SA分類名称分類15 |  |  |
|         | 0                                  | 000006 | SA分類名称分類16 |  |  |
|         | 0                                  | 000007 | SA分類名称分類17 |  |  |
|         | 0                                  | 000008 | SA分類名称分類18 |  |  |
|         | 0                                  | 000009 | SA分類名称分類19 |  |  |
|         | 0                                  | 000010 | SA分類名称分類20 |  |  |
|         |                                    |        |            |  |  |
| 確定 閉じる  |                                    |        |            |  |  |
| ど ページが表 | 🗿 ページが表示されました 🛛 😼 イントラネット          |        |            |  |  |

「分類選択」画面(ヘッダ部)で任意の分類の<選択>ラジオボタンを選択し、<確定>ボタン をクリックします。
すると、「分類選択」画面(ヘッダ部)は閉じ、「手書き伝票入力」画面の【分類コード】(ヘッダ 部)に「分類選択」画面(ヘッダ部)で選択した値が表示されます。 選択されている分類を変更する際は、同様に「分類選択」画面(ヘッダ部)で任意の分類の<選 択>ラジオボタンを選択し、<確定>ボタンをクリックします。 尚、「分類選択」画面(ヘッダ部)で<閉じる>ボタンをクリックすると、「分類選択」画面(ヘ ッダ部)で選択されていた分類の情報は破棄され、「分類選択」画面(ヘッダ部)を閉じます。 【分類コード】(明細部)が選択されていれば、【分類コード】(ヘッダ部)は省略できます(この 場合、「999999」が登録されます)。

ヘッダ部と明細部

【分類コード】【分類選択】は、「手書き伝票入力」画面にそれぞれ2ヶ所ずつあります。 それぞれを区別するために、本書では「ヘッダ部」・「明細部」と呼び分けています。 「ヘッダ部」・「明細部」はそれぞれ以下の部分を指しています。

「ヘッダ部」・・・画面上部の繰り返しのないエリア

「明細部」・・・・画面下部の伝票の明細が繰り返しているエリア

|    | シ <b>メ</b> 山 | 2    | 店コード         | 店参照  | 照 分   | 一口酸 | -<br>- 分類 | 分類参照<br><sup>廖照</sup> | 伝票区分  | 伝票D | ☑分名            | <b>伝票</b><br>伝票区分参 | 区分参照 | 照    |      |
|----|--------------|------|--------------|------|-------|-----|-----------|-----------------------|-------|-----|----------------|--------------------|------|------|------|
|    |              | 伝票番号 |              | 発注日  |       |     | 納品日       | ĺ                     | 納品限度日 |     | <b>便</b><br>発注 | 入力=                | 1ド区  | 分    |      |
|    | 品名           | 規格   | 5 <i>/</i> 2 | 類コード | 発注コード | 単位  | 数量        | 原単価                   | 原価金額  | 売単価 | 売価金額           | 直送                 | クリア  | 商品参照 | 分類参照 |
|    |              |      |              |      |       |     | 0.0       | 0.00                  | 0     | 0   |                | 0 通常 🖌             | クリア  | 商品参照 | 分類参照 |
|    |              |      |              |      |       |     | 0.0       | 0.00                  | 0     | 0   |                | 0 通常 🗸             | クリア  | 商品参照 | 分類参照 |
|    |              |      |              |      |       | 1   | 0.0       | 0.00                  | 0     | 0   |                | 0 通常 🗸             | クリア  | 商品参照 | 分類春照 |
|    |              |      |              |      |       |     | 0.0       | 0.00                  | 0     | 0   |                | 0 通常 🖌             | クリア  | 商品参照 | 分類参照 |
|    |              |      |              |      |       |     | 0.0       | 0.00                  | 0     | 0   |                | 0 通常 🛩             | クリア  | 商品参照 | 分類参照 |
|    |              |      |              |      |       |     | 0.0       | 0.00                  | 0     | 0   |                | 0 通常 🖌             | クリア  | 商品参照 | 分類春照 |
|    |              |      |              |      |       |     | 0.0       | 0.00                  | 0     | 0   |                | 0 通常 🖌             | クリア  | 商品参照 | 分類参照 |
|    |              |      |              |      |       |     | 0.0       | 0.00                  | 0     | 0   |                | 0 通常 🖌             | クリア  | 商品参照 | 分類参照 |
|    |              |      |              |      |       |     | 0.0       | 0.00                  | 0     | 0   |                | 0 通常 🖌             | クリア  | 商品参照 | 分類参照 |
| ᇚᇮ | 1.20         |      |              |      |       |     | 0,0       |                       | 0     |     |                | 0                  |      |      |      |
| 刃和 | 口。           |      |              |      |       |     | (S-3)     | (FA)                  |       |     |                |                    |      |      |      |
|    |              |      |              |      |       |     | (1000)    | (MAR)                 |       |     |                |                    |      |      |      |

○部門(入力コード区分:分類コード)で登録する場合は、店舗から指示された部門
 (分類コード)を【分類コード】(明細部)に入力・選択してください。
 このとき、【分類コード】(ヘッダ部)は選択する必要はありません。
 ○単品(入力コード区分:発注コード)で登録する場合は、部門(分類コード)を指定する必要は

○半面(スカコート区方・光圧コート)(豆蘇する場合は、部门(方類コート)を相圧する必要は ありません。 1 「手書き伝票入力」画面で伝票区分を選択します。

「新規登録」の場合のみ選択可能です。【伝票区分】【伝票区分名】は、<伝票区分参照>ボタン をクリックし、「伝票区分選択」画面より伝票区分を選択します。

| 🕘 伝票区:  | 分選択  | - Microsof | t Internet Explorer |        |       |          |   |
|---------|------|------------|---------------------|--------|-------|----------|---|
|         |      |            | 伝票区分                | 子選択    |       |          | ~ |
|         | 選択   | 伝票区分       | 伝票区分名(短縮)           |        | 伝票区分名 |          |   |
|         | ۲    | 020        | 掛仕                  | 掛仕入れ伝票 |       |          |   |
|         |      |            |                     |        |       |          |   |
|         |      |            | 確定                  | 閉じる    |       |          |   |
|         |      |            |                     |        |       |          |   |
|         |      |            |                     |        |       |          |   |
|         |      |            |                     |        |       |          |   |
|         |      |            |                     |        |       |          |   |
|         |      |            |                     |        |       |          |   |
|         |      |            |                     |        |       |          |   |
|         |      |            |                     |        |       |          | ~ |
| 🙆 ページがま | 表示され | ました        |                     |        |       | 🧐 イントラネッ | ۰ |

① 「手書き伝票入力」画面で伝票番号を入力します。

「新規登録」の場合のみ、【伝票番号】を入力します。「変更」の場合は、入力・変更はできません。また、【伝票番号】の入力は必須ですので、空白では登録できません。

【伝票番号】の入力制限は、次の通りです。

| 項目   | 桁 | 必須 | 説明                         |
|------|---|----|----------------------------|
| 伝票番号 | 9 | 0  | 「伝票番号」を半角数字で入力します。         |
|      |   |    | <mark>9 桁固定</mark> で入力します。 |

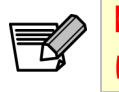

【伝票番号】・【伝票区分】の組み合わせで、既に登録されている手書き伝票データと重複している値 は指定できません。

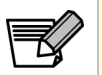

【手書き伝票の伝票番号の運用ルール】

○伝票番号採番

主婦の店から指定がない場合は、旧システム同様の発番をして頂いて構いません。

① 「手書き伝票入力」画面で発注日・納品日・納品限度日・便を入力します。
 【発注日】は【納品日】以前、【納品日】は【発注日】以降のみが入力可能です。また、それぞれ
 必須ですので、空白では登録できません。それぞれの入力制限は以下の通りです。

| 項目    | 桁 | 必須 | 説明                             |
|-------|---|----|--------------------------------|
| 発注日   | 6 | 0  | 「発注日」を半角数字の YYMMDD 形式で入力します。   |
|       |   |    | 「納品日」以前の日付を入力してください。           |
|       |   |    | <mark>6 桁固定</mark> で入力します。     |
|       |   |    | 例:2008 年 7 月 1 日の場合は「080701」   |
| 納品日   | 6 | 0  | 「納品日」を半角数字の YYMMDD 形式で入力します。   |
|       |   |    | 「発注日」以降の日付を入力してください。           |
|       |   |    | <mark>6 桁固定</mark> で入力します。     |
|       |   |    | 例:2008 年 7 月 1 日の場合は「080701」   |
| 納品限度日 | 6 |    | 「納品限度日」を半角数字の YYMMDD 形式で入力します。 |
|       |   |    | <mark>6 桁固定</mark> で入力します。     |
|       |   |    | 例:2008 年 7 月 1 日の場合は「080701」   |
|       |   |    | ※特に指定の必要がない場合は空白のままにして下さい      |
| 便     | 1 | 0  | 便を半角数字で入力します。                  |
|       |   |    | 1 桁以内で入力します。                   |
|       |   |    | ※初期値が「1」で表示されますので、特に指示がない限り    |
|       |   |    | 変更はしないでください                    |

③ 「手書き伝票入力」画面で入力コード区分を入力します。

「入力コード区分」コンボボックスより入力コード区分を選択します。入力コード区分には、「発 注コード」と「分類コード」があります。どちらを選択するかで、明細部分の入力項目が異なり ます。

- 〇【入力コード区分】が「発注コード」の場合
  - ・【発注コード】【数量】【原単価】【売単価】は必須入力
  - ・【品名】【規格】【分類コード】(明細部)【単位】の選択は任意
- 〇【入力コード区分】が「分類コード」の場合
  - ・【数量】【原単価】【売単価】は必須入力
  - ・【品名】【規格】【発注コード】【単位】の選択・入力は不可
  - ・【分類コード】(明細部)の選択は任意
    - 選択しない場合は【分類コード】(ヘッダ部)と同じ値を意味する「000000」が セットされます

単品の場合は「発注コード」を使用し、それぞれの商品コードを選択・入力してください。部門の場合は 「分類コード」を使用し、部門で登録をします。 ⑭ 「手書き伝票入力」画面で商品コードを選択します。

【入力コード区分】が「発注コード」の場合、【品名】【規格】【分類コード】【発注コード】【単位】 【原単価】【売単価】は、<商品参照>ボタンをクリックし「商品マスタ検索」画面で検索し、「商 品マスタ選択」画面より選択ができます。

「手書き伝票入力」 画面の任意の明細行の<商品参照>ボタンをクリックすると、「商品マスタ検 索」 画面が開きます。この時、「商品マスタ検索」 画面の<店舗>コンボボックスは、「手書き伝 票入力」 画面で選択された店舗が初期選択されます(店舗が選択されていなければ、<店舗>コ ンボボックスの一番目の値が選択されます)。

| 🗿 商品マスタ検索 - Micro | soft Internet Explorer |            |
|-------------------|------------------------|------------|
| i                 | 商品マスタ検索                |            |
| 店舗                | 短店舗1 🔽                 |            |
| 発注コード             |                        |            |
|                   | 検索 閉じる                 |            |
|                   |                        | <u>~</u>   |
| 🕘 ページが表示されました     |                        | 🔩 สวารสิงห |

「商品マスタ検索」画面では、商品マスタのデータを表示する際の検索条件を指定します。 検索項目と条件は次の通りとなります。

| 項目    | 桁  | 必須 | 説明                                  |
|-------|----|----|-------------------------------------|
| 店舗    | -  | 0  | コンボボックスから店舗を選択します。                  |
|       |    |    | 「全て」と店舗マスタの内容から選択します。               |
| 発注コード | 13 | 0  | 発注コードを半角数字で入力します。                   |
|       |    |    | <mark>先頭「0」埋めで 13 桁固定</mark> で入力します |
|       |    |    | 例:「12345678」の場合は「0000012345678」     |

検索条件を指定して<検索>ボタンをクリックすると「商品マスタ選択」画面に遷移します。 <閉じる>ボタンをクリックすると「商品マスタ検索」画面を閉じます。

| 商品   | 7入タ選折  | – Microsoft Internet Expl | orer           |        |               |    |            |         | )[> |
|------|--------|---------------------------|----------------|--------|---------------|----|------------|---------|-----|
|      |        |                           | 商品マスタ運         | 髶択     |               |    |            |         |     |
| 選択   | 店コード   | 品名                        | 規格             | 分類     | 発注コード         | 単位 | 原単価        | 売単価     |     |
| ۲    | 00001  | テスト商品名テスト商品その1            | テスト規格名テスト規格その1 | 000001 | 0000000000000 | 7  | 100,450.55 | 100,000 |     |
|      |        |                           | 確定 戻る 閉        | ප්     |               |    |            |         |     |
| ページナ | が表示されま | ました                       |                |        |               |    |            | ラネット    |     |

「商品マスタ検索」画面で指定した商品が「商品マスタ選択」画面に表示されます(1件のみ)。 表示されている商品でよければ<確定>ボタンをクリックします。

COPYRIGHT (C) 2011 TOSHIBA TEC SOLUTION SERVICE CORPORATION , ALL Right Reserved

すると、「商品マスタ選択」画面は閉じ、「手書き伝票入力」画面の【品名】【規格】【分類コード】 【発注コード】【単位】【原単価】【売単価】にそれぞれ「商品マスタ選択」画面で表示されていた 値が表示されます。

「商品マスタ選択」画面に表示されている商品を変更する場合は<戻る>ボタンをクリックして 「商品マスタ検索」画面で再度検索条件を指定しなおします。

「商品マスタ選択」画面で<閉じる>ボタンをクリックすると、「商品マスタ選択」画面で選択されていた商品の情報は破棄され、「商品マスタ選択」画面が閉じます。

【品名】【規格】【分類コード】【単位】は【商品マスタ選択】画面より選択しますが、【発注コード】(分類コード】(明細部)【原単価】【売単価】は「商品マスタ選択」画面より選択するほかに、 直接入力もできます。

| 項目         | 桁   | 必須         | 説明                              |
|------------|-----|------------|---------------------------------|
| 発注コード      | 13  | <b>※</b> 1 | 発注コードを半角数字で入力します。               |
|            |     |            | <b>先頭「0」埋めで 13 桁固定</b> で入力します   |
|            |     |            | 例:「12345678」の場合は「0000012345678」 |
| 分類コード(明細部) | 6   | Ж2         | 分類コードを半角数字で入力します。               |
|            |     |            | <b>先頭「0」埋めで 6 桁固定</b> で入力します。   |
|            |     |            | 例:「30」の場合は「000030」              |
| 原単価        | 9.2 | 0          | 「原単価」を半角数字で入力します。               |
|            |     |            | 「0」以上の値を入力することができます。            |
|            |     |            | 小数第二位まで入力できます。小数以下を入力しない場合も     |
|            |     |            | 自動的に小数以下(「.00」)が付加されます。         |
| 売単価        | 9   | 0          | 「売単価」を半角数字で入力します。               |
|            |     |            | 「0」以上の値を入力することができます。            |

直接入力の場合のそれぞれの入力制限は、次の通りです。

※1.【発注コード】は【入力コード区分】が「発注コード」の場合のみ必須

※2.【分類コード】は【入力コード区分】が「分類コード」の場合のみ必須

【入力コード区分】が「発注コード」の場合、【発注コード】【原単価】【売単価】の選択・入力は 必須です。 15 「手書き伝票入力」画面で分類(明細部)を選択します。

【入力コード区分】が「分類コード」の場合、【分類コード】(明細部)は【分類参照】(明細部) ボタンをクリックし、「分類選択」画面(明細部)より分類を選択します。

| 🚰 分類選択 -  | Microsoft Internet | Explorer                                |   |  |  |  |  |  |  |  |  |
|-----------|--------------------|-----------------------------------------|---|--|--|--|--|--|--|--|--|
|           | 分類選択               |                                         |   |  |  |  |  |  |  |  |  |
| 選択        | 分類コード              | 分類名称                                    |   |  |  |  |  |  |  |  |  |
| ۲         | 000001             | SA分類名称分類11                              |   |  |  |  |  |  |  |  |  |
| 0         | 000002             | SA分類名称分類12                              |   |  |  |  |  |  |  |  |  |
| 0         | 000003             | SA分類名称分類13                              |   |  |  |  |  |  |  |  |  |
| 0         | 000004             | SA分類名称分類14                              |   |  |  |  |  |  |  |  |  |
| 0         | 000005             | SA分類名称分類15                              |   |  |  |  |  |  |  |  |  |
| 0         | 000006             | SA分類名称分類16                              |   |  |  |  |  |  |  |  |  |
| 0         | 000007             | SA分類名称分類17                              |   |  |  |  |  |  |  |  |  |
| 0         | 000008             | SA分類名称分類18                              |   |  |  |  |  |  |  |  |  |
| 0         | 000009             | SA分類名称分類19                              |   |  |  |  |  |  |  |  |  |
| 0         | 000010             | SA分類名称分類20                              |   |  |  |  |  |  |  |  |  |
|           | 確定                 | E) (閉じる)                                | ~ |  |  |  |  |  |  |  |  |
| ど ページが表示さ | れました               | San San San San San San San San San San | • |  |  |  |  |  |  |  |  |

「分類選択」画面(明細部)で任意の分類の<選択>ラジオボタンを選択し、<確定>ボタンを クリックします。

すると、「分類選択」画面(明細部)は閉じ、「手書き伝票入力」画面の【分類コード】(明細部) に「分類選択」画面(明細部)で選択した値が表示されます。

選択されている分類を変更する際は、同様に「分類選択」画面(明細部)で任意の分類の<選択 >ラジオボタンを選択し、<確定>ボタンをクリックします。

「分類選択」画面(明細部)で<閉じる>ボタンをクリックすると、「分類選択」画面(明細部) で選択されていた分類の情報は破棄され、「分類選択」画面(明細部)を閉じます。

【分類コード】(ヘッダ部)が選択されていれば、【分類コード】(明細部)は省略できます(この 場合、「000000」が登録され【分類コード】(ヘッダ部)の内容と同じ値の意味になります)。

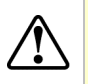

【入力コード区分】が「分類コード」の場合で、【数量】【原単価】【売単価】が全て「0」の場合は 【分類コード】(明細部)は省略できません。この場合は、【分類コード】(ヘッダ部)と同じ値でも 省略せずに、必ず【分類コード】(明細部)を指定してください。

○明細行の部門が複数ある時は、【分類コード】(ヘッダ部)は指定しないでください。

→自動で【分類コード】( ヘッダ部 )に「999999」がセットされます。

○明細行の部門が一種類の時は、【分類コード】(ヘッダ部)を指定すれば【分類コード】(明細部)は 指定する必要はありません。

→自動で【分類コード】(明細部)に「000000」がセットされます。

16 「手書き伝票入力」画面で数量・原単価・売単価を入力します。

【数量】はマイナスの値の入力も可能です。【原単価】【売単価】は「0」以上の値のみとなりま す。

【数量】は小数第一位まで、【原単価】は小数第二位まで入力できます。小数以下を入力しない場 合も自動的に小数以下が付加されます。

|  | それぞ | れの入 | 力制限は、 | 次の通り | りです。 |
|--|-----|-----|-------|------|------|
|--|-----|-----|-------|------|------|

| 項目  | 桁   | 必須 | 説明                           |
|-----|-----|----|------------------------------|
| 数量  | 5.1 | 0  | 「数量」を半角数字で入力します。             |
|     |     |    | 先頭に半角マイナス「−」を付加することで、マイナスの値も |
|     |     |    | 入力することができます(この場合、整数桁は4桁まで)。  |
|     |     |    | 小数第一位まで入力できます。小数以下を入力しない場合も  |
|     |     |    | 自動的に小数以下(「.0」)が付加されます。       |
| 原単価 | 9.2 | 0  | 「原単価」を半角数字で入力します。            |
|     |     |    | 「0」以上の値を入力することができます。         |
|     |     |    | 小数第二位まで入力できます。小数以下を入力しない場合も  |
|     |     |    | 自動的に小数以下(「.00」)が付加されます。      |
| 売単価 | 9   | 0  | 「売単価」を半角数字で入力します。            |
|     |     |    | 「0」以上の値を入力することができます。         |

【数量】【原単価】【売単価】を変更すると、【原価金額】【売価金額】【数量合計】【原価金額合計】 【売価金額合計】は自動計算されます。

- ① 「手書き伝票入力」画面で直送区分を選択します。
   <直送>コンボボックスより直送区分を選択します。直送区分には、「通常」と「直送」があります。いずれかを選択してください。
- ① 「手書き伝票入力」画面で入力した明細行をクリアします。 参照および直接入力で入力した明細行をクリアする場合、各明細行の<クリア>ボタンをクリッ クします。クリックすると、該当行の【品名】【規格】【分類】【発注コード】【単位】は空白にな り、【数量】は「0.0」、【原単価】は「0.00」、【原価金額】【売単価】【売価金額】は「0」になりま す(「有効な明細行」ではなくなります)。 また、【行】はクリアされず、常に「1」~「9」が固定で表示されています。
- ① 「手書き伝票入力」画面で入力した内容を登録します。
   全ての項目の入力・変更が終了したら、<登録>ボタンをクリックしてください。「手書き伝票入力<書き込み内容確認>」画面へ遷移します。

|        |             |          |        |        | この内容        | 手<br>く書:<br>ぎで書で | 書き伝導<br>き込み内<br>き込んで | 票入力<br> 容確認><br>もよろしし | いですか? |       |       |     |      |     |      |   |
|--------|-------------|----------|--------|--------|-------------|------------------|----------------------|-----------------------|-------|-------|-------|-----|------|-----|------|---|
|        | Ş.          | 名        | 店コート   | r g    | 参照          | 分類コード            | · 3                  | 類多照                   | 伝票区分  | 伝霊区分  | 名     | 伝票  | 区分参照 |     |      |   |
|        | 短店舖1        |          | 00001  | 店参     | 000         | 001              | 分類空                  | 88                    | 010   | 現仕    | 12: 第 | 区分离 | 照    |     |      |   |
|        | 伝言          | 播号       | 1      | 発注日    |             |                  | A&8                  |                       | 納品限度日 | e     |       | λ   | 力区分  |     |      |   |
|        | 100000091   |          | 060116 |        | 060         | 118              |                      | 060119                |       | 1     | 発注コー  | ĸ   |      |     |      |   |
| ī      | 品名          | 規格       |        | 分類コード  | 発注コード       | 単位               | 数量                   | 原単価                   | 原価金額  | 売単価   | 売価金額  |     | 直送   | クリア | 商品参照 | 5 |
| 1 7217 | 商品名テスト商品その1 | テスト規格名テス | ト規格その1 | 000001 | 00000000000 | 01 2             | 5.0                  | 1,000.00              | 5,000 | 1,200 | 6,000 | 通常  |      |     | 商品参照 |   |
| 2      |             |          |        |        |             |                  | 0.0                  | 0.00                  | 0     | 0     | C     | 通常  |      |     | 商品参照 |   |
| 3      |             |          |        |        |             |                  | 0.0                  | 0.00                  | 0     | 0     | C     | 通常  |      |     | 商品参照 |   |
| 4      |             |          |        |        |             |                  | 0.0                  | 0.00                  | 0     | 0     | C     | 通常  |      |     | 商品参照 |   |
| 5      |             |          |        |        |             |                  | 0.0                  | 0.00                  | 0     | 0     | 0     | 通常  |      |     | 商品参照 |   |
| 6      |             |          |        |        |             |                  | 0.0                  | 0.00                  | 0     | 0     | 0     | 通常  |      |     | 商品参照 |   |
| 7      |             |          |        |        |             |                  | 0.0                  | 0.00                  | 0     | 0     | C     | 通常  |      |     | 商品参照 |   |
| в      |             |          |        |        |             |                  | 0.0                  | 0.00                  | 0     | 0     | C     | 通常  |      |     | 商品参照 |   |
| 9      |             |          |        |        |             |                  | 0.0                  | 0.00                  | 0     | 0     | C     | 通常  |      | クリア | 商品参照 |   |
|        |             |          |        |        |             |                  | 5.0                  |                       | 5,000 |       | 6,000 |     |      |     |      |   |

確認画面に表示されている内容で問題ないときは、<OK>ボタンをクリックしてください。手書 き伝票データの登録・更新処理が行われ、「手書き伝票一覧」画面に遷移します。

この時、登録した伝票番号と明細の件数がダイアログで表示されます。

| Microso | ft Internet Explorer 🛛 🚺      | 3 |
|---------|-------------------------------|---|
|         | (伝票番号:100000091)1件登録処理が成功しました | - |
|         | OK                            |   |

確認画面に表示されている内容を訂正したい場合は<キャンセル>ボタンをクリックしてください。手書き伝票データの登録処理が行われず、「手書き伝票入力」画面に遷移します。この時、入 力した内容はそのまま表示されます。

「手書き伝票入力」画面で<登録>ボタンをクリックした際に、不正な値が選択・入力されてい るとダイアログが表示され、「手書き伝票入力<書き込み内容確認>」画面には遷移しません。

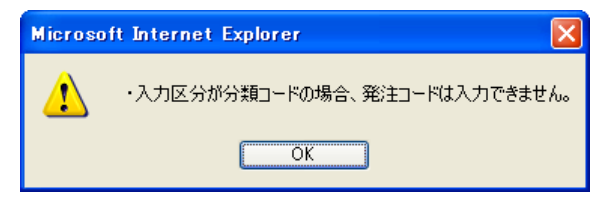

ダイアログにエラーの内容が表示されていますので、エラーの箇所を修正し、再度<登録>ボタ ンをクリックして登録処理を行ってください。

また、「手書き伝票入力<書き込み内容確認>」画面に遷移して<OK>ボタンをクリックした場合でも、【伝票番号】【伝票区分】が重複している場合、指定された【発注コード】が商品マスタ に存在しない場合等は、手書き伝票データの登録処理が行われず、「手書き伝票入力」画面に遷移 しダイアログが表示され、入力した内容はそのまま表示されます。

| Micros | oft Internet Explorer 🛛 🗙                   |
|--------|---------------------------------------------|
| ♪      | (伝票番号:100000091,伝票行番号:1)入力された発注納品は既に存在しています |
|        | OK                                          |

COPYRIGHT (C) 2011 TOSHIBA TEC SOLUTION SERVICE CORPORATION , ALL Right Reserved

ダイアログにエラーの内容が表示されていますので、エラーの箇所を修正し、再度<登録>ボタンをクリックして登録処理を行ってください。

「手書き伝票入力」 画面で < 戻る > ボタンをクリックすると、入力した内容は全て破棄され、「手 書き伝票一覧」 画面へ遷移します。

以上で手書き伝票の登録処理は完了です。

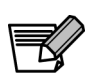

納品書の印刷は「納品書」画面より行います。

5-4 納品書を印刷する

納品書の印刷を行います。

当システムで出力した納品書と同じフォーマットであれば、仕入先様が作成 された納品書で納品頂いても問題ありません。(TA/チェーンストア伝票は不可)

<操作方法>

- ログイン後の「メインメニュー」 画面で<業務メニュー>ボタンをクリックします。
   「業務メニュー」画面に遷移します。
- ② 「業務メニュー」の<納品書>ボタンをクリックします。「納品書検索」画面に遷移します。
- ③ 「納品書検索」画面で検索条件を入力し、<検索>ボタンをクリックします。 詳細は、「検索画面の入力方法」を参照ください。

| 🔮 納品書検索 – M   | licrosoft Internet Explo | rer 🔲 🗖 🚺     |
|---------------|--------------------------|---------------|
|               |                          |               |
| トップ           |                          |               |
|               |                          | <b>袖只聿</b> 拾壶 |
|               |                          | 47]141 日 1天永  |
|               | 発注日                      |               |
|               | 納品日                      |               |
|               | 伝票区分                     | 全て 🗸          |
|               | 伝票番号                     | ~             |
|               | 店コード                     |               |
|               | 入力区分                     | 全て 💌          |
|               | データ送信                    | 未送信 ▶         |
|               |                          | 「検索」          |
|               |                          |               |
| トップ           |                          |               |
|               |                          |               |
| <br>ページが表示されま | ut.                      | <br>          |

【検索条件】

| 項目    | 桁 | 説明                                     |
|-------|---|----------------------------------------|
| 発注日   | 6 | 発注日を半角数字の YYMMDD 形式で入力します。             |
|       |   | 「範囲指定」および「入力値 以前」、「入力値 以降」の入力が可能です。    |
|       |   | <mark>6 桁固定</mark> で入力します。             |
|       |   | 例:2008 年 7 月 1 日の場合は「080701」           |
| 納品日   | 6 | 納品日を半角数字の YYMMDD 形式で入力します。             |
|       |   | 「範囲指定」および「入力値 以前」、「入力値 以降」の入力が可能です。    |
|       |   | <mark>6 桁固定</mark> で入力します。             |
|       |   | 例:2008 年 7 月 1 日の場合は「080701」           |
| 伝票区分  | - | コンボボックスから伝票区分を選択します。                   |
|       |   | 「全て」と伝票区分マスタの内容から選択します。                |
| 伝票番号  | 9 | 伝票番号を半角数字で入力します。                       |
|       |   | 「範囲指定」および「入力値 以前」、「入力値 以降」の入力が可能です。    |
|       |   | 9 桁以内で入力します。                           |
| 店コード  | 5 | 店コードを半角数字で入力します。                       |
|       |   | 「範囲指定」および「入力値 以前」、「入力値 以降」の入力が可能です。    |
|       |   | <mark>先頭「0」埋めで 5 桁固定</mark> で入力します。    |
|       |   | 例:「20」の場合は「00020」                      |
| 入力区分  | - | コンボボックスから入力コード区分を選択します。                |
|       |   | 「全て」「EOS」「手書き」から選択します。                 |
| データ送信 | - | コンボボックスから入力コード区分を選択します。                |
|       |   | 「全て」「未送信」「送信済み」から選択します。 <mark>※</mark> |

※【データ送信】の「送信済み」は納品データ・手書き伝票データが主婦の店基幹システムへ送信されたデータ、「未送信」は納品データ・手書き伝票データが主婦の店基幹システムへ送信され ていないデータを意味します。

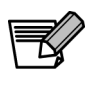

「納品書検索」画面で指定した検索条件に一致した全ての伝票の納品書が印刷されます ので、納品書を印刷する際は、印刷したい納品書を絞り込むように検索条件を指定して ください。 ④「納品書一覧」画面に遷移します。

#### 受注伝票・手書き伝票の伝票一覧を確認します。

|          |          |          | 剙品   | 書一寬  |           |       |      |      |
|----------|----------|----------|------|------|-----------|-------|------|------|
| 発注日      | 約品日      | 約品限度日    | 便    | 伝票区分 | 伝票番号      | 店コード  | 入力区分 | 詳細   |
| 05/10/20 | 05/10/21 | 05/10/28 | 0    | 020  | 000000001 | 00001 | EOS  | 詳細   |
| 05/10/20 | 05/10/21 | 05/10/28 | 0    | 020  | 100000001 | 00001 | 手書き  | 詳細   |
| 05/10/20 | 05/10/21 | 05/10/28 | 0    | 021  | 000000002 | 00002 | EOS  | 詳細   |
| 05/10/20 | 05/10/21 | 05/10/28 | 0    | 021  | 100000002 | 00002 | 手書き  | [詳細] |
| 05/10/20 | 05/10/21 | 05/10/28 | 0    | 030  | 000000003 | 00003 | EOS  | 詳細   |
| 05/10/20 | 05/10/21 | 05/10/28 | 0    | 030  | 100000003 | 00003 | 手書き  | 詳細   |
| 05/10/20 | 05/10/21 | 05/10/28 | 0    | 020  | 000000004 | 00004 | EOS  | 詳細   |
| 05/10/20 | 05/10/21 | 05/10/28 | 0    | 020  | 100000004 | 00004 | 手書き  | 詳細   |
| 05/10/20 | 05/10/21 | 05/10/28 | 0    | 020  | 000000005 | 00005 | EOS  | 詳細   |
| 05/10/20 | 05/10/21 | 05/10/28 | 0    | 020  | 100000005 | 00005 | 手書き  | I¥細  |
|          |          | <b>5</b> | 内品書€ | 刷    | <u>ک</u>  |       |      |      |

⑤ 納品書を印刷する場合は、<納品書印刷>ボタンをクリックします。
別画面を開き、「納品書一覧」画面に表示されている全て伝票の「納品書(鏡)」「納品書(明細)」
を PDF にて表示します。

| PDF をご覧いただくには Adobe Reader が必要です。 Get ADOBE® READER®                               | ł |
|------------------------------------------------------------------------------------|---|
| PDF がブラウザで表示されない場合は、以下の設定を行ってください。<br>・Adobe Reader を起動する<br>・メニューの「編集」から「環境設定」を選択 |   |

- ・「環境設定」の「分類」で「インターネット」を選択
- ・「Web ブラウザオプション」の「PDF をブラウザに表示」のチェックを ON にする

| ) htt | ps:// | tecwcweb/servlet/ | 'NOUHIN – Microsoft Internet E | xplorer |                     |               |
|-------|-------|-------------------|--------------------------------|---------|---------------------|---------------|
| Ð     | H     | 💭 •   🌾 🍁         | 1 / 180 🕑 🖲 123% 👻             |         | ] <del>*</del>      |               |
| D     | - 1   |                   |                                |         |                     | (0001/0180)   |
| 66    |       |                   |                                |         |                     | (0001/0100/   |
| 2     |       |                   |                                | 納品書     | い (鏡)               |               |
|       |       |                   |                                |         |                     |               |
|       |       |                   |                                |         |                     |               |
|       |       |                   |                                |         |                     |               |
|       |       | 0000 スー           | パーCITS                         |         |                     |               |
|       |       | 00001 泉豆          | 寺店                             |         |                     |               |
|       |       | 00001 3141        | 1 1/13                         |         | 000                 | 1212 キャノンロS商事 |
|       |       | <b>〒</b> 108-007  | 73                             | 納品日     | 2008/03/02 〒 901-21 | 23            |
|       |       | 東京都港区             | 三⊞3-11-28                      |         | 東京都中央               | 区勝どき6-1-15    |
|       |       |                   |                                | 1       | 便                   |               |
|       |       | 03-5730-72        | 234                            |         | 035730111           | 1             |
|       |       | 03-5730-72        | 219                            |         | 035730222           | 2             |
|       |       |                   | 64 D ======                    |         |                     | 40==一一个       |
|       |       |                   | <b>州品書</b> 权                   | 伝崇权效    | 納品原価金額              | <b>衲品元恤金額</b> |
|       |       | 合計                | 1                              | 1       | 1, 249              | 1, 610        |
|       |       | EOS分              | 1                              | 1       | 1, 249              | 1, 610        |
| Q     |       | 手書分               | 0                              | 0       | 0                   | 0             |
| -     |       |                   |                                |         |                     |               |
|       |       |                   |                                |         |                     |               |
| 創元了   |       |                   |                                |         |                     | 📋 🍤 イルロなゾーン   |

表示された PDF の内容を印刷する場合は、PDF ツールバーの<印刷>ボタンをクリックし、「印刷」設定画面より印刷を行ってください。

| 0.28<br>名前(N): 185065 ▼                                                                                                    | プロパティ(別)                    |
|----------------------------------------------------------------------------------------------------|-----------------------------|
| ステータス: 準備完了<br>モデル: Canon iR5055/iR5065 LIPSLX                                                                                                    | 注釈とフォーム(M):<br>文書と注釈        |
| 周報報題<br>③ タイズ(Δ)<br>③ 現在の表示教題(型)<br>○ 現在の表示教題(型)<br>○ 現在の表示教題(型)<br>○ 現在の大-ジ(型)<br>○ 現在の大-ジ(型)<br>○ 開始のすべてのページ<br>マ 」 ジョ語単位で日時((○)<br>ページの拡大 / 編/4(3):<br>○ 大老/ページを編/<br>マ 回動回転と中央記書(型)<br>■ PDF のページサイズに合わせて用紙を選択(2) |                             |
| ]ファイルへ出力(E)                                                                                                    | 単位:ミリ ズーム: 95%<br>1/180 (1) |

表示された PDF の内容を保存する場合には、PDF ツールバーの<コピーを保存>ボタンをクリックし、「複製を保存」ダイアログより保存してください。

| コピーを保存             |            | 2                             | $\mathbf{X}$ |
|--------------------|------------|-------------------------------|--------------|
| (呆存する場所(1):        | 눱 納品書      | <ul> <li>O Ø 😕 🖽•</li> </ul>  |              |
| した<br>最近使ったファイル    |            |                               |              |
| <b>び</b><br>デスクトップ |            |                               |              |
| 21 F41X2F          |            |                               |              |
| و-24 באנב וד       |            |                               |              |
|                    |            |                               |              |
| マイネットワーク           | ファイル名(N):  | NOUHINpdf                     |              |
|                    | ファイルの種類(工) | Adobe PDF ファイル (*pdf) Y キャンセル |              |
|                    |            |                               | at           |

| ps://tecwcweb/ser         | vlet/NOUHIN - Microsoft Intern | et Explorer                   |                     |               |                          |                                      |                                           |            |                       |
|---------------------------|--------------------------------|-------------------------------|---------------------|---------------|--------------------------|--------------------------------------|-------------------------------------------|------------|-----------------------|
| 🗎 🔊 · 🗳                   | 2 / 180 😑 🖲 102%               |                               | 過納品                 | 5             | ]• 🛃 K                   | 2                                    |                                           |            |                       |
|                           |                                | 糸                             | 内品書                 | ф.            |                          |                                      |                                           |            |                       |
| <br>社名  スーパー(<br>店名  泉岳寺店 | CITS 店コード 分類コ<br>00001 0000    | 伝票<br>ード 区分 伝票<br>01 020 1234 | <b>番号</b><br>156789 | 取引先=<br>00021 | ロード<br>引<br>2<br>先<br>03 | -ヤノン<br>35730 <sup>-</sup><br>35730: | また。<br>PITS商事<br>1111 発注E<br>2222<br>08/0 | 読納品日 入ガ    | D区分<br>OS<br>便<br>2 1 |
|                           | メーカー/品名/規格                     | 分類/発注コード                      | 入数                  | 単位数           | 数量/訂正                    | 行                                    | 原単価/原価金額                                  | 売単価/売価金額   | 状況                    |
| キヤノンITS<br>みかん            | 100G                           | 000001<br>491111111111        | 1                   | 4<br>⊐        | 4.0<br>0.0               | 1                                    | 78.00<br>0                                | 103<br>0   | 欠品                    |
| キヤノンITS<br>りんご            | 100G                           | 000001<br>4922222222222       | 1                   | J 1           | 1.0<br>0.0               | 2                                    | 120.00<br>0                               | 158<br>0   | 欠品                    |
| キヤノンITS<br>バナナ            | 100G                           | 000001<br>4933333333333       | 1                   | <b>1</b>      | 1.0<br>5.0               | 3                                    | 49.00<br>245                              | 63<br>315  | 通納品                   |
| キヤノンITS<br>きゅうり           | 100G                           | 000001<br>4944444444444       | 1                   | <b>1</b>      | 1.0                      | 4                                    | 118.00<br>118                             | 147<br>147 |                       |
| キヤノンITS<br>たまねぎ           | 100G                           | 000001<br>4955555555555555    | 1                   | 2<br>۲        | 2.0                      | 5                                    | 109.00<br>218                             | 137<br>274 |                       |
| キヤノンITS<br>大根             | 100G                           | 000001<br>4966666666666       | 1                   | 2             | 2.0                      | 6                                    | 109.00<br>218                             | 137<br>274 |                       |
| キヤノンITS<br>白菜             | 100G                           | 000001<br>4977777777777       | 1                   | 4<br>٦        | 4.0                      | 7                                    | 75.00<br>300                              | 100<br>400 |                       |
| キヤノンITS<br>なす             | 100G                           | 000001<br>4988888888888       | ĩ                   | 2<br>2        | 2. 0                     | 8                                    | 75.00<br>150                              | 100<br>200 | ·                     |
|                           | 訂正後原価金額                        | 訂正後売価会                        | 金額                  |               |                          | 〔<br>而<br>全                          | 金額合計<br>1,249                             | 売価金額       | <u>含計</u><br>I, 610   |

「納品書(明細)」の【状況】欄には、以下が表示されます。

〇入力区分が「EOS」の場合

「欠品」:発注数 > 納品数 (発注数に対して納品数が少ない) 「過納品」:発注数 < 納品数(発注数に対して納品数が多い) 「」(空白):発注数 = 納品数(完納発注数と納品数が同じ) 「未回答」:納品入力が未入力 ※

※納品入力が行われていない納品書はピッキング等にご使用ください

### 〇入力区分が「手書き」の場合

「直送」: 直送区分が「直送」

「」(空白): 直送区分が「通常」

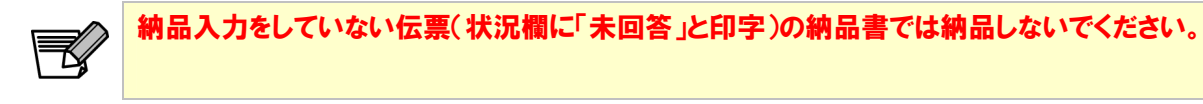

⑥ 伝票の詳細を画面で確認するには、確認する行の右側の<詳細>ボタンをクリックします。 「納品書詳細」画面に遷移します。

|              | <b>伝票区分</b><br>20                  |                                           | 分類コード                                |                                  |                                          |                                            |                                                        |                                  |                                         |                                      |                                                                                        |                                                                         |                                           |
|--------------|------------------------------------|-------------------------------------------|--------------------------------------|----------------------------------|------------------------------------------|--------------------------------------------|--------------------------------------------------------|----------------------------------|-----------------------------------------|--------------------------------------|----------------------------------------------------------------------------------------|-------------------------------------------------------------------------|-------------------------------------------|
|              | 20                                 | 1.2.2                                     | /J AR-4 1                            | 1                                | まコード                                     |                                            |                                                        | 名                                | 店:                                      |                                      | 社名                                                                                     |                                                                         |                                           |
|              |                                    | 02                                        | 001                                  | 0000                             | 01                                       | 000                                        |                                                        | 11010                            | 5舗名称001                                 | テストル                                 |                                                                                        | テスト企業名称001                                                              |                                           |
|              | 入力区分                               | 1                                         | 便                                    | 1                                | 度日                                       | 約品                                         |                                                        |                                  | 納品日                                     |                                      | 発注日                                                                                    | 伝票番号                                                                    |                                           |
|              |                                    | EOS                                       | 0                                    | 0                                |                                          | /28                                        | 05/10                                                  |                                  | /10/21                                  | 05                                   | 05/10/20                                                                               | 00000001                                                                |                                           |
| 売価金額         | 売単価                                | 額                                         | 原価金額                                 | a i                              | 原単位                                      | 納品数                                        | 数量                                                     | 単位                               | 発注コード                                   | 分類                                   | 規格                                                                                     | 品名                                                                      | ī                                         |
| 120,00       | 120                                | 0,500                                     | 100                                  | 00.50                            | 11                                       | 1,000                                      | 1,000.0                                                | xx                               | 0000000000000                           | 000001                               | テスト規格名テスト規格その1                                                                         | 商品名テスト商品その1                                                             | 1 テスト                                     |
| 1,000,000,00 | 1,000,000                          | 0,000                                     | 1,500                                | 00.00                            | 1,50                                     | 1,000                                      | 1,000.0                                                | xx                               | 0000000000002                           | 000001                               | テスト規格名テスト規格その2                                                                         | 商品名テスト商品その2                                                             | 2 テスト                                     |
| 1,000,00     | 1,000                              | 0,550                                     | 1,000                                | 00.55                            | 1.00                                     | 1,000                                      | 1,000.0                                                | xx                               | 000000000000000000000000000000000000000 | 000001                               | テスト規格名テスト規格その3                                                                         | 商品名テスト商品その3                                                             | 3 テスト                                     |
| 1,000,00     | 1,000                              | 0,550                                     | 1,000,000                            | 00.55                            | 1,000,00                                 | 1,000                                      | 1,000.0                                                | xx                               | 0000000000004                           | 000001                               | テスト規格名テスト規格その4                                                                         | 商品名テスト商品その4                                                             | 4 テスト                                     |
| 55           | 555                                | 3,000                                     |                                      | 00.55                            | 3,00                                     | 1                                          | 1.0                                                    | xx                               | 0000000000005                           | 000001                               | テスト規格名テスト規格その5                                                                         | 商品名テスト商品その5                                                             | 5 テスト                                     |
| 25,01        | 5,002                              | 5,002                                     | E                                    | 00.55                            | 1,00                                     | 5                                          | 5.0                                                    | xx                               | 0000000000006                           | 000001                               | テスト規格名テスト規格その6                                                                         | 商品名テスト商品その6                                                             | 6 テスト                                     |
| 1,002,145,56 |                                    | 9,602                                     | 1,002,609                            |                                  | )                                        | 4,006                                      | 4,006.0                                                |                                  |                                         |                                      |                                                                                        |                                                                         |                                           |
|              | 1,000,000<br>1,000<br>555<br>5,002 | 0,550<br>0,550<br>3,000<br>5,002<br>9,602 | 1,000<br>1,000,000<br>3<br>1,000,609 | 00.55<br>00.55<br>00.55<br>00.55 | ) 1,00<br>) 1,000,00<br>) 3,00<br>) 1,00 | 1,000<br>1,000<br>1,000<br>1<br>5<br>4,006 | 1,000.0<br>1,000.0<br>1,000.0<br>1.0<br>5.0<br>4,006.0 | xx<br>xx<br>xx<br>xx<br>xx<br>xx | 000000000000000000000000000000000000000 | 000001<br>000001<br>000001<br>000001 | テスト規格名テスト規格その2<br>テスト規格名テスト規格その3<br>テスト規格名テスト規格その4<br>テスト規格名テスト規格その5<br>テスト規格名テスト規格その6 | 朝品名テスト間品モの2<br>第品名テスト商品その3<br>第品名テスト商品その4<br>第品名テスト商品その6<br>第品名テスト商品その6 | 2 FXH<br>3 FXH<br>4 FXH<br>5 FXH<br>6 FXH |

以上で納品書の印刷処理は完了です。

納品時は「納品書」を商品と一緒にお送りください。 受注データをダウンロードして、自社システムで納品書を発行する場合はそちらをご使用頂いて構いません。但し、フォーマットは統一となります。 5-5 請求データの作成

請求データの作成を行います。

帳合先である取引先が画面で請求データの作成を行う業務(帳合先でない取引先は使用しません)の説 明をします。

主婦の店基幹システムへ送信済みの納品データ・手書き伝票データを元に、夜間バッチ処理で請求デー タの雛形を作成し、それを元に請求データを作成します。請求データは運用停止後の決められた時間に FTP 送信で主婦の店基幹システム(NS-1)へ送信されます。

<操作方法>

①【請求検索】画面

取引先グループに属する利用者権限のユーザ(帳合先の企業のユーザ)でログインし、【請求検索】画 面(「メインメニュー」⇒「業務メニュー」⇒「請求検索」)を開きます。

| 🕋 請求検索 - Microsoft Internet Explorer | × |
|--------------------------------------|---|
|                                      | ^ |
|                                      |   |
| 請求検索                                 |   |
| <b>箕掛締期間(開始)~(終了)</b> ~              |   |
| 検索 戻る                                |   |
|                                      |   |
| トップ                                  | ~ |
| 🗃 ページが表示されました                        |   |

請求データを表示する際に、検索条件を指定します。検索項目と条件は次の通りとなります。

| 項目名            | 入力方法 | 入力制限             | 必須 |
|----------------|------|------------------|----|
| 買掛締期間(開始)~(終了) | 範囲指定 | 日付 YYMMDD(6 桁固定) | 0  |

検索条件を指定して【検索】ボタンをクリックすると【請求入力】画面に遷移します。【戻る】ボタン をクリックすると【業務メニュー】画面へ遷移します。

これで、【請求検索】画面の説明は終了です。

②【請求入力】画面

取引先グループに属する利用者権限のユーザ(帳合先の企業のユーザ)でログインし、【請求入力】画 面(「メインメニュー」⇒「業務メニュー」⇒「請求検索」⇒「請求入力」)を開きます。

|    | _         | _    | 請                | 求入力              |          |       |               |
|----|-----------|------|------------------|------------------|----------|-------|---------------|
| 全て | 伝票番号      | 伝票区分 | <b>貫掛締期間(開始)</b> | <b>貫掛締期間(終了)</b> | 納品日      | 店コード  | 伝票合計金額        |
|    | 000001001 | 020  |                  |                  | 05/10/24 | 00001 | 4,500         |
| 10 | 000001002 | 020  |                  |                  | 05/10/24 | 00002 | 1,000,000,000 |
|    | 000001005 | 021  |                  |                  | 05/10/24 | 00005 | 555,555       |
|    | 000001007 | 030  |                  |                  | 05/10/24 | 00007 | 1,000,000,000 |
|    | 200000001 | 020  |                  |                  | 05/10/21 | 00001 | 1,002,609,600 |
|    | 200000002 | 021  |                  |                  | 05/10/21 | 00002 | 1,002,609,600 |
|    | 200000003 | 030  |                  |                  | 05/10/21 | 00003 | 1,002,609,600 |
|    | 200000004 | 020  |                  |                  | 05/10/21 | 00004 | 1,002,609,600 |
|    | 200000005 | 020  |                  |                  | 05/10/21 | 00005 | 1,002,609,600 |
|    | 200000006 | 021  |                  |                  | 05/10/21 | 00006 | 1,002,609,600 |
|    | 200000007 | 020  |                  |                  | 05/10/21 | 00007 | 1,002,609,600 |
|    | 200000008 | 020  |                  |                  | 05/10/21 | 00008 | 1,002,609,600 |
|    | 200000009 | 030  |                  |                  | 05/10/21 | 00009 | 1,002,609,600 |
|    | 200000010 | 020  |                  |                  | 05/10/21 | 00010 | 1,002,609,600 |
|    |           |      |                  | 求 戻る             |          |       |               |

【請求検索】画面で指定した検索条件に一致したデータが、伝票番号でソートされて表示されます。

ここで表示されるデータは、ログインした取引先が帳合先として指定されているデータです。請求デー タの送信は運用停止後の夜間に行われますが、送信後の請求データも【請求検索】画面で指定した検索 条件に含まれていれば表示されます。

また、【請求検索】画面で指定した検索条件に一致したデータが 1 件もなかった場合や、帳合先でない 取引先が画面を表示した場合は、次のように表示されます。

| 🚳 請求入力 - Microsoft Internet Explorer 🛛 🔲 🗖 | ×      |
|--------------------------------------------|--------|
|                                            | ^      |
|                                            |        |
| 請求入力                                       |        |
| データがありません                                  |        |
| 戻る                                         |        |
|                                            |        |
| <u>トップ</u>                                 |        |
|                                            | $\sim$ |
| 🗃 ページが表示されました 🛛 😒 イントラネット                  |        |

この場合は、【戻る】ボタンをクリックして【請求検索】画面へ戻り、再度検索条件を指定しなおして ください。

【請求入力】画面では、【請求】チェック・【買掛締期間(開始)】【買掛締期間(終了)】を指定し、請 求します。

以下その方法について説明します。

#### 『請求チェック』

表の左側にある【請求】チェックボックスでチェックした伝票が請求対象のデータとなり、運用停止後の夜間に主婦の店基幹システムへ送信されます。チェックされていない行は、請求データとして送信されません。

また、【全て】ボタンをクリックすると、【請求】チェックボックスの ON/OFF を一括で切り替えることができます。

ー度【請求】チェックを ON にして、【請求】ボタンをクリックして請求データを登録したデータは、 以降画面表示時に、【請求】チェックが ON の状態で表示されます。

#### 『買掛締期間 開始~終了の入力』

【買掛締期間(開始)】【買掛締期間(終了)】には、初期表示時は何も表示されていません。 【買掛締期間(開始)】には、必ず【納品日】【買掛締期間(終了)】より前の日付を入力してください。 【買掛締期間(終了)】には、必ず【納品日】【買掛締期間(開始)】よりの日付を入力してください。 また、1行目の【買掛締期間(開始)】【買掛締期間(終了)】の入力は必須ですので、空白では登録で きません。2行目以降の【買掛締期間(開始)】【買掛締期間(終了)】に何も入力していない場合は、 次のようなダイアログが表示されます。

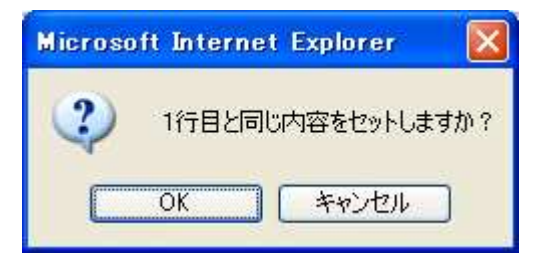

【OK】ボタンをクリックすると、空白の行には1行目と同じ値がセットされます。

【買掛締期間(開始)】【買掛締期間(終了)】の入力制限は、次の通りです。

| 項目名       | 入力方法 | 入力制限             | 必須 |
|-----------|------|------------------|----|
| 買掛締期間(開始) | 直接入力 | 日付 YYMMDD(6 桁固定) | 0  |
| 買掛締期間(終了) | 直接入力 | 日付 YYMMDD(6 桁固定) | 0  |

ー度【請求】ボタンをクリックして請求データを登録したデータは、以降画面表示時に、【買掛締期間 (開始)】【買掛締期間(終了)】が表示されます。

### 『請求処理』

【請求】チェックと【買掛締期間(開始)】【買掛締期間(終了)】の入力が全て終了したら、【請求】ボ タンをクリックしてください。【請求入力】確認画面へ遷移します。

|     |           | この   | < 書き込<br>内容で書き込  | 青求入力<br>へみ内容確認><br>んでもよろしい | ですかく     | ?     |               |
|-----|-----------|------|------------------|----------------------------|----------|-------|---------------|
| ŧτ  | 伝票番号      | 伝票区分 | <b>買掛締期間(開始)</b> | <b>買掛締期間(終了)</b>           | 約品日      | 店コード  | 伝票合計金額        |
| v   | 000001001 | 020  | 051001           | 051031                     | 05/10/24 | 00001 | 4,500         |
| 1   | 000001002 | 020  | 051001           | 051031                     | 05/10/24 | 00002 | 1,000,000,000 |
| 1   | 000001005 | 021  | 051001           | 051031                     | 05/10/24 | 00005 | 555,555       |
| 1   | 000001007 | 030  | 051001           | 051031                     | 05/10/24 | 00007 | 1,000,000,000 |
| 1   | 200000001 | 020  | 051001           | 051031                     | 05/10/21 | 00001 | 1,002,609,600 |
| 1   | 200000002 | 021  | 051001           | 051031                     | 05/10/21 | 00002 | 1,002,609,600 |
| 1   | 200000003 | 030  | 051001           | 051031                     | 05/10/21 | 00003 | 1,002,609,600 |
| 1   | 200000004 | 020  | 051001           | 051031                     | 05/10/21 | 00004 | 1,002,609,600 |
| 1   | 200000005 | 020  | 051001           | 051031                     | 05/10/21 | 00005 | 1,002,609,600 |
| 1   | 200000006 | 021  | 051001           | 051031                     | 05/10/21 | 00006 | 1,002,609,600 |
| 1   | 200000007 | 020  | 051001           | 051031                     | 05/10/21 | 00007 | 1,002,609,600 |
| 1   | 200000008 | 020  | 051001           | 051031                     | 05/10/21 | 00008 | 1,002,609,600 |
| 1   | 200000009 | 030  | 051001           | 051031                     | 05/10/21 | 00009 | 1,002,609,600 |
| 121 | 200000010 | 020  | 051001           | 051031                     | 05/10/21 | 00010 | 1,002,609,600 |

確認画面に表示されている内容で問題ないときは、【OK】ボタンをクリックしてください。請求データの登録処理が行われ、【請求検索】画面に遷移します。この時、登録した伝票の件数がダイアログで表示されます。

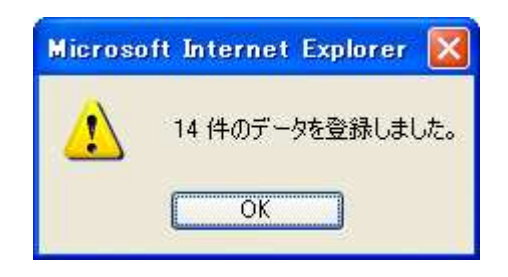

確認画面に表示されている内容を訂正したい場合は、【キャンセル】ボタンをクリックしてください。 請求データの登録処理が行われず、【請求入力】画面に遷移します。この時、入力した内容はそのまま 表示されます。

【請求入力】画面で【登録】ボタンをクリックした際に、【買掛締期間(開始)】【買掛締期間(終了)】 に不正な値が入力されていると、ダイアログが表示され、【請求入力】確認画面には遷移しません。

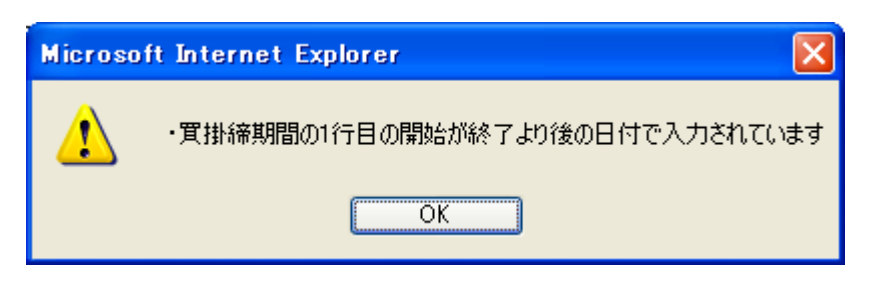

ダイアログにエラーの内容が表示されていますので、エラーの箇所を修正し、再度【登録】ボタンをク リックして登録処理を行ってください。

【請求入力】画面で【戻る】ボタンをクリックすると、入力した内容は全て破棄され、【請求検索】画 面へ遷移します。

これで、【請求入力】画面の説明は終了です。 以上で、請求(取引先向け)業務の説明は終了です。 5-6 支払い確認

支払い予定内容の確認を行います。

■支払確認(仕入先向け)

帳合先である取引先が画面で支払データの確認・支払案内書の印刷を行う業務(帳合先でない取引先は 使用しません)の説明をします。

支払データは随時、基幹システムから送信され、WEB-EDI(WebCommerce)へ取り込みます。 取り込んだ支払データを帳合先である取引先が画面で確認し、「支払案内書」を印刷します。

【支払検索】画面

取引先グループに属する利用者権限のユーザ(帳合先の企業のユーザ)でログインし、【支払検索】画 面(「メインメニュー」⇒「業務メニュー」⇒「請求検索」)を開きます。

| 🗿 支払検索 - Microsoft Internet Explorer 🔹 🔲 | × |
|------------------------------------------|---|
| ku - f                                   | ^ |
|                                          |   |
| 支払検索                                     |   |
| 支払予定日 ~                                  |   |
| 検索」戻る                                    |   |
|                                          |   |
| <u>トップ</u>                               | ~ |
| 🕘 ページが表示されました                            |   |

支払データを確認する際に、検索条件を指定します。検索項目と条件は次の通りとなります。

| 項目名   | 入力方法 | 入力制限             | 必須 |
|-------|------|------------------|----|
| 支払予定日 | 範囲指定 | 日付 YYMMDD(6 桁固定) | 0  |

検索条件を指定して【検索】ボタンをクリックすると【支払一覧】画面に遷移します。【戻る】ボタン をクリックすると【業務メニュー】画面へ遷移します。

※【支払検索】画面で検索条件に指定してヒットしたデータが【支払一覧】画面に表示され、表示され た全てのデータに対して「支払案内書」が印刷されます

これで、【支払検索】画面の説明は終了です。

### 【支払一覧】画面

取引先グループに属する利用者権限のユーザ(帳合先の企業のユーザ)でログインし、【支払一覧】 面(「メインメニュー」⇒「業務メニュー」⇒「請求検索」⇒「請求一覧」)を開きます。

| 🕘 支払一覧      | <u>i</u> – Microsoft Internet Explo | rer              |          |           | X |
|-------------|-------------------------------------|------------------|----------|-----------|---|
| k=*         |                                     |                  |          |           | ^ |
| <u> 192</u> |                                     |                  |          |           |   |
|             |                                     | 支払一覧             |          |           |   |
|             | <b>貫掛締期間(開始)</b>                    | <b>貫掛締期間(終了)</b> | 支払予定日    | 詳細        |   |
|             | 05/10/01                            | 05/10/31         | 05/11/25 | ■###      |   |
|             | 05/11/01                            | 05/11/30         | 05/12/25 | 「「「「」」    |   |
|             | 05/12/01                            | 05/12/31         | 06/01/25 | 副業業価      |   |
|             |                                     | 印刷 戻る            |          |           |   |
| トップ         |                                     |                  |          |           | ~ |
| 🕘 ページが表     | 示されました                              |                  |          | 🤤 イントラネット |   |

【支払検索】画面で指定した検索条件に一致したデータが、買掛締期間(開始)・買掛締期間(終了)・ 支払予定日で集約、支払予定日でソートされて表示されます。ここで表示されるデータは、ログインし た取引先が帳合先として指定されているデータです。

【印刷】ボタンをクリックすると、別画面を開き、画面に表示されているデータの「支払案内書」を PDF にて表示します。

Get Acrobat Reader

※PDF をご覧いただくには <u>Adobe Acrobat Reader</u>が必要です。

| <b>a</b>     | http | ://127.0     | .0.1/nts/e        | di/servlet/P | rintServlet - Micros | oft Internet Explo              | orer                                               |                                                              |                  |          |         |
|--------------|------|--------------|-------------------|--------------|----------------------|---------------------------------|----------------------------------------------------|--------------------------------------------------------------|------------------|----------|---------|
|              | - 15 | Iピーを保存       | 🚔 印刷              | 🤮 電子メール      | 🎁 検索 🛛 🕎 🕋           | \land 🗎 💾                       | レビューと注釈 🔹 🥖                                        | 署名 🔹                                                         |                  |          |         |
| 1            | 3    | <b>T</b> 7キス | ト選択ツール            | - 📓 🔍        | · 🗋 🛅 🖻              | ) 127% 🔹 🛞                      |                                                    |                                                              |                  |          |         |
| P-1 署名 1 UAD |      |              |                   |              |                      | 〈〈支払                            | 案内書〉                                               | >〉 会社合計                                                      | 7枚中              | 1枚目      |         |
| 14-2 IV      |      | Ŧ            | 111-1111<br>牛名称11 | 1            | 御山                   | 200<br>お取<br>御支<br>注<br>(金<br>編 | 5年10月01日より2<br>引を貴社とのお取決<br>よい致しますのでこ<br>転機関の休日等によ | 005年10月31日までの<br>ために従い2005年11月3<br>ご通知申し上げます。<br>より支払日が前後する3 | 25日に<br>場合があります。 | .)       |         |
|              |      | ш,           |                   |              | pr T                 |                                 |                                                    |                                                              |                  |          |         |
|              |      |              |                   | 00000        | 01                   |                                 |                                                    |                                                              |                  |          |         |
|              |      |              |                   |              |                      | 200<br>〒                        | 6年01月16日<br>104-8580                               | 株式会社アルゴ2<br>東京都中央区勝どき                                        | 1<br>≢6-1-15     | 勝どきYSビル  |         |
|              |      |              |                   |              |                      | та                              | 03-5548-633                                        | 20                                                           |                  |          |         |
|              |      |              |                   |              |                      | FAX                             | 03-5548-635                                        | 59                                                           |                  |          |         |
| K            |      |              |                   |              |                      |                                 |                                                    |                                                              |                  |          |         |
| <b>浜</b>     |      |              |                   |              |                      |                                 |                                                    |                                                              |                  |          |         |
|              |      |              |                   |              |                      |                                 | 前回繰越額                                              |                                                              |                  | 123      |         |
|              | 41+  | 210 × 29     | 07 ≷IJ 🤇          |              |                      | 11                              | 今回後期でご紹                                            |                                                              | )                | 046      | 2       |
|              | .0 ~ |              | +1 +              |              |                      | 14 4                            | 1/9 👂                                              | 000                                                          |                  | <b>2</b> |         |
| E.           | 1-2  | 小表示され        | ましだ               |              |                      |                                 |                                                    |                                                              |                  | 312      | ቦጋሎንኮ 🛒 |

表示された PDF の内容を印刷する場合は、PDF ツールバーの【印刷】ボタンをクリックし、【印刷】設 定画面より印刷を行ってください。

| リンタ                             |                                                  |
|---------------------------------|--------------------------------------------------|
| Z前(Ŋ): EPSON LP-8100 ▼          | プロパティ( <u>P</u> )                                |
| 犬態: 準備完了<br>デル: EPSON LP-8100   | □ファイルへ出力④                                        |
| 刷筆語                             | プレビュー                                            |
| )すべて( <u>A</u> )                | k──── 209.97 ─────────────────────────────────── |
| 〕現在の表示──                        | <b>T</b>                                         |
| ○現在のページ(山)                      | CEREPTERS IN THE IN THE                          |
| ●ページ(G) 開始: 1終了: 7              |                                                  |
| □ 範囲内のすべてのページ ✓ □ 逆順(2印刷(E)     | a ma                                             |
| 一行机理                            |                                                  |
| 游教(C): 1 ♠                      | 297.01                                           |
| - ごのはナ / (空山(C))                |                                                  |
| くーンの444人 / mar/10/ : 人をいくーンを前面小 |                                                  |
| ✓ 自動回転と中央配置(B)                  |                                                  |
| □ PDF のページサイズに合わせて用紙を選択(7)      |                                                  |
|                                 |                                                  |
| 印刷対象(W): 文書                     | 242 L                                            |
|                                 | 単位:ミリ スーム: 95%                                   |

表示された PDF の内容を保存する場合には、PDF ツールバーの【コピーを保存】ボタンをクリックし、 【複製を保存】ダイアログより保存してください。

| 複製を保存           |                |                      |    |    |    | ? 🛛   |
|-----------------|----------------|----------------------|----|----|----|-------|
| 保存する場所①:        | 😂 DATA         |                      | ~  | 00 | ୭▼ |       |
| していたつアイル        |                |                      |    |    |    |       |
| デスクトップ          |                |                      |    |    |    |       |
| ک<br>۲۲ ۴キュメント  |                |                      |    |    |    |       |
| קר בער אק       |                |                      |    |    |    |       |
| र्न रूंगम्प्र-७ | 7=/ 11-52 (N)- | PrintServlet.pdf     |    |    |    | (保存)  |
|                 | ファイルの種類(1):    | Adobe PDF ファイル (*.pd | f) |    | ~  | キャンセル |

支払内容を確認する際は、確認する行の【詳細】ボタンをクリックし、【支払詳細】画面へ遷移します。 【戻る】ボタンをクリックすると、【支払検索】画面へ遷移します。

また、【支払検索】画面で指定した検索条件に一致したデータが 1 件もなかった場合や、帳合先でない 取引先が画面を表示した場合は、次のように表示されます。

| 🗿 支払一覧 - Microsoft Internet Explorer |           |
|--------------------------------------|-----------|
|                                      |           |
|                                      |           |
|                                      | 支払一覧      |
|                                      | データがありません |
|                                      | 印刷 戻る     |
| <u>トップ</u>                           |           |
|                                      |           |
|                                      |           |
|                                      | ×         |
| 🧉 ページが表示されました                        |           |

この場合は、【戻る】ボタンをクリックして【支払検索】画面へ戻り、再度検索条件を指定しなおして ください。

これで、【支払一覧】画面の説明は終了です。

#### 【支払詳細】画面

取引先グループに属する利用者権限のユーザ(帳合先の企業のユーザ)でログインし、【支払詳細】画 面(「メインメニュー」⇒「業務メニュー」⇒「請求検索」⇒「請求一覧」⇒「請求詳細」)を開きます。

ここでは、【支払一覧】画面で選択した支払内容の詳細を確認します。店舗毎に支払データが作成され る場合と、帳合先一括で支払データが作成される場合とで画面の表示が異なりますので、それぞれ説明 します。

#### 店舗毎に支払データが作成される場合

店舗毎に支払データが作成される場合、店舗毎にページングされて表示されます。

| 3 支払詳細   | - Mieros | oft Internet Exp | lorer    |               |             |                 |               |          |           |       |        |               |      |             |        |
|----------|----------|------------------|----------|---------------|-------------|-----------------|---------------|----------|-----------|-------|--------|---------------|------|-------------|--------|
| 1.1 52   |          |                  |          |               |             |                 |               |          |           |       |        |               |      |             | -      |
| トップ      |          |                  |          |               |             |                 |               |          |           |       |        |               |      |             |        |
|          |          |                  |          |               |             |                 | 支払            | 詳細       |           |       |        |               |      |             |        |
|          |          | 帳合先コード           |          | <b>買掛締期</b> 間 | 1(開始)       | <b>買掛締期</b>     | <b>罰(終</b> 了) | ż        | 払予定日      |       | 当日営業   | E8 🔽          | 店舗   | <b>]</b> ~F |        |
|          | 0000     | 001              |          |               | 05/12/0     |                 | 05/12/3       | 1        | 06/0      | 1/25  |        | 06/01/28 0    | 0009 | 80.00       |        |
|          |          | 前回残高             | 今回取      | 引金額           | 清費税額(       | 外税〉 今回取         | 引合計金額         | 支払       | 金額        | 支払調整  | 金額     | 支払調整税額        | i W  | 引残高         |        |
|          |          | 111              |          | 222           |             | 333             | 444           | 4        | 555       |       | 666    |               | 777  | 888         |        |
|          | 3        | 支払予定金額(現金        | £)       | 支払予定金         | 額(振込)       | 支払予定            | 金額(小切手        | ) 支      | 払予定金額(    | 手形)   | 支払予定   | 調整金額          | 支払予定 | 合計金額        |        |
|          |          |                  | 999      |               | 1,10        | 10              | 23            | 1.211    |           | 1,322 |        | 1,433         |      | 1.544       |        |
| 店舗コード    | 播要コー     | ド 摘要             | 名称       | 3             | 整金額         | 調整稅額            | 店舗コード         | 伝票日付     | 伝票番号      | 伝票区分  | 分類コード  | 伝票合計金         | 額    |             | 備考     |
| 00009    | 0001     | テスト摘要名称ラ         | ストそののの   | 01 100,       | 000,000,000 | 100,000,000,000 |               |          |           |       | 1      |               | 0    |             |        |
| 00009    | 0002     | テスト摘要名称ラ         | えトそののの   | 02            | 4,400,000   | 89,000,000      |               |          |           |       |        |               | 0    |             | 1      |
| 00009    | 0003     | テスト摘要名称ラ         | -21-5000 | 03 123,       | 456,789,012 | 123,456,789,012 |               |          |           |       |        |               | 0    |             |        |
|          |          |                  |          |               | 0           | 0               | 00009         | 05/10/22 | 000000081 | 020   | 000001 | 5,500,0       | 000  |             |        |
|          |          |                  |          |               | 0           | 0               | 00009         | 05/10/22 | 000000082 | 020   | 000002 | 123,456,789,0 | 012  |             |        |
|          |          |                  |          |               | 0           | 0               | 00009         | 05/10/22 | 00000083  | 020   | 000003 | 123,456,789,0 | 012  |             |        |
|          |          |                  |          |               | 0           | 0               | 00009         | 05/10/22 | 000000084 | 021   | 000004 | 1,278,0       | 012  |             |        |
|          |          |                  |          |               | 0           | 0               | 00009         | 05/10/22 | 000000085 | 021   | 000005 | 1,278,0       | 012  |             |        |
|          |          |                  |          |               | 0           | 0               | 00009         | 05/10/22 | 000000086 | 020   | 000006 | 5,500,0       | 000  |             |        |
|          |          |                  |          |               | 0           | 0               | 00009         | 05/10/22 | 000000087 | 020   | 000007 | 123,456,789,0 | 012  |             | - I    |
|          |          |                  |          |               | 0           | 0               | 00009         | 05/10/22 | 000000088 | 021   | 800000 | 1,278,0       | 012  |             |        |
|          |          |                  |          |               | 0           | 0               | 00009         | 05/10/22 | 000000089 | 020   | 000003 | 123,456,789,0 | 012  |             |        |
|          |          |                  |          |               | 0           | 0               | 00009         | 05/10/22 | 000000090 | 021   | 000010 | 1,278,0       | 012  |             |        |
|          |          |                  |          |               |             |                 | 確認            | 戻る       |           |       |        |               |      |             | 前へ、次へ  |
| トップ      |          |                  |          |               |             |                 |               |          |           |       |        |               |      |             | 2      |
| <        |          |                  |          |               |             |                 |               |          |           |       |        |               |      |             | >      |
| 🛐 ページが表示 | されました    |                  |          |               |             |                 |               |          |           |       |        |               |      | 91          | ントラネット |

画面右上の【店舗コード】(ヘッダ部)は1店舗の店舗コードが表示され、該当店舗のデータが画面下 部の表に表示されます。他の店舗のデータに関しては、画面右下の【前へ】【次へ】ボタンをクリック することで、ページが切り替わり表示されます。その際、前のページがない場合は【前へ】ボタン、次 のページがない場合は【次へ】ボタン、前のページも次のページもない場合はどちらもボタンも表示さ れません。

## 帳合先一括で支払データが作成される場合

帳合先一括で支払データが作成される場合、全ての店舗のデータが1ページに表示されます。

|                                          |                  |                                                                                                    |               |                                                                                                  |                                                                                   | 支持                                                                                                    | よ 詳細                                                                                                    |                                                                                                    |                                                                                  |                                                                                                    |                                                                                                    |                 |              |
|------------------------------------------|------------------|----------------------------------------------------------------------------------------------------|---------------|--------------------------------------------------------------------------------------------------|-----------------------------------------------------------------------------------|----------------------------------------------------------------------------------------------------|----------------------------------------------------------------------------------------------------|----------------------------------------------------------------------------------------------------|----------------------------------------------------------------------------------|----------------------------------------------------------------------------------------------------|----------------------------------------------------------------------------------------------------|-----------------|--------------|
|                                          |                  | 帳合先コード                                                                                                    | 買掛締期置         | (開始)                                                                                             | 貫掛鐘期                                                                              | 圊(終了)                                                                                                    | į                                                                                                    | 支払予定日                                                                                                    |                                                                                  | 当日宮                                                                                                    | 業日                                                                                                    | <u>etta</u> r   |              |
|                                          | 00000            | 07                                                                                                    |               | 05/10/                                                                                           | 01                                                                                | 05/10/                                                                                                    | 31                                                                                                    | 05,                                                                                                    | /11/25                                                                           |                                                                                                    | 05/11/25 00                                                                                                    | 0000            |              |
|                                          |                  | 前回残高 今回                                                                                                    | 取引金額          | <b>清費税額</b> (                                                                                    | 外税) 今回取                                                                           | <b>双引合計金数</b>                                                                                                    | 1 支払                                                                                                    | 金額                                                                                                    | 支払調整                                                                             | 金額                                                                                                    | 支払調整税額                                                                                                    | 取引残高            |              |
|                                          | 1                | 123,456,788,999 12                                                                                                    | 3,456,789,000 | 123,456                                                                                          | ,789,001 12                                                                       | 23,456,789,0                                                                                                    | 02 123.4                                                                                                    | 56,789,003                                                                                                    | 123,450                                                                          | 5,789,004                                                                                                    | 123,456,789,0                                                                                                    | 123,456,789,006 |              |
|                                          | ż                | E払予定金額(現金)                                                                                                    | 支払予定金         | 額(振込)                                                                                            | 支払予定                                                                              | 金額(小切                                                                                                    | <b>≸)</b> 3                                                                                                    | 专业予定金额                                                                                                    | i(手形)                                                                            | 支払予                                                                                                    | 定調整金額                                                                                                    | 支払予定合計金額        |              |
|                                          |                  | 123,456,789,007                                                                                                    | 123           | 3,456,789,0                                                                                      | 108                                                                               | 123,456,7                                                                                                    | 89,009                                                                                                    | 123,4                                                                                                    | 456,789,010                                                                      | 1                                                                                                    | 23,456,789,011                                                                                                    | 123,456,789,012 |              |
| 舗コード 揺                                   | 重要コー             | ド 摘要名称                                                                                                    | <b>3</b> 99   | 整金額                                                                                              | 調整稅額                                                                              | 店舗コード                                                                                                    | 伝票日付                                                                                                    | 伝票番号                                                                                                    | 伝票区分                                                                             | 分類コード                                                                                                    | 伝票合計金額                                                                                                    |                 | 備            |
| 000 000                                  | 001              | テスト摘要名称テストその                                                                                                    | 0001 100.00   | 00,000,000                                                                                       | 100,000,000,000                                                                   |                                                                                                    |                                                                                                    |                                                                                                    |                                                                                  |                                                                                                    | C                                                                                                    | )               |              |
| 000 00<br>000 0r                         | 002              | テスト摘要名称テストその                                                                                                    | 002 123.45    | 4,400,000                                                                                        | 89,000,000                                                                        |                                                                                                    |                                                                                                    | -                                                                                                    |                                                                                  |                                                                                                    | C                                                                                                    | 1               |              |
| 500 00                                   | 000              | 5 41110 3640 415 41 60                                                                                                    | 120,40        | 0,709,012                                                                                        | 0                                                                                 | 00001                                                                                                    | 05/10/22                                                                                                    | 000000001                                                                                                    | 020                                                                              | 000001                                                                                                    | 5,500,000                                                                                                    | )               |              |
|                                          |                  |                                                                                                    |               | 0                                                                                                | 0                                                                                 | 00001                                                                                                    | 05/10/22                                                                                                    | 000000002                                                                                                    | 020                                                                              | 000002                                                                                                    | 123,456,789,012                                                                                                    | 2               |              |
|                                          |                  |                                                                                                    |               | 0                                                                                                | 0                                                                                 | 00001                                                                                                    | 05/10/22                                                                                                    | 00000003                                                                                                    | 020                                                                              | 000003                                                                                                    | 123,456,789,012                                                                                                    | 2               |              |
|                                          |                  |                                                                                                    |               | 0                                                                                                | 0                                                                                 | 00001                                                                                                    | 05/10/22                                                                                                    | 000000004                                                                                                    | 021                                                                              | 000004                                                                                                    | 1,278,012                                                                                                    | 2               |              |
|                                          |                  |                                                                                                    |               | 0                                                                                                | 0                                                                                 | 00001                                                                                                    | 05/10/22                                                                                                    | 000000000                                                                                                    | 021                                                                              | 000005                                                                                                    | 1,278,012                                                                                                    | 2               |              |
|                                          |                  |                                                                                                    |               | U<br>0                                                                                           | 0<br>0                                                                            | 00001                                                                                                    | 05/10/22                                                                                                    | 0000000007                                                                                                    | 020                                                                              | 000007                                                                                                    | 123,456.789.012                                                                                                    | 2               |              |
|                                          |                  |                                                                                                    |               | 0                                                                                                | 0                                                                                 | 00001                                                                                                    | 05/10/22                                                                                                    | 000000008                                                                                                    | 021                                                                              | 000008                                                                                                    | 1,278,012                                                                                                    | 2               |              |
|                                          |                  |                                                                                                    |               | 0                                                                                                | 0                                                                                 | 00001                                                                                                    | 05/10/22                                                                                                    | 00000009                                                                                                    | 020                                                                              | 000003                                                                                                    | 123,456,789,012                                                                                                    | 2               |              |
|                                          |                  |                                                                                                    |               | 0                                                                                                | 0                                                                                 | 00001                                                                                                    | 05/10/22                                                                                                    | 000000010                                                                                                    | 021                                                                              | 000010                                                                                                    | 1,278,012                                                                                                    | 2               |              |
|                                          |                  |                                                                                                    |               | 0                                                                                                | 0                                                                                 | 00002                                                                                                    | 05/10/22                                                                                                    | 000000711                                                                                                    | 020                                                                              | 000001                                                                                                    | 5,500,000                                                                                                    |                 |              |
|                                          |                  |                                                                                                    |               | 0                                                                                                | 0                                                                                 | 00002                                                                                                    | 05/10/22                                                                                                    | 000000712                                                                                                    | 020                                                                              | 000002                                                                                                    | 123,456,789,012                                                                                                    |                 |              |
|                                          |                  | -                                                                                                    |               | 0                                                                                                | 0                                                                                 | 00002                                                                                                    | 05/10/22                                                                                                    | 000000714                                                                                                    | 021                                                                              | 000004                                                                                                    | 1.278.012                                                                                                    | 2               |              |
|                                          |                  |                                                                                                    |               | 0                                                                                                | 0                                                                                 | 00002                                                                                                    | 05/10/22                                                                                                    | 000000715                                                                                                    | 021                                                                              | 000005                                                                                                    | 1,278,012                                                                                                    | 2               |              |
|                                          | læU⁄c<br>Mieroso | oft Internet Explorer                                                                                                    |               |                                                                                                  |                                                                                   |                                                                                                    |                                                                                                    |                                                                                                    |                                                                                  |                                                                                                    |                                                                                                    | <b>受</b> 心      | ントラネッ        |
| -ywætitéł<br>11.≣¥41 – №                 | læU⁄c<br>Microso | oft Internet Explorer                                                                                                    |               | 0                                                                                                | 0                                                                                 | 00008                                                                                                    | 05/10/22                                                                                                    | 000000774                                                                                                    | 021                                                                              | 000004                                                                                                    | 1,278,012                                                                                                    |                 | ットラネッ        |
| ·>₩ <del>\$</del> €₩ <b>-</b> ►          | læU/2<br>Microso | oft Internet Explorer                                                                                                    |               | 0                                                                                                | 0                                                                                 | 00008                                                                                                    | 05/10/22<br>05/10/22                                                                                                    | 000000774<br>000000775                                                                                                    | 021<br>021                                                                       | 000004<br>000005                                                                                                    | 1,278,012<br>1,278,012                                                                                                    | 2               | ットラネッ        |
| - <b>ンル或</b> 示(3<br><mark>北詳細 - )</mark> | Nicroso          | oft Internet Explorer                                                                                                    |               | 0                                                                                                | 0                                                                                 | 00008                                                                                                    | 05/10/22<br>05/10/22<br>05/10/22                                                                                                    | 000000774<br>000000775<br>000000776                                                                                                    | 021<br>021<br>020                                                                | 000004<br>000005<br>000006                                                                                                    | 1,278,012<br>1,278,012<br>5,500,000                                                                                                    |                 | ントラネッ        |
| ンルまでで3<br>人詳細 - 1                        | Microso          | off Internet Explorer                                                                                                    |               | 0                                                                                                | 000000000000000000000000000000000000000                                           | 00008<br>00008<br>00008<br>00008<br>00008                                                                                                    | 05/10/22<br>05/10/22<br>05/10/22<br>05/10/22<br>05/10/22                                                                                                    | 000000774<br>000000775<br>000000776<br>000000777                                                                                                    | 021<br>021<br>020<br>020<br>020                                                  | 000004<br>000005<br>000006<br>000007<br>000008                                                                                                    | 1,278,012<br>1,278,012<br>5,500,000<br>123,456,789,012                                                                                                    |                 | ントラネッ        |
| ッルまたでされ<br>は詳細 - ト                       | Nicroso          | off Jnternet Explorer                                                                                                    |               | -<br>0<br>0<br>0<br>0                                                                            | 0<br>0<br>0<br>0<br>0<br>0                                                        | 00008<br>00008<br>00008<br>00008<br>00008<br>00008                                                                                                    | 05/10/22<br>05/10/22<br>05/10/22<br>05/10/22<br>05/10/22<br>05/10/22                                                                                                    | 000000774<br>00000775<br>000000776<br>000000777<br>000000778<br>000000779                                                                                                    | 021<br>021<br>020<br>020<br>020<br>021<br>020                                    | 000004<br>000005<br>000006<br>000007<br>000008<br>000003                                                                                                    | 1,278,012<br>1,278,012<br>5,500,000<br>123,456,789,012<br>1,278,012<br>123,456,789,012                                                                                                    |                 | ントラネッ        |
| ンルまたT-C3<br>1.詳細 - ►                     | Microso          | off Internet Explorer                                                                                                    |               | 0<br>0<br>0<br>0<br>0<br>0<br>0<br>0                                                             | 0<br>0<br>0<br>0<br>0<br>0<br>0<br>0<br>0<br>0<br>0<br>0<br>0                     | 00008<br>00008<br>00008<br>00008<br>00008<br>00008<br>00008<br>00008                                                                                                    | 05/10/22<br>05/10/22<br>05/10/22<br>05/10/22<br>05/10/22<br>05/10/22<br>05/10/22                                                                                                    | 000000774<br>000000775<br>000000776<br>000000777<br>000000778<br>000000779<br>000000780                                                                                                    | 021<br>021<br>020<br>020<br>020<br>021<br>020<br>021                             | 000004<br>000005<br>000006<br>000007<br>000008<br>000003<br>000003                                                                                                    | 1,278,012<br>1,278,012<br>5,500,000<br>123,456,789,012<br>1,278,012<br>1,278,012<br>1,278,012                                                                                                    |                 | ントラネッ        |
|                                          | Microso          | ft Internet Explorer                                                                                                    |               | 0<br>0<br>0<br>0<br>0<br>0<br>0<br>0<br>0<br>0<br>0<br>0<br>0                                    | 0<br>0<br>0<br>0<br>0<br>0<br>0<br>0<br>0<br>0<br>0<br>0<br>0<br>0<br>0<br>0<br>0 | 00008<br>00008<br>00008<br>00008<br>00008<br>00008<br>00008<br>00008<br>00008<br>00008                                                                                                    | 05/10/22<br>05/10/22<br>05/10/22<br>05/10/22<br>05/10/22<br>05/10/22<br>05/10/22<br>05/10/22                                                                                                    | 000000774<br>00000775<br>00000776<br>00000777<br>00000778<br>00000779<br>00000780<br>00000781                                                                                                    | 021<br>021<br>020<br>020<br>020<br>021<br>020<br>021<br>020<br>021<br>020        | 000004<br>000005<br>000006<br>000007<br>000008<br>000003<br>000003<br>000010<br>000001                                                                                                    | 1.278.012<br>1.278.012<br>5.500.000<br>123.456.789.012<br>1.278.012<br>1.23.456.789.012<br>1.278.012<br>5.500.000                                                                                                    |                 | ントラネッ        |
|                                          | Microso          | ff Internet Explorer                                                                                                    |               | 0<br>0<br>0<br>0<br>0<br>0<br>0<br>0<br>0<br>0<br>0<br>0<br>0<br>0                               | 0<br>0<br>0<br>0<br>0<br>0<br>0<br>0<br>0<br>0<br>0<br>0<br>0<br>0                | 00008<br>00008<br>00008<br>00008<br>00008<br>00008<br>00008<br>00008<br>00008<br>00009<br>00009                                                                                                    | 05/10/22<br>05/10/22<br>05/10/22<br>05/10/22<br>05/10/22<br>05/10/22<br>05/10/22<br>05/10/22<br>05/10/22                                                                                                    | 000000774<br>000000775<br>000000776<br>000000777<br>000000778<br>000000780<br>000000781<br>000000782                                                                                                    | 021<br>021<br>020<br>020<br>020<br>021<br>020<br>021<br>020<br>021<br>020<br>020 | 000004<br>000005<br>000006<br>000007<br>000008<br>000003<br>000010<br>000001<br>000001<br>000002                                                                                                    | 1.278.012<br>1.278.012<br>5.500.000<br>123.456.789.012<br>1.278.012<br>1.278.012<br>1.278.012<br>5.500.000<br>123.456.789.012                                                                                                    |                 | ットラネッ        |
|                                          | Microso          | ft Internet Explorer                                                                                                    |               | 0<br>0<br>0<br>0<br>0<br>0<br>0<br>0<br>0<br>0<br>0<br>0<br>0<br>0                               |                                                                                   | 00008<br>00008<br>00008<br>00008<br>00008<br>00008<br>00008<br>00008<br>00009<br>00009<br>00009                                                                                                    | 05/10/22<br>05/10/22<br>05/10/22<br>05/10/22<br>05/10/22<br>05/10/22<br>05/10/22<br>05/10/22<br>05/10/22                                                                                                    | 000000774<br>000000776<br>00000776<br>00000776<br>00000778<br>00000780<br>00000780<br>00000781<br>00000782<br>00000782                                                                                                    | 021<br>021<br>020<br>020<br>020<br>021<br>020<br>021<br>020<br>020               | 000004<br>000005<br>000005<br>000007<br>000008<br>000003<br>000010<br>000001<br>000001<br>000002<br>000003                                                                                                    | 1,278,012<br>1,278,012<br>5,500,000<br>123,456,789,012<br>1,278,012<br>1,278,012<br>5,500,000<br>123,456,789,012<br>123,456,789,012<br>123,456,789,012<br>123,456,789,012                                                                                                    |                 | ントラネッ        |
|                                          | Microso          | Internet Explorer       Image: State State St |               | 0<br>0<br>0<br>0<br>0<br>0<br>0<br>0<br>0<br>0<br>0<br>0<br>0<br>0<br>0<br>0<br>0<br>0<br>0      |                                                                                   | 00008<br>00008<br>00008<br>00008<br>00008<br>00008<br>00008<br>00008<br>00009<br>00009<br>00009                                                                                                    | 05/10/22<br>05/10/22<br>05/10/22<br>05/10/22<br>05/10/22<br>05/10/22<br>05/10/22<br>05/10/22<br>05/10/22<br>05/10/22                                                                                                    | 000000774<br>00000775<br>00000776<br>00000777<br>00000778<br>00000780<br>00000780<br>00000782<br>00000783<br>00000784<br>00000784                                                                                                    | 021<br>021<br>020<br>020<br>021<br>020<br>021<br>020<br>021<br>020<br>020        | 000004<br>000005<br>000005<br>000008<br>000003<br>000003<br>000010<br>000001<br>000002<br>000003<br>000004                                                                                                    | 1,278,012<br>1,278,012<br>5,500,000<br>123,456,789,012<br>1,278,012<br>5,500,000<br>123,456,789,012<br>123,456,789,012<br>123,456,789,012<br>1,278,012<br>1,278,012                                                                                                    |                 | ントラネッ <br>   |
|                                          | Microso          | ft     Internet     Explorer       Image: state state sta                   |               | -<br>0<br>0<br>0<br>0<br>0<br>0<br>0<br>0<br>0<br>0<br>0<br>0<br>0<br>0<br>0<br>0<br>0<br>0<br>0 |                                                                                   | 00008<br>00008<br>00008<br>00008<br>00008<br>00008<br>00008<br>00008<br>00009<br>00009<br>00009<br>00009<br>00009                                                                                                    | 05/10/22<br>05/10/22<br>05/10/22<br>05/10/22<br>05/10/22<br>05/10/22<br>05/10/22<br>05/10/22<br>05/10/22<br>05/10/22<br>05/10/22                                                                                                    | 000000774<br>00000775<br>00000776<br>00000777<br>00000778<br>00000778<br>00000780<br>00000782<br>00000782<br>00000782<br>00000783<br>00000784<br>00000784                                                                                                    | 021<br>021<br>020<br>020<br>021<br>020<br>021<br>020<br>021<br>020<br>020        | 000004<br>000005<br>000005<br>000008<br>000003<br>000003<br>000001<br>000002<br>000003<br>000003<br>000004<br>000005<br>000006                                                                                                    | 1.278.012<br>5.500.000<br>123.456.789.012<br>1.278.012<br>1.278.012<br>5.500.000<br>123.456.789.012<br>1.28.456.789.012<br>123.456.789.012<br>1.278.012<br>1.278.012<br>5.500.000                                                                                                    |                 | <u>ントラネッ</u> |
|                                          | M icroso         | Internet Explorer       Image: State State St |               | 0<br>0<br>0<br>0<br>0<br>0<br>0<br>0<br>0<br>0<br>0<br>0<br>0<br>0<br>0<br>0<br>0<br>0<br>0      |                                                                                   | 00008<br>00008<br>00008<br>00008<br>00008<br>00008<br>00008<br>00008<br>00009<br>00009<br>00009<br>00009<br>00009                                                                                                    | 05/10/22<br>05/10/22<br>05/10/22<br>05/10/22<br>05/10/22<br>05/10/22<br>05/10/22<br>05/10/22<br>05/10/22<br>05/10/22<br>05/10/22<br>05/10/22                                                                                                    | 000000774<br>00000775<br>00000777<br>00000778<br>00000778<br>00000780<br>00000780<br>00000782<br>00000784<br>00000784<br>00000784<br>00000784<br>00000784                                                                                                    | 021<br>021<br>020<br>020<br>020<br>020<br>020<br>020<br>020<br>020               | 000004<br>000005<br>000006<br>000007<br>000008<br>000008<br>000001<br>000001<br>000002<br>000005<br>000004<br>000006<br>000006                                                                                                    | 1.278.012<br>5.500.000<br>123.456,789.012<br>1.278.012<br>1.278.012<br>5.500.000<br>123.456,789.012<br>1.23.456,789.012<br>1.23.456,789.012<br>1.278.012<br>1.278.012<br>1.278.012<br>1.278.012                                                                                                    |                 | レレトラネット<br>  |
|                                          | Microso          | Internet         Explorer                                                                                                    |               | 0<br>0<br>0<br>0<br>0<br>0<br>0<br>0<br>0<br>0<br>0<br>0<br>0<br>0<br>0<br>0<br>0<br>0<br>0      |                                                                                   | 00008<br>00008<br>00008<br>00008<br>00008<br>00008<br>00008<br>00009<br>00009<br>00009<br>00009<br>00009<br>00009                                                                                                    | 05/10/22<br>05/10/22<br>05/10/22<br>05/10/22<br>05/10/22<br>05/10/22<br>05/10/22<br>05/10/22<br>05/10/22<br>05/10/22<br>05/10/22<br>05/10/22                                                                                                    | 000000774<br>000000775<br>000000776<br>000000778<br>000000778<br>000000780<br>00000781<br>00000783<br>00000784<br>00000784<br>00000784<br>00000784<br>00000785                                                                                                    | 021<br>021<br>020<br>020<br>020<br>020<br>021<br>020<br>021<br>020<br>020        | 000004<br>000005<br>000006<br>000007<br>000008<br>000008<br>000001<br>000001<br>000002<br>000005<br>000006<br>000006                                                                                                    | 1.278.012<br>5.500.002<br>123.456,789.012<br>1.278.012<br>5.500.002<br>123.456,789.012<br>1.278.012<br>1.278.012<br>1.23.456,789.012<br>1.278.012<br>5.500.002<br>123.456,789.012<br>1.278.012                                                                                                    |                 | リントラネット      |
|                                          | Microso          | It Internet Explorer                                                                                                    |               | 0<br>0<br>0<br>0<br>0<br>0<br>0<br>0<br>0<br>0<br>0<br>0<br>0<br>0<br>0<br>0<br>0<br>0<br>0      |                                                                                   | 00008<br>00008<br>00008<br>00008<br>00008<br>00008<br>00009<br>00009<br>00009<br>00009<br>00009<br>00009<br>00009<br>00009                                                                                                    | 05/10/22<br>05/10/22<br>05/10/22<br>05/10/22<br>05/10/22<br>05/10/22<br>05/10/22<br>05/10/22<br>05/10/22<br>05/10/22<br>05/10/22<br>05/10/22<br>05/10/22                                                                                                 | 000000774<br>000000775<br>00000776<br>00000778<br>00000778<br>00000780<br>00000781<br>00000781<br>00000782<br>00000782<br>00000785<br>00000786<br>00000786                                                                                                    | 021<br>021<br>020<br>020<br>021<br>020<br>021<br>020<br>020<br>020               | 000004<br>000005<br>000006<br>000007<br>000003<br>000003<br>000001<br>000001<br>000002<br>000004<br>000005<br>000006<br>000006<br>000006<br>000006<br>000007<br>000008                                                             | 1.278.012<br>5.500.00<br>123.456.789.012<br>1.278.012<br>5.500.00<br>123.456.789.012<br>1.278.012<br>1.278.012<br>123.456.789.012<br>1.278.012<br>1.278.012<br>1.278.012<br>1.278.012<br>1.278.012<br>1.278.012<br>1.278.012                                                                                                    |                 | レレトラネット<br>  |
|                                          | Hieroso          | Internet         Explorer                                                                                                    |               |                                                                                                  |                                                                                   | 00008<br>00008<br>00008<br>00008<br>00008<br>00008<br>00008<br>00009<br>00009<br>00009<br>00009<br>00009<br>00009<br>00009<br>00009                                                                                                    | 05/10/22<br>05/10/22<br>05/10/22<br>05/10/22<br>05/10/22<br>05/10/22<br>05/10/22<br>05/10/22<br>05/10/22<br>05/10/22<br>05/10/22<br>05/10/22<br>05/10/22<br>05/10/22<br>05/10/22                                                                         | 000000774<br>000000775<br>000000776<br>000000778<br>00000078<br>00000781<br>00000783<br>00000783<br>00000786<br>00000786<br>00000786<br>00000786<br>00000786<br>00000786                                                                                                    | 021<br>021<br>020<br>020<br>021<br>020<br>021<br>020<br>020<br>020               | 000004<br>000005<br>000006<br>000007<br>000003<br>000001<br>000001<br>000001<br>000002<br>000004<br>000006<br>000006<br>000006<br>000006<br>000007<br>000008<br>000003<br>000010                                                   | 1.278.012<br>1.278.012<br>5.500.000<br>123.456.789.012<br>1.278.012<br>1.278.012<br>5.500.000<br>123.456.789.012<br>123.456.789.012<br>1.278.012<br>1.278.012<br>1.27   |                 |              |
|                                          | Hieroso          | Internet         Explorer                                                                                                    |               |                                                                                                  |                                                                                   | 00008<br>00008<br>00008<br>00008<br>00008<br>00008<br>00008<br>00009<br>00009<br>00009<br>00009<br>00009<br>00009<br>00009<br>00009<br>00009<br>00009<br>00009                                                                                                    | 05/10/22<br>05/10/22<br>05/10/22<br>05/10/22<br>05/10/22<br>05/10/22<br>05/10/22<br>05/10/22<br>05/10/22<br>05/10/22<br>05/10/22<br>05/10/22<br>05/10/22<br>05/10/22<br>05/10/22                                                                         | 000000774<br>00000775<br>00000776<br>00000778<br>00000778<br>00000780<br>00000782<br>00000782<br>00000782<br>00000782<br>00000785<br>00000786<br>00000786<br>00000786<br>00000787<br>00000780                                                                                  | 021<br>021<br>020<br>020<br>020<br>021<br>020<br>020<br>020<br>020               | 000004<br>000005<br>000006<br>000007<br>000008<br>000003<br>000001<br>000002<br>000004<br>000005<br>000006<br>000006<br>000007<br>000008<br>000007<br>000008                                                                       | 1.278.012<br>1.278.012<br>5.500.000<br>123.456.789.012<br>1.278.012<br>1.278 |                 |              |
|                                          | Microso          | Internet         Explorer                                                                                                    |               | 0<br>0<br>0<br>0<br>0<br>0<br>0<br>0<br>0<br>0<br>0<br>0<br>0<br>0<br>0<br>0<br>0<br>0<br>0      |                                                                                   | 00008<br>00008<br>00008<br>00008<br>00008<br>00008<br>00009<br>00009<br>00009<br>00009<br>00009<br>00009<br>00009<br>00009<br>00009<br>00009<br>00009<br>00009<br>00009                                                                                                    | 05/10/22<br>05/10/22<br>05/10/22<br>05/10/22<br>05/10/22<br>05/10/22<br>05/10/22<br>05/10/22<br>05/10/22<br>05/10/22<br>05/10/22<br>05/10/22<br>05/10/22<br>05/10/22<br>05/10/22<br>05/10/22                                                             | 000000774<br>00000775<br>00000776<br>00000778<br>0000078<br>0000078<br>0000078<br>0000078<br>0000078<br>0000078<br>0000078<br>0000078<br>0000078<br>0000078<br>0000078<br>0000079<br>0000079<br>0000079                                                                        | 021<br>021<br>020<br>020<br>021<br>020<br>020<br>020<br>020<br>020               | 000004<br>000005<br>000007<br>000008<br>000003<br>000010<br>000002<br>000003<br>000005<br>000005<br>000005<br>000005<br>000005<br>000005<br>000005<br>000007<br>000008<br>000003<br>000010<br>000001<br>000001                     | 1.278.012<br>1.278.012<br>5.500.000<br>123.456.789.012<br>1.278.012<br>1.278 |                 |              |
|                                          | Microso          | Internet         Explorer                                                                                                    |               | 0<br>0<br>0<br>0<br>0<br>0<br>0<br>0<br>0<br>0<br>0<br>0<br>0<br>0<br>0<br>0<br>0<br>0<br>0      |                                                                                   | 00008<br>00008<br>00008<br>00008<br>00008<br>00008<br>00009<br>00009<br>00009<br>00009<br>00009<br>00009<br>00009<br>00009<br>00009<br>00009<br>00009<br>00009<br>00009<br>00009<br>00009<br>00009<br>00009                                                                                                    | 05/10/22<br>05/10/22<br>05/10/22<br>05/10/22<br>05/10/22<br>05/10/22<br>05/10/22<br>05/10/22<br>05/10/22<br>05/10/22<br>05/10/22<br>05/10/22<br>05/10/22<br>05/10/22<br>05/10/22<br>05/10/22                                                             | 000000774<br>00000775<br>00000778<br>00000778<br>0000078<br>00000780<br>00000780<br>00000782<br>00000782<br>00000783<br>00000783<br>00000786<br>00000786<br>00000789<br>00000789<br>00000790<br>00000790<br>00000791<br>00000792<br>00000793                                   | 021<br>021<br>020<br>020<br>021<br>020<br>021<br>020<br>020<br>020               | 000004<br>000005<br>000007<br>000008<br>000003<br>000010<br>000002<br>000003<br>000004<br>000006<br>000006<br>000006<br>000006<br>000003<br>000008<br>000008<br>000003<br>000003<br>000003<br>000003<br>000002                     | 1.278.012<br>1.278.012<br>1.278.012<br>1.278.012<br>1.278.012<br>1.278.012<br>1.278.012<br>1.278.012<br>1.278.012<br>1.278.012<br>1.278.012<br>1.278.012<br>1.278.012<br>1.278.012<br>1.278.012<br>1.278.012<br>1.278.012<br>1.278.012<br>1.23.456.789.012<br>1.23.456.789.012<br>1.23.456.789                                                                                                    |                 |              |
|                                          | Hier oso         | Internet         Explorer           Image: Image:                    |               | 0<br>0<br>0<br>0<br>0<br>0<br>0<br>0<br>0<br>0<br>0<br>0<br>0<br>0<br>0<br>0<br>0<br>0<br>0      |                                                                                   | 00008<br>00008<br>00008<br>00008<br>00008<br>00008<br>00009<br>00009<br>00009<br>00009<br>00009<br>00009<br>00009<br>00009<br>00009<br>00009<br>00009<br>00009<br>00009<br>00009<br>00009<br>00009<br>00009<br>00009                                                                                                    | 05/10/22<br>05/10/22<br>05/10/22<br>05/10/22<br>05/10/22<br>05/10/22<br>05/10/22<br>05/10/22<br>05/10/22<br>05/10/22<br>05/10/22<br>05/10/22<br>05/10/22<br>05/10/22<br>05/10/22<br>05/10/22<br>05/10/22                                                 | 000000774<br>00000775<br>00000777<br>00000778<br>00000779<br>00000780<br>00000780<br>00000780<br>00000783<br>00000783<br>00000783<br>00000783<br>00000780<br>00000780<br>00000780<br>00000790<br>00000791<br>00000792<br>00000792                                              | 021<br>021<br>020<br>020<br>021<br>020<br>020<br>020<br>020<br>020               | 000004<br>000005<br>000006<br>000007<br>000003<br>000010<br>000002<br>000002<br>000006<br>000006<br>000006<br>000006<br>000008<br>000008<br>000008<br>000008<br>000003<br>000001<br>000008<br>000001<br>000003<br>000001           | 1.278.012<br>1.278.012<br>5.500.000<br>123.456,789.012<br>1.278.012<br>1.278 |                 |              |
|                                          | Microso          | It Internet Explorer           Image: Second Second           |               |                                                                                                  |                                                                                   | 00008<br>00008<br>00008<br>00008<br>00008<br>00008<br>00008<br>00009<br>00009<br>00009<br>00009<br>00009<br>00009<br>00009<br>00009<br>00009<br>00009<br>00009<br>00009<br>00009<br>00009<br>00009<br>00009<br>00009<br>00009<br>00009<br>00009<br>00009                                                                                                    | 05/10/22<br>05/10/22<br>05/10/22<br>05/10/22<br>05/10/22<br>05/10/22<br>05/10/22<br>05/10/22<br>05/10/22<br>05/10/22<br>05/10/22<br>05/10/22<br>05/10/22<br>05/10/22<br>05/10/22<br>05/10/22<br>05/10/22                                                 | 000000774<br>00000775<br>00000775<br>00000778<br>00000780<br>00000781<br>00000781<br>00000781<br>00000781<br>00000781<br>00000785<br>00000785<br>00000789<br>00000789<br>00000789<br>00000790<br>00000792<br>00000792                                                          | 021<br>021<br>020<br>020<br>020<br>020<br>020<br>020<br>020<br>020               | 000004<br>000005<br>000006<br>000007<br>000003<br>000010<br>000002<br>000003<br>000004<br>000006<br>000006<br>000006<br>000007<br>000008<br>000000<br>000000<br>000000<br>000000<br>000000                                         | 1.278.012<br>5.500.00<br>123.456,789.012<br>1.278.012<br>5.500.00<br>123.456,789.013<br>1.278.012<br>5.500.000<br>123.456,789.012<br>1.278.012<br>5.500.000<br>123.456,789.012<br>1.278.012<br>1.278.012<br>1.278.012<br>1.24.56,789.012<br>1.23.456,789.012<br>1.23.456,789.012<br>1.23.456,789.012<br>1.23.456,789.012<br>1.23.456,789.012<br>1.23.456,789.012<br>1.24.56,789.012<br>1.24.56,789.012<br>1.24.56,789.012<br>1.24.56,789.012                                                                                                    |                 |              |
|                                          | Mieroso          | It Internet Explorer           Image: Second Second           |               |                                                                                                  |                                                                                   | 00008<br>00008<br>00008<br>00008<br>00008<br>00008<br>00009<br>00009<br>00009<br>00009<br>00009<br>00009<br>00009<br>00009<br>00009<br>00009<br>00009<br>00009<br>00009<br>00009<br>00009<br>00009<br>00009<br>00009<br>00009<br>00009<br>00009<br>00009<br>00009<br>00009<br>00009<br>00009<br>00009<br>00009                                                                                                    | 05/10/22<br>05/10/22<br>05/10/22<br>05/10/22<br>05/10/22<br>05/10/22<br>05/10/22<br>05/10/22<br>05/10/22<br>05/10/22<br>05/10/22<br>05/10/22<br>05/10/22<br>05/10/22<br>05/10/22<br>05/10/22<br>05/10/22<br>05/10/22<br>05/10/22<br>05/10/22             | 000000774<br>00000775<br>00000776<br>00000778<br>00000780<br>00000780<br>00000781<br>00000781<br>00000781<br>00000782<br>00000785<br>00000785<br>00000789<br>00000789<br>00000789<br>00000789<br>00000789<br>00000789<br>00000793<br>00000793                                  | 021<br>021<br>020<br>020<br>020<br>021<br>020<br>021<br>020<br>021<br>021        | 000004<br>000005<br>000006<br>000006<br>000003<br>000003<br>000003<br>000003<br>000006<br>000006<br>000006<br>000006<br>000006<br>000006<br>000003<br>000001<br>000002<br>000003<br>000004<br>000002<br>000003                     | 1.278.012<br>5.500.000<br>123.456,789.012<br>1.278.012<br>5.500.000<br>123.456,789.012<br>1.278.012<br>123.456,789.012<br>1.278.012<br>1.278.012                                                                                                    |                 |              |
|                                          | Mieroso          | It Internet Explorer           Image: Second Second           |               |                                                                                                  |                                                                                   | 00008<br>00008<br>00008<br>00008<br>00008<br>00008<br>00008<br>00009<br>00009<br>00009<br>00009<br>00009<br>00009<br>00009<br>00009<br>00009<br>00009<br>00009<br>00009<br>00009<br>00009<br>00009<br>00009<br>00009<br>00009<br>00009<br>00009<br>00009<br>00009<br>00009<br>00009                                                                                                    | 05/10/22<br>05/10/22<br>05/10/22<br>05/10/22<br>05/10/22<br>05/10/22<br>05/10/22<br>05/10/22<br>05/10/22<br>05/10/22<br>05/10/22<br>05/10/22<br>05/10/22<br>05/10/22<br>05/10/22<br>05/10/22<br>05/10/22<br>05/10/22<br>05/10/22<br>05/10/22<br>05/10/22 | 000000774<br>000000775<br>00000776<br>00000778<br>00000778<br>00000781<br>00000781<br>00000783<br>00000783<br>00000783<br>00000784<br>00000785<br>00000786<br>00000786<br>00000780<br>00000793<br>00000793<br>00000793<br>00000793<br>00000797<br>00000797                     | 021<br>021<br>020<br>020<br>020<br>022<br>022<br>022<br>022<br>022               | 000004<br>000005<br>000006<br>000008<br>000003<br>000001<br>000001<br>000002<br>000003<br>000005<br>000005<br>000005<br>000005<br>000005<br>000005<br>000005<br>000005<br>000005<br>000003<br>000001<br>000003<br>000001<br>000003 | 1.278.012<br>1.278.012<br>1.278.012<br>1.278.012<br>1.278.012<br>1.278.012<br>1.278.012<br>1.278.012<br>1.278.012<br>1.278.012<br>1.278.012<br>1.278.012<br>1.278.012<br>1.278.012<br>1.278.012<br>1.23.456.789.012<br>1.23.456.789.012<br>1.278.012<br>1.278.01   |                 |              |
|                                          | Microso          | Internet         Explorer           Image: Second Second                    |               | -<br>-<br>-<br>-<br>-<br>-<br>-<br>-<br>-<br>-<br>-<br>-<br>-<br>-                               |                                                                                   | 00008<br>00008<br>00008<br>00008<br>00008<br>00008<br>00009<br>00009<br>00001<br>00001<br>00001<br>00001<br>00001<br>00010<br>00010<br>00000<br>00000<br>00000<br>00000<br>00000<br>000000 | 05/10/22<br>05/10/22<br>05/10/22<br>05/10/22<br>05/10/22<br>05/10/22<br>05/10/22<br>05/10/22<br>05/10/22<br>05/10/22<br>05/10/22<br>05/10/22<br>05/10/22<br>05/10/22<br>05/10/22<br>05/10/22<br>05/10/22<br>05/10/22<br>05/10/22                         | 000000774<br>00000775<br>00000776<br>00000778<br>0000078<br>0000078<br>0000078<br>00000782<br>00000782<br>00000782<br>00000785<br>00000785<br>00000786<br>00000786<br>00000789<br>00000789<br>00000790<br>00000790<br>00000794<br>00000794<br>00000794<br>00000794<br>00000794 | 021<br>021<br>020<br>020<br>020<br>020<br>021<br>020<br>020<br>020               | 000004<br>000005<br>000006<br>000007<br>000008<br>000003<br>000001<br>000002<br>000004<br>000005<br>000006<br>000007<br>000008<br>000003<br>000000<br>000003<br>000000<br>000000<br>000003<br>000000                               | 1.278.012<br>1.278.012<br>1.278.012   |                 |              |

画面右上の【店舗コード】(ヘッダ部)は「00000」で表示され、全ての店舗のデータが画面下部の表に 表示されます(画面右下に【前へ】【次へ】ボタンは表示されません)。

### 店舗毎・帳合先一括共通

【確認】ボタンをクリックすると、その時画面に表示されているデータは確認済となり、新規に支払デ ータを取り込んだ際、に表示されなくなります。

また、【戻る】ボタンをクリックすると、【支払一覧】画面へ遷移します。

これで、【支払詳細】画面の説明は終了です。

以上で、支払確認(取引先向け)業務の説明は終了です。

### 5-7 商品情報の登録を行う

新規商品情報を、画面で登録する業務の説明をします。

今回の稼動では、商品登録機能は使用しません。 EXCELファイルでの、連携を行います。詳細については、別途資料を御確認ください。

<操作方法>

ログイン後の「メインメニュー」 画面で
 <業務メニュー>ボタンをクリックします。

「業務メニュー」画面に遷移します。

- ② 「業務メニュー」の<商品情報>ボタンをクリックします。「商品情報検索」画面に遷移します。
- ③ 「商品情報検索」画面で検索条件を入力し、<検索>ボタンをクリックします。

| 🙆 商品情報検索 - Microsoft Internet Explorer |    |
|----------------------------------------|----|
| <u>トップ</u>                             | ~  |
| 商品情報検索                                 |    |
| 発注コード                                  |    |
| ☆類コーF<br>検索<br>戻る                      |    |
| <u>トップ</u>                             | 2  |
| 🥙 ページが表示されました 🛛 😒 イントラネッ               | بي |

| 項目名   | 入力方法 | 入力制限         | 必須 |
|-------|------|--------------|----|
| 発注コード | 範囲指定 | 数値のみ(13 桁以内) | -  |
| 分類コード | 範囲指定 | 数値のみ(6 桁以内)  | -  |

④「商品情報一覧」画面に遷移します。

|               |               |        | 商        | 品情報一覧          |                |                                       |    |
|---------------|---------------|--------|----------|----------------|----------------|---------------------------------------|----|
| 発注コード         | JANコード        | 分類コード  | メーカー名    | 商品名            | 規格名            | 詳細                                    | 削除 |
| 1000100000001 | 4900100000001 | 000001 | メーカー名001 | テスト商品テスト商品名001 | テスト規格テスト規格名001 | 副業新田                                  |    |
| 100010000002  | 4900100000002 | 000001 | メーカー名001 | テスト商品テスト商品名002 | テスト規格テスト規格名002 | 詳細                                    |    |
| 100010000003  | 4900100000003 | 000001 | メーカー名001 | テスト商品テスト商品名003 | テスト規格テスト規格名003 | 詳細                                    |    |
| 100010000004  | 4900100000004 | 000001 | メーカー名001 | テスト商品テスト商品名004 | テスト規格テスト規格名004 | [iiiiiiiiiiiiiiiiiiiiiiiiiiiiiiiiiiii |    |
| 100010000005  | 4900100000005 | 000001 | メーカー名001 | テスト商品テスト商品名005 | テスト規格テスト規格名005 | 詳細                                    |    |
| 100010000006  | 4900100000006 | 000001 | メーカー名001 | テスト商品テスト商品名006 | テスト規格テスト規格名006 | []<br>】<br>】<br>】                     |    |
| 100010000007  | 4900100000007 | 000001 | メーカー名001 | テスト商品テスト商品名007 | テスト規格テスト規格名007 | 詳細                                    |    |
| 100010000008  | 490010000008  | 000001 | メーカー名001 | テスト商品テスト商品名008 | テスト規格テスト規格名008 | 詳細                                    |    |
| 100010000009  | 4900100000009 | 000001 | メーカー名001 | テスト商品テスト商品名009 | テスト規格テスト規格名009 | 詳細                                    |    |
| 1000100000010 | 4900100000010 | 000001 | メーカー名001 | テスト商品テスト商品名010 | テスト規格テスト規格名010 | 詳細                                    |    |
|               |               |        |          | 削除」(戻る)        |                |                                       | 追加 |

【商品情報検索】画面で指定した検索条件に一致したデータが、発注コード・JAN コードでソートされて表示されます。

ここで表示されるデータは、ログインした取引先のデータで、かつ商品情報データが送信されていない データのみになります。商品情報データの送信は運用停止後の夜間に行われますので、運用停止前であ れば、登録済みのデータを何度でも変更・削除することができます。

## 『新規登録』

新規に商品情報を登録する際は、【追加】ボタンをクリックし、⑤【商品情報入力】画面へ遷移します。

また、【商品情報検索】画面で指定した検索条件に一致したデータが、〕件もなかった場合は、次のよう に表示されます。

| 🗿 商品情報      | 覧 - Microsoft | Internet Expl | orer  |       |       |    |      |        |      |
|-------------|---------------|---------------|-------|-------|-------|----|------|--------|------|
| 7.2         |               |               |       |       |       |    |      |        | 0    |
| <u>ty</u> Z |               |               |       |       |       |    |      |        |      |
|             |               |               |       | 商品    | 占情報一覧 |    |      |        |      |
|             | 発注コード         | JANコード        | 分類コード | メーカー名 | 商品名   | 規格 | 名 詳細 | 削除     |      |
|             |               |               |       |       |       |    | 目羊希  |        |      |
|             |               |               |       |       |       |    |      | 這加     |      |
|             |               |               |       |       |       |    |      |        |      |
|             |               |               |       | 肖     | 時(戻る) |    |      |        |      |
| -           |               |               |       |       |       |    |      |        |      |
| トップ         |               |               |       |       |       |    |      |        |      |
|             |               |               |       |       |       |    |      |        |      |
|             |               |               |       |       |       |    |      |        |      |
|             |               |               |       |       |       |    |      |        |      |
|             |               |               |       |       |       |    |      |        |      |
|             |               |               |       |       |       |    |      |        |      |
|             |               |               |       |       |       |    |      |        |      |
|             |               |               |       |       |       |    |      |        |      |
| -           |               |               |       |       |       |    |      |        | 2    |
| ◎ ページが表示:   | されました         |               |       |       |       |    |      | 9イントラネ | ৩৮ 🔐 |

この場合は、新規に商品情報を登録する【追加】ボタンと、【商品情報検索】画面へ遷移する【戻る】 ボタンのみが有効です。

## 『内容確認・変更』

既に登録してある商品情報の内容を確認・変更する際は該当行の【詳細】ボタンをクリックし、【商品情報 入力】画面へ遷移します。【戻る】ボタンをクリックすると、【商品情報検索】画面へ遷移します。【商品情 報検索】画面で指定した検索条件に一致したデータが、1件もなかった場合は変更できません。

## 『削除』

既に登録してある商品情報を削除する際は該当行の【削除】チェックボックスをチェックし、表の下に ある【削除】ボタンをクリックします。クリックした際に、次のような確認ダイアログが表示されます。

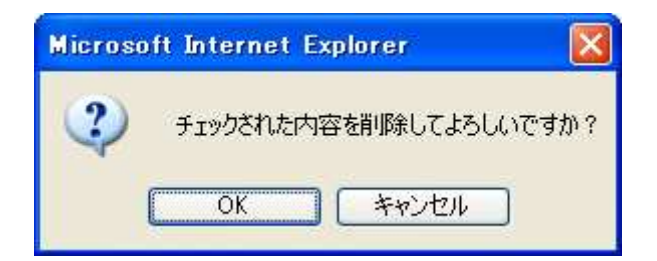

【削除】チェックボックスがチェックされている商品情報は完全に削除されてしまうので、削除して問題がなければ【OK】ボタンをクリックします。削除処理が実行され、【商品情報一覧】画面を再表示します(【削除】チェックボックスがチェックされている商品情報は表示されなくなります)。

削除処理が実行され、【商品情報一覧】画面を再表示した時、削除処理実行前に【商品情報一覧】画面 に表示されていた件数がダイアログで表示されます(ここで表示される件数は削除された件数ではあり ません)。

| Microsoft | Internet Explorer | ×  |
|-----------|-------------------|----|
| ⚠         | 12 件のデータを登録しまし;   | ŧ. |
| (         | ОК                |    |

削除しない場合は確認ダイアログの【キャンセル】ボタンをクリックします。削除処理は実行されません。また、表の見出し部分の【削除】ボタンをクリックすると、【削除】チェックボックスの ON/OFF を一括で切り替えることができます。

【削除】チェックボックスを | 件もチェックしないで、表の下にある【削除】ボタンをクリックした場 合、次のようなダイアログが表示されます。

| Microso | ft Internet Explorer 🛛 🔀                                   |
|---------|------------------------------------------------------------|
| ⚠       | 削除チェックボックスが1件もチェックされていません。<br>削除する際は削除チェックボックスをチェックしてください。 |
|         | OK                                                         |

この場合、削除対象となる行の【削除】チェックボックスをチェックしてから表の下にある【削除】ボ タンをクリックしてください。

これで、【商品情報一覧】画面の説明は終了です。

⑤ 「商品情報入力画面」

【商品情報入力】画面では、【商品情報一覧】画面より【追加】ボタンをクリックして遷移してきた「新 規登録」の場合と、【詳細】ボタンをクリックして遷移してきた「変更」の場合とで、【商品情報入力】 画面を表示した際のデータ読込み内容が異なりますので、それぞれ説明します。

(【商品情報入力】画面表示後の操作は同様です)

### 新規登録の場合

取引先グループに属する利用者権限のユーザでログインし、【商品情報一覧】画面で【追加】ボタンを クリックして【商品情報入力】画面(「メインメニュー」⇒「業務メニュー」⇒「商品情報検索」⇒「商 品情報一覧」⇒「商品情報入力」)を開きます。

|                  |                     |                 |                |           | 商,              | 品情報   | 很入力    |         |       |              |                |                   |
|------------------|---------------------|-----------------|----------------|-----------|-----------------|-------|--------|---------|-------|--------------|----------------|-------------------|
| 発注=              | 1-F                 | JAN3-F          | メーカーコー         | F         | メーカーネ           | 3     |        | 商品名     |       |              | 規格名            |                   |
| 単品扱い             | 区分 メー               | -カー名(ANK)       | 商品名(AN         | K)        | 規格名(A)          | NK)   | 分類Nコード | ・リンクコード | POST  | 及期間(開始)      | POS取扱期         | 閒間(終了)            |
| P&E 🔽            |                     |                 |                |           |                 |       |        |         |       |              |                |                   |
| 税                | メーカー                | 希望小売価格          | 標準値入率          | 原単        | · <b>@</b> 1    | 定番売   | 単価1 パ  | 「ラ入数 単  | 位便数   | 内容量          | 内容量呼称          | 単位量               |
| 外税 💌             |                     | 0               | 0.0            |           | 0.00            |       | 0      | 0 לא    | ×     | (            | J ml 💌         | 0                 |
| 賞味期限             | <b>賞味種</b> 8        | 別 商品サイズ         | ち高             | 16        | 奥行き             | EOS   | 双扳開始日  | EOS取扱終  | 7日 発注 | 単位1 最大多      | <b>巻注数1</b> パイ | (ヤーコード            |
| 0                | 時間 ⊻                | cm ⊻            | 0              | 0         | 0               |       |        |         |       | 0            | 0              |                   |
| <b>資味期限</b><br>0 | <b>蒼味種5</b><br>時間 ⊻ | 別 商品サイズ<br>cm ⊻ | <b>5高</b><br>0 | <b>16</b> | <b>奥行き</b><br>0 | EOS I | 双扱開始日  | EOS取扱終  | 7日 発注 | 単位1 最大3<br>0 | ž注数1 バイ<br>0   | (ヤーコ <sup>.</sup> |

データが読み込まれず、空の商品情報が表示されます。各項目を入力・選択して、【登録】ボタンをク リックすることで、新規に商品情報が登録されます。

この時、【発注コード】【JAN コード】は入力エリアで表示され、新規のコードを入力します。

## 変更の場合

取引先グループに属する利用者権限のユーザでログインし、【商品情報一覧】画面で変更する商品情報 の行の【詳細】ボタンをクリックして【商品情報入力】画面(「メインメニュー」⇒「業務メニュー」 ⇒「商品情報検索」⇒「商品情報一覧」⇒「商品情報入力」)を開きます。

|            |              |             |              |       | 商。           | 品情報    | <b>₩入力</b> |         |            |         |      |       |         |       |      |
|------------|--------------|-------------|--------------|-------|--------------|--------|------------|---------|------------|---------|------|-------|---------|-------|------|
| 発注コ・       | -۴           | JANコード      | メーカーコード      |       | メーカー名        |        |            | 商品      | 名          |         |      |       | 規格名     | í.    |      |
| 1000100000 | 0001 49      | 00100000001 | 0000001      | メーカー: | 名001         |        | テスト商品      | テスト商品:  | 名001       |         | テス   | 規格テス  | ト規格名C   | 01    |      |
| 単品扱い国      | 三分 メーン       | カー名(ANK)    | 商品名(ANI      | 0     | 規格名(AP       | łK)    | 分類Nコー      | ドリンク    | コード        | POS取    | 級期間( | 開始)   | POS取    | 扱期間(終 | ¥7)  |
| P&E 💌      | <u>አ</u> –µγ | 4001        | テストショウヒンメイロロ | 01 77 | <u> </u>     | 001    | 000001     |         |            | 2005090 | 01   |       | 2005121 | 2     |      |
| 窥          | メーカー希        | 希望小売価格      | 標準値入率        | 原単    | · <b>征</b> 1 | 定番売    | 単価1 ノ      | 「ラ入数    | 単位         | 便数      | 内    | 全里    | 内容量     | 作称 単位 | 位量   |
| 外税 💌       |              | 100,000     | 450.5        | 10    | 00,000.25    |        | 100,000    | 1       | クス 🚩       | 7       |      | 55150 | ml 💌    |       | 1000 |
| 賞味期限       | 賞味種別         | 商品サイズ       | ち高           | 16    | 奥行き          | EOS    | 吸扱開始日      | EOS取    | <b>版終了</b> | 日発注     | 主単位1 | 最大発   | 注数1     | バイヤーコ | コード  |
| 555        | 時間 🚩         | cm 💌        | 1000         | 1000  | 1000         | 200510 | 21         | 2005103 | 0          |         | 1111 |       | 9999    | 80000 |      |

【商品情報一覧】画面で【詳細】ボタンをクリックした商品情報の行のデータが読み込まれて表示され ます。各項目の入力・選択内容を変更して、【登録】ボタンをクリックすることで、該当商品情報のデ ータが変更されます。

この時、【発注コード】【JAN コード】は表示のみ(変更不可)で、表示されている商品情報のデータを 変更します。

【発注コード】【JAN コード】を変更したい場合は、【商品情報一覧】画面で商品情報を削除してから新 規に追加します。

## 発注コード・JANコード入力(新規登録の場合)

「新規登録」の場合のみ、【発注コード】【JAN コード】を入力します。「変更」の場合は、入力できま せん。【発注コード】【JAN コード】には既に登録されている商品情報データと重複している値は指定で きません。また、【発注コード】【JAN コード】の入力は必須ですので、空白では登録できません。 【発注コード】【JAN コード】の入力制限は、次の通りです。

| 項目名     | 入力方法 | 入力制限         | 必須 |
|---------|------|--------------|----|
| 発注コード   | 直接入力 | 数値のみ(13 桁以内) | 0  |
| JAN コード | 直接入力 | 数値のみ(13 桁以内) | 0  |

# その他の項目の入力・選択)

その他の項目は、新規時・変更時共に任意で入力・選択します。

ただし、【POS 取扱期間(開始)】は【POS 取扱期間(終了)】以前、【EOS 取扱開始日】は【EOS 取扱 終了日】以前のみが入力可能です。また、それぞれ必須ではありませんので、空白でも登録できます。

それぞれの入力制限は、次の通りです。

| 項目名          | 入力方法    | 入力制限                       | 必須 |
|--------------|---------|----------------------------|----|
| メーカーコード      | 直接入力    | 数値のみ(1 桁以内)                | _  |
| メーカー名        | 直接入力    | なし(16 桁以内) <mark>※1</mark> | _  |
| 商品名          | 直接入力    | なし(28 桁以内) <mark>※1</mark> | -  |
| 規格名          | 直接入力    | なし(28 桁以内) <mark>※1</mark> | -  |
| 単品払い区分       | コンボボックス | 単品払い区分マスタの内容から選択           | -  |
| メーカー名 (ANK)  | 直接入力    | 半角のみ(8 桁以内)                | -  |
| 商品名(ANK)     | 直接入力    | 半角のみ(14 桁以内)               | -  |
| 規格名(ANK)     | 直接入力    | 半角のみ(14 桁以内)               | -  |
| 分類 N コード     | 直接入力    | 数値のみ(6 桁以内)                | -  |
| リンクコード       | 直接入力    | 数値のみ(6桁以内)                 | -  |
| POS 取扱期間(開始) | 直接入力    | 日付 YYMMDD(8 桁固定)           | -  |
| POS 取扱期間(終了) | 直接入力    | 日付 YYMMDD(8 桁固定)           | _  |
| 税            | コンボボックス | 税 No マスタの内容から選択            | _  |
| メーカー希望小売価格   | 直接入力    | 数値のみ(6桁以内)                 | _  |
| 標準値入率        | 直接入力    | 数値 5 桁以内(小数点・小数第一位を含む)     | _  |
| 原単価1         | 直接入力    | 数値9桁以内(小数点・小数第二位を含む)       | _  |
| 定番売単価1       | 直接入力    | 数値のみ(6桁以内)                 | _  |
| バラ数量         | 直接入力    | 数値のみ(4 桁以内)                | _  |
| 単位           | コンボボックス | 単位マスタの内容から選択               | _  |
| 便数           | 直接入力    | 数値のみ(1 桁以内)                | _  |
| 内容量          | 直接入力    | 数値のみ(5桁以内)                 | _  |
| 内容量呼称        | コンボボックス | 内容量呼称マスタの内容から選択            | -  |
| 単位量          | 直接入力    | 数値のみ(4 桁以内)                | _  |
| 賞味期限         | 直接入力    | 数値のみ(3桁以内)                 | _  |
| 賞味種別         | コンボボックス | 賞味種別マスタの内容から選択             | -  |
| 商品サイズ        | コンボボックス | 商品サイズ区分マスタの内容か選択           | -  |
| 高さ           | 直接入力    | 数値のみ(4 桁以内)                | _  |
| 幅            | 直接入力    | 数値のみ(4 桁以内)                | _  |
| 奥行き          | 直接入力    | 数値のみ(4 桁以内)                | -  |
| EOS 取扱開始日    | 直接入力    | 日付 YYMMDD(8 桁固定)           | _  |
| EOS 取扱終了日    | 直接入力    | 日付 YYMMDD(8 桁固定)           | -  |
| 発注単位1        | 直接入力    | 数値のみ(4 桁以内)                | -  |
| 最大発注数1       | 直接入力    | 数値のみ(4 桁以内)                | -  |
| バイヤーコード      | 直接入力    | 数値のみ(5 桁以内)                | -  |

※1.入力制限「なし」の場合、全角文字の入力が可能ですが、全角1文字は「2桁」でカウントしま

す

> 補足・検索画面の入力方法 ~ 基本検索

各検索画面の入力項目は、常に AND(かつ)条件です。 未入力項目は、検索条件から除外されます。

| 例 1 | 発注日<br>納品日<br>約品限度日<br>仮<br>て<br>(<br>広票<br>(<br>広<br>(<br>太<br>(<br>大)<br>(<br>)<br>(<br>)<br>(<br>)<br>(<br>)<br>(<br>)<br>(<br>)<br>(<br>)<br>(<br>)<br>( | 081101 ~                                                                                                    | <ul> <li>「発注日」が2008/11/01以降かつ</li> <li>「伝票区分」が「全て」かつ</li> <li>「入力区分コード」が「全て」</li> <li>のデータを検索</li> <li>※「納品日」「納品限度日」「便」「伝票番号」「店コード」は未入力のため検索条件から除外される。</li> </ul> |
|-----|----------------------------------------------------------------------------------------------------|----------------------------------------------------------------------------------------------------|----------------------------------------------------------------------------------------------------|
| 例 2 | 発注日<br>納品日<br>納品限度日<br>(<br>低票区分<br>(<br>伝票番号<br>(<br>たコート)<br>入力コート)<br>(<br>入力コート)<br>(<br>(<br>)                                                          | 081101 ~ 081101<br>~                                                                                                    | 「発注日」が2008/11/01~2008/11/01かつ<br>「伝票区分」が「全て」かつ<br>「入力区分コード」が「発注コード」<br>のデータを検索<br>※「納品日」「納品限度日」「便」「伝票番<br>号」「店コード」は未入力のため検索条件<br>から除外される。                         |
| 例 3 | 発注日         納品日         納品限度日         仮         仮         広票区分         店コート         入力コート区分                                                                  | <ul> <li>~</li> <li>~</li> <li>~</li> <li>~</li> <li>~</li> <li>~</li> <li>~</li> <li>~</li> <li>~</li> <li>~</li> <li>~</li> <li>~</li> <li>~</li> <li>↓</li> <li>↓</li> <li></li></ul> | 全てのデータを検索                                                                                                    |
🔒 🧐 イントラネット

▶ 補足・操作中に表示されるメッセージについて

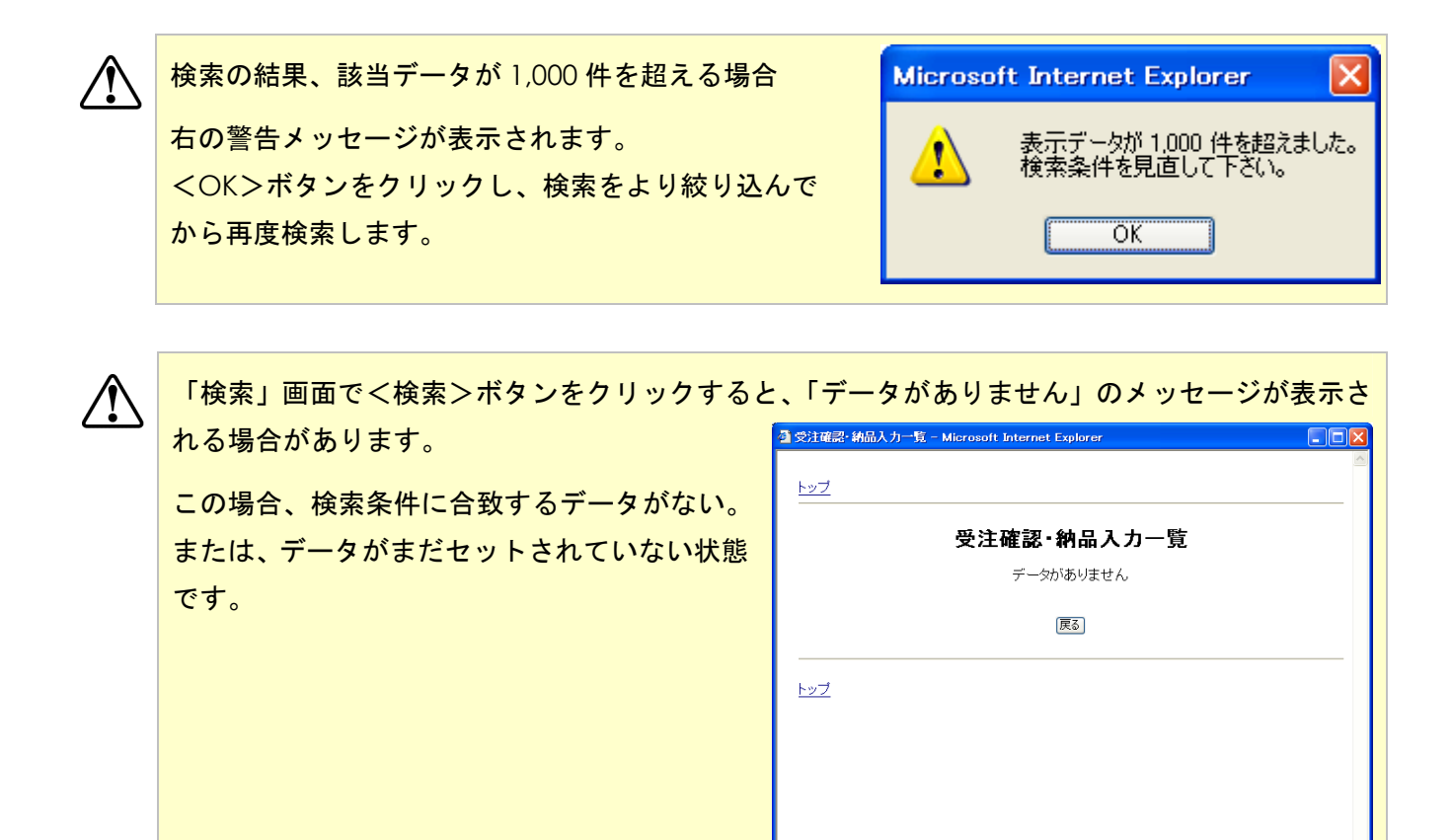

ページが表示されました

# 第6章 EDIデータ アップ/ダウンロード

この章では、主婦の店からの各種データを EDI データとしてダウンロードする方法について説明します。

## 6-1 アップ/ダウンロード操作について

これより取引先グループの利用者向けアップ/ダウンロードの説明をします。まずは取引先のメニュー について説明をします。

6-1-1 メインメニュー

取引先グループに属する利用者権限のユーザでログインすると、【メインメニュー】画面が表示されます。

| 通メインメニュー – Microsoft Internet Explorer |         |
|----------------------------------------|---------|
| 82701 120-10035                        |         |
| メインメニュー                                | 4)<br>6 |
| 業務メニュー                                 |         |
| アップ/ダウンロードメニュー                         |         |
|                                        |         |

取引先グループには、画面で受注内容を確認したり納品入力を行う「業務メニュー」と、カンマ区切りの CSV 形式の受注データをダウンロードしたり納品データのアップロードを行う「アップ/ダウンロードメニュー」の2パターンがあります。

6-1-2 アップ/ダウンロードメニュー

【メインメニュー】画面で【アップ/ダウンロードメニュー】ボタンをクリックすると、【アップ/ダウンロードメニュー】画面へ遷移します。

| 酒アップ/ダウンロードメニュー - Microsoft Internet Explorer |                     |                |  |
|-----------------------------------------------|---------------------|----------------|--|
| <sup>1221</sup><br>アッフ                        | プ <i>/</i> ダウンロードメニ | - <b>-</b> -   |  |
| 受注データ受信                                       | 納品データ送信             | 手書き伝票データ送信     |  |
| 請求データ送信                                       | 支払データ受信             | 商品情報データ送信      |  |
| - <u>しき</u><br>- しき<br>ジル東示されました              |                     | sevc) 🔮 (1) se |  |

【受注データ受信】【納品データ送信】【手書き伝票データ送信】【請求データ送信】【支払データ受信】 【商品情報データ送信】の各ボタンをクリックすると、それぞれのアップ/ダウンロード画面へ遷移し ます。また、【メインメニュー】画面へ戻る際は、【トップ】リンクをクリックします。

以上で取引先向けメニュー(アップ/ダウンロードメニュー)についての説明は終了です。 引き続き、各メニューの操作画面の説明を行います。

### 6-2 受注データダウンロード

#### 6-2-1 受注データダウンロード

取引先グループに属する利用者権限のユーザでログインし、【「受注データ」ダウンロード開始】画面(「メ インメニュー」⇒「アップ/ダウンロードメニュー」⇒「「受注データ」ダウンロード開始」)を開きま す。

| <br>ダワ | ウンロード開始 |  |
|--------|---------|--|
|        |         |  |
| データ名   | 受注データ   |  |
| 種別     | ダウンロード  |  |
|        |         |  |

#### ダウンロード

まずダウンロードを行います。【ダウンロード開始】画面で【データ名】に「受注データ」と表示されて いることを確認し、【ダウンロード】ボタンをクリックしてください。すると、次のような【ファイルの ダウンロード】ダイアログが表示されます。

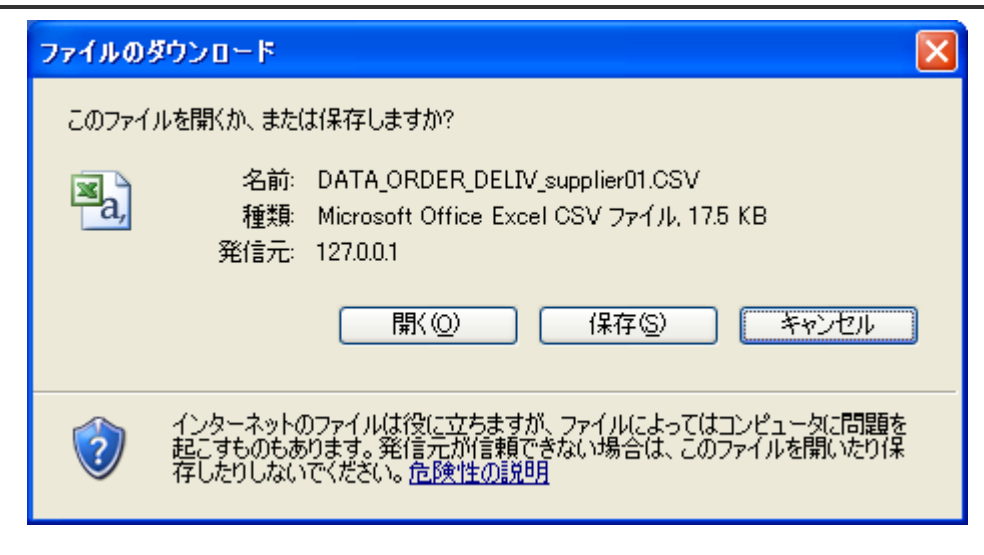

ここで、【保存】ボタンをクリックすると、【名前をつけて保存】ダイアログが表示されます。

| 名前を付けて保存                                    |             |                       |                 |     |   | ? 🔀            |
|---------------------------------------------|-------------|-----------------------|-----------------|-----|---|----------------|
| 保存する場所(型:                                   | 🚞 DATA      |                       | ~               | OPE | • |                |
| して<br>最近使ったファイル                             |             |                       |                 |     |   |                |
| <b>ごう</b><br>デスクトップ                         |             |                       |                 |     |   |                |
| ک<br>۲۲ ۴キュメント                              |             |                       |                 |     |   |                |
| ידע איז איז איז איז איז איז איז איז איז איז |             |                       |                 |     |   |                |
|                                             | 1           | -                     |                 |     |   |                |
| የ1 ሐ୬ዮፓዮク                                   | ファイル名(N):   | DATA_ORDER_DELIV      | _supplier01.CSV |     | ~ | 保存( <u>S</u> ) |
| -                                           | ファイルの種類(工): | Microsoft Office Exce | el CSV ファイル     |     | * | キャンセル          |

ここで、【保存する場所】【ファイル名】に表示されているのは、ダウンロードした受注データをクライ アント側(取引先側)のPCに保存する際の場所とファイル名です(【ファイル名】には初期値が表示さ れていますが、変更していただいて問題ありません)。

【保存する場所】【ファイル名】は任意の値を入力して、【保存】ボタンをクリックしてください。

これにより、ダウンロードが開始され、次の【ダウンロードの完了】ダイアログが表示されるとダウン ロードは完了です。

| ダウンロードの完了      |                                  |     |
|----------------|----------------------------------|-----|
| ダウン<br>保存しました  | コードの完了                           |     |
| 127.0.0.1ORDEI | R_DELIV_supplier01.CSV           |     |
|                |                                  |     |
| ダウンロード:        | 17.5 KBを1 秒                      |     |
| ダウンロード先:       | ¥DATA_ORDER_DELIV_supplier01.CSV |     |
| 転送率:           | 17.5 KB/秒                        |     |
| ■ダウンロードの完      | 了後、このダイアログ ボックスを閉じる(C)           |     |
| (              | ファイルを開く(Q) フォルダを開く(E) [          | 閉じる |

また、【ダウンロード開始】画面で【ダウンロード】ボタンをクリックした際に、ダウンロードするデー タがなかった場合は、次のような【エラー】画面が表示されます。

| 🚰 15 Microsoft Internet Explorer |          |
|----------------------------------|----------|
|                                  | <u>^</u> |
|                                  |          |
|                                  |          |
|                                  |          |
|                                  |          |
| データがありません                        |          |
|                                  |          |
| 展る                               |          |
|                                  |          |
|                                  |          |
|                                  |          |
|                                  |          |
|                                  |          |
| 。                                | <u>ب</u> |

この場合、ダウンロードできるデータがないことを意味しますので、【戻る】ボタンをクリックして【ア ップ/ダウンロードメニュー】画面へ遷移してください。

#### 成功を通知

ダウンロードが正常に完了したら、【ダウンロード開始】画面の【成功を通知】ボタンをクリックします。

【成功を通知】ボタンがクリックされると、サーバ側で取引先により正しくデータがダウンロードされ たことを確認し、【ダウンロードデータ確認】画面へ遷移します。

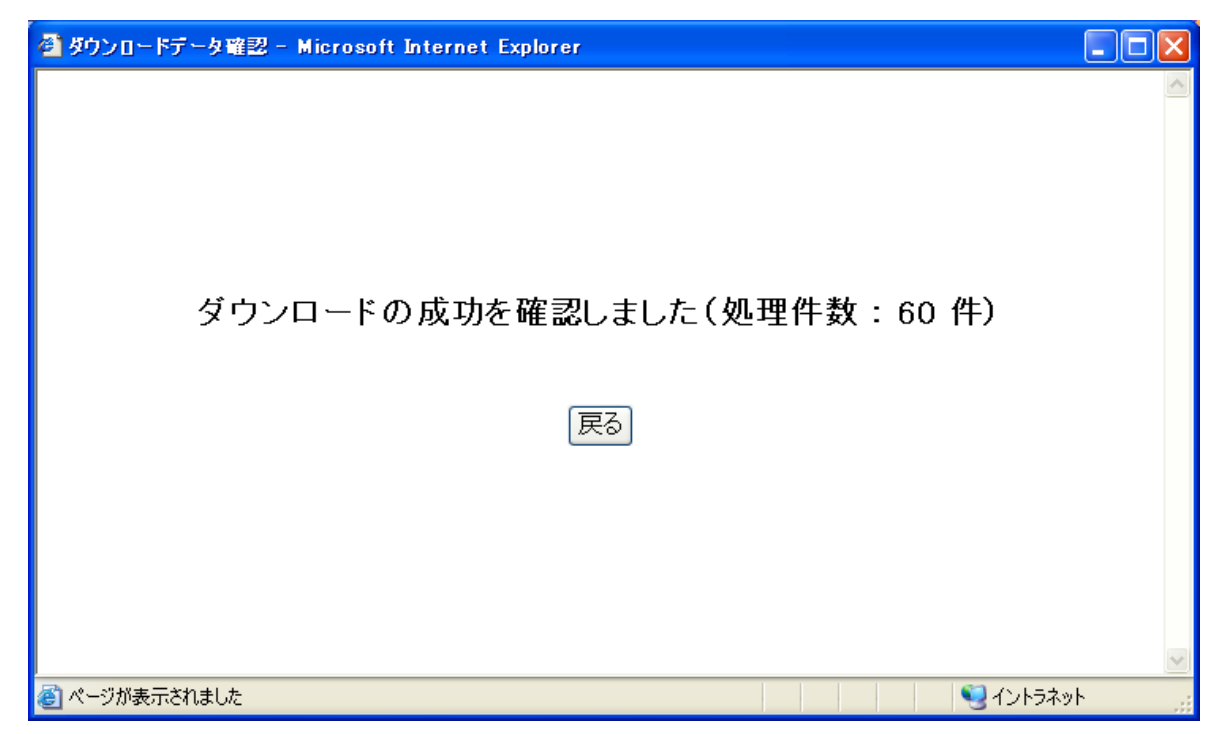

【ダウンロードデータ確認】画面では、ダウンロードしたデータの件数が表示されています。正しくダウンロード処理が終了したので【戻る】ボタンをクリックして、【アップ/ダウンロードメニュー】へ遷移してください。

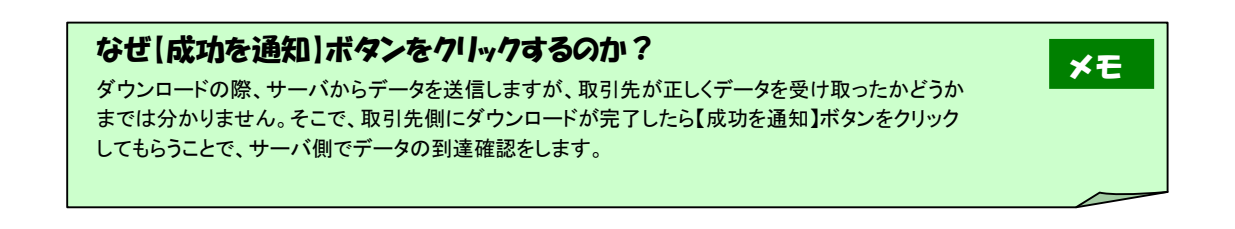

また、【成功を通知】ボタンで処理できるのは、そのときダウンロードしたデータだけです。一度ログアウトしてしまうと、再度ダウンロードしない限り、成功通知の対象とはなりません。ログインしてから一度もダウンロードしていない状態で【成功を通知】ボタンをクリックすると、以下のような【エラー】画面へ遷移します。

| 🚰 15 Microsoft Internet Explorer |       |
|----------------------------------|-------|
|                                  | ~     |
|                                  |       |
|                                  |       |
|                                  |       |
|                                  |       |
| 未確認のデータはありません                    |       |
| 「戻る」                             |       |
|                                  |       |
|                                  |       |
|                                  |       |
|                                  |       |
|                                  |       |
|                                  | ~     |
| 🥙 ページが表示されました 🛛 😒 イン             | ハラネット |

この場合は、再度ダウンロードを行ってから【成功を通知】ボタンをクリックしてください。

尚、ダウンロードされた受注データのレイアウトは、別紙<u>「アップ/ダウンロードファイルレイアウト」</u>を参 照してください。

これで、受注データ受信の説明は終了です。

6-3 納品データアップロード

| アップロードは必ず伝票単位で行ってください。           |
|----------------------------------|
| 明細データ毎のアップロードはデータ不正が発生する恐れがあります。 |

6-3-1「納品データ」アップロード開始

取引先グループに属する利用者権限のユーザでログインし、【「納品データ」アップロード開始】画面(「メ インメニュー」⇒「アップ/ダウンロードメニュー」⇒「「納品データ」アップロード開始」)を開きま す。

|      | ア    | ップロード開始 |      |
|------|------|---------|------|
|      |      |         |      |
|      | データ名 | 納品データ   |      |
|      | 種別   | アップロード  |      |
| ファイル | 名    |         | (参照) |
|      |      | アップロード  |      |

# ファイル名の参照・入力

アップロードするファイル名の参照・入力を行います。

【アップロード開始】画面で【データ名】に「納品データ」と表示されていることを確認し、【ファイル 名】にアップロードするファイル名を入力してください。この時、アップロードするファイル名を直接 入力することもできますが、【参照…】ボタンより、ファイルの参照をすることができます。

| ファイルの選択             |                    |                |           | ? 🛛   |
|---------------------|--------------------|----------------|-----------|-------|
| ファイルの場所型:           | DATA               |                | <br>1 🖻 🛄 |       |
| した<br>最近使ったファイル     | Min Affr - Acsv    |                |           |       |
| デスタトップ              |                    |                |           |       |
| ال<br>الرونية ال    |                    |                |           |       |
| ערב ודי<br>דארב ודי |                    |                |           |       |
| ्ट्र<br>२१ २७२७-७   |                    |                |           |       |
|                     | ファイル名( <u>N</u> ): | 納品データ.csv      | •         | 開(@)  |
|                     | ファイルの種類(工):        | すべてのファイル (*.*) | <u> </u>  | キャンセル |

【参照…】ボタンをクリックすると、【ファイルの選択】ダイアログが表示されますので、ここでファイル名を選択して【開く】ボタンをクリックしてください。

| アップロード開始 - Mic | rosoft Internet Explorer |         |                      |   |
|----------------|--------------------------|---------|----------------------|---|
| 1-22 E&        |                          |         |                      |   |
|                | <br>ア                    | ップロード開始 |                      |   |
|                |                          |         |                      |   |
|                |                          |         |                      |   |
|                | データ名                     | 納品データ   |                      |   |
|                | 種別                       | アップロード  |                      |   |
|                |                          |         |                      |   |
|                |                          |         | ( <del>4.</del> R2 ) |   |
|                |                          |         |                      |   |
|                |                          |         |                      |   |
|                |                          |         |                      |   |
|                |                          | アップロード  |                      |   |
|                |                          |         |                      |   |
|                |                          |         |                      |   |
| レンズ、夏る         |                          |         |                      |   |
| ページが表示されました    |                          |         | <b>1</b> /1/57/9/    | ( |

【ファイル名】に【ファイルの選択】で選択したファイルのフルパスが表示されます。 【ファイル名】を参照しないで直接入力する場合は、ここで入力してください。

| 【 <b>ファイル名】</b><br>ここで参照・入力するファイル名は、クライアント側(取引先側)の PC にあるファイル(納品データ)です。<br>【ファイル名】入力する際は、 <mark>必ずドライブ名を含んだフルパス</mark> で入力してください。 | ×€ |
|----------------------------------------------------------------------------------------------------|----|
|                                                                                                    |    |

### アップロード

【ファイル名】を正しく入力したら、【アップロード開始】画面の【アップロード】ボタンをクリックします。

正しいデータがアップロードされると、【アップロード終了】画面へ遷移します。

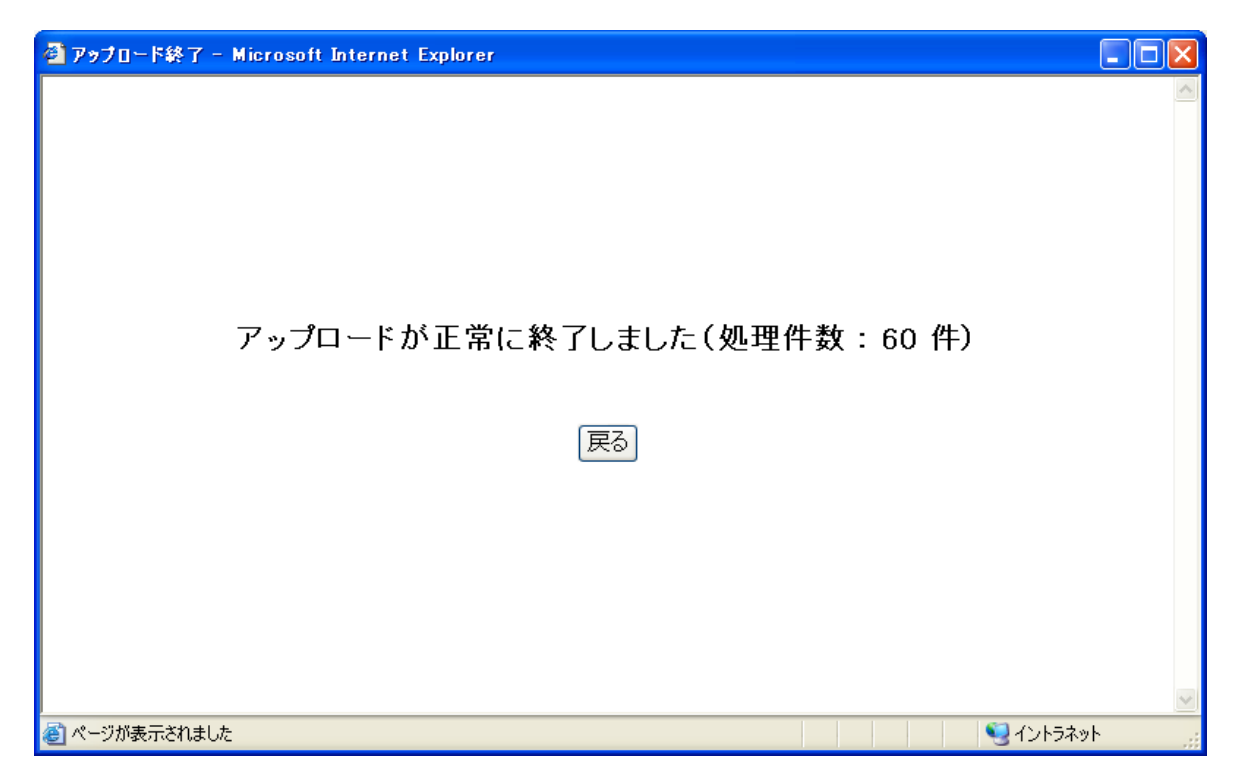

【アップロード終了】画面では、アップロードしたデータの件数が表示されています。正しくアップロード処理 が終了したので【戻る】ボタンをクリックして、【アップ/ダウンロードメニュー】へ遷移してください。

また、【ファイル名】にアップロードファイルを指定しないで【アップロード】ボタンをクリックすると、次のような ダイアログが表示されます。

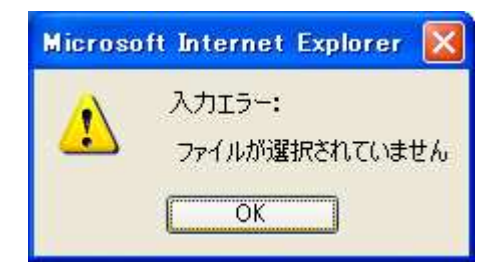

この場合、【ファイル名】を正しく入力し、再度【アップロード】ボタンをクリックしてください。

▲ エラー - Microsoft Internet Explorer
 ▲ ● ▲ 
 ● ▲ 
 ● ▲ 
 ● ▲ 
 ● ▲ 
 ● ▲ 
 ● ▲ 
 ● ▲ 
 ● ▲ 
 ● ▲ 
 ● ▲ 
 ● ▲ 
 ● ▲ 
 ● ▲ 
 ● ▲ 
 ● ▲ 
 ● ▲ 
 ● ▲ 
 ● ▲ 
 ● ▲ 
 ● ▲ 
 ● ▲ 
 ● ▲ 
 ● ▲ 
 ● ▲ 
 ● ▲ 
 ● ▲ 
 ● ▲ 
 ● ▲ 
 ● ▲ 
 ● ▲ 
 ● ▲ 
 ● ▲ 
 ● ▲ 
 ● ▲ 
 ● ▲ 
 ● ▲ 
 ● ▲ 
 ● ▲ 
 ● ▲ 
 ● ▲ 
 ● ▲ 
 ● ▲ 
 ● ▲ 
 ● ▲ 
 ● ▲ 
 ● ▲ 
 ● ▲ 
 ● ▲ 
 ● ▲ 
 ● ▲ 
 ● ▲ 
 ● ▲ 
 ● ▲ 
 ● ▲ 
 ● ▲ 
 ● ▲ 
 ● ▲ 
 ● ▲ 
 ● ▲ 
 ● ▲ 
 ● ▲ 
 ● ▲ 
 ● ▲ 
 ● ▲ 
 ● ▲ 
 ● ▲ 
 ● ▲ 
 ● ▲ 
 ● ▲ 
 ● ▲ 
 ● ▲ 
 ● ▲ 
 ● ▲ 
 ● ▲ 
 ● ▲ 
 ● ▲ 
 ● ▲ 
 ● ▲ 
 ● ▲ 
 ● ▲ 
 ● ▲ 
 ● ▲ 
 ● ▲ 
 ● ▲ 
 ● ▲ 
 ● ▲ 
 ● ▲ 
 ● ▲ 
 ● ▲ 
 ● ▲ 
 ● ▲ 
 ● ▲ 
 ● ▲ 
 ● ▲ 
 ● ▲ 
 ● ▲ 
 ● ▲ 
 ● ▲ 
 ● ▲ 
 ● ▲ 
 ● ▲ 
 ● ▲ 
 ● ▲ 
 ● ▲ 
 ● ▲ 
 ● ▲ 
 ● ▲ 
 ● ▲ 
 ● ▲ 
 <li

アップロードしたデータの内容が正しくない場合、以下のような【エラー】画面へ遷移します。

エラーの内容が表示されますので、エラー内容を元にアップロードしたデータの内容を確認してから再 度アップロードを行ってください。

尚、アップロードする納品データのレイアウトは、別紙<u>「アップ/ダウンロードファイルレイアウト」</u>を参照 してください。

これで、納品データ送信の説明は終了です。

※納品書の印刷は、業務画面の納品書(取引先向け)業務より行います

6-4 手書き伝票データアップロード

アップロードは必ず伝票単位で行ってください。 明細データ毎のアップロードはデータ不正が発生する恐れがあります。。

6-4-1 「手書き伝票データ」アップロード開始

取引先グループに属する利用者権限のユーザでログインし、【「手書き伝票データ」アップロード開始】 画面(「メインメニュー」⇒「アップ/ダウンロードメニュー」⇒「「手書き伝票データ」アップロード 開始」)を開きます。

| hui Eà  |      |          |         |
|---------|------|----------|---------|
| 1       |      | アップロード開始 |         |
|         |      |          |         |
|         |      |          |         |
|         | データ名 | 手書き伝票データ |         |
|         | 種別   | アップロード   |         |
|         |      |          |         |
|         |      |          |         |
| ファイ     | ル名   |          | 参照      |
|         |      |          |         |
|         |      |          |         |
|         |      |          |         |
|         |      | JUJU-F   |         |
|         |      |          |         |
|         |      |          |         |
| 1-22 戻る |      |          |         |
| 表示されました |      |          | 🔍 ብンኑうネ |

これより、アップロードの手順を説明します。

### ファイル名の参照・入力

アップロードするファイル名の参照・入力を行います。

【アップロード開始】画面で【データ名】に「手書き伝票データ」と表示されていることを確認し、【フ ァイル名】にアップロードするファイル名を入力してください。この時、アップロードするファイル名 を直接入力することもできますが、【参照…】ボタンより、ファイルの参照をすることができます。

| ファイルの選択                                                                                                    |             |                |             | ? 🛛   |
|----------------------------------------------------------------------------------------------------|-------------|----------------|-------------|-------|
| ファイルの場所型:                                                                                                    | DATA        |                | <br>🤋 📂 🛄 - |       |
| していたつたつアイル                                                                                                    | 手書き伝票データ    | lcsv.          |             |       |
| ごうしょう ひんしょう ひんしょう ひんしょう しんしょう しんしょう ひんしょう しんしょう しんしょ しんしょ |             |                |             |       |
| الري<br>الريدية الم                                                                                                    |             |                |             |       |
| פי-באנב זד                                                                                                    |             |                |             |       |
| र्ग रूगम्प्र-७                                                                                                    |             |                |             |       |
|                                                                                                    | ファイル名(N):   | 手書き伝票データ.csv   | •           | 開(@)  |
|                                                                                                    | ファイルの種類(工): | すべてのファイル (*.*) | <u>•</u>    | キャンセル |

【参照…】ボタンをクリックすると、【ファイルの選択】ダイアログが表示されますので、ここでファイル名を選択して【開く】ボタンをクリックしてください。

| huđ Eg |                   |          |    |
|--------|-------------------|----------|----|
|        |                   |          |    |
|        |                   | アップロード開始 |    |
|        |                   |          |    |
|        |                   |          |    |
|        | データ名              | 手書き伝票データ |    |
|        | 種別                | アップロード   |    |
|        |                   |          |    |
|        |                   |          |    |
| ファイ    | ル名 C:¥DATA¥手書き伝票デ | -9.csv   | 参照 |
|        |                   |          |    |
|        |                   |          |    |
|        |                   |          |    |
|        |                   | アップロード   |    |
|        |                   |          |    |
|        |                   |          |    |
|        |                   |          |    |

【ファイル名】に【ファイルの選択】で選択したファイルのフルパスが表示されます。 【ファイル名】を参照しないで直接入力する場合は、ここで入力してください。

### アップロード

【ファイル名】を正しく入力したら、【アップロード開始】画面の【アップロード】ボタンをクリックします。

正しいデータがアップロードされると、【アップロード終了】画面へ遷移します。

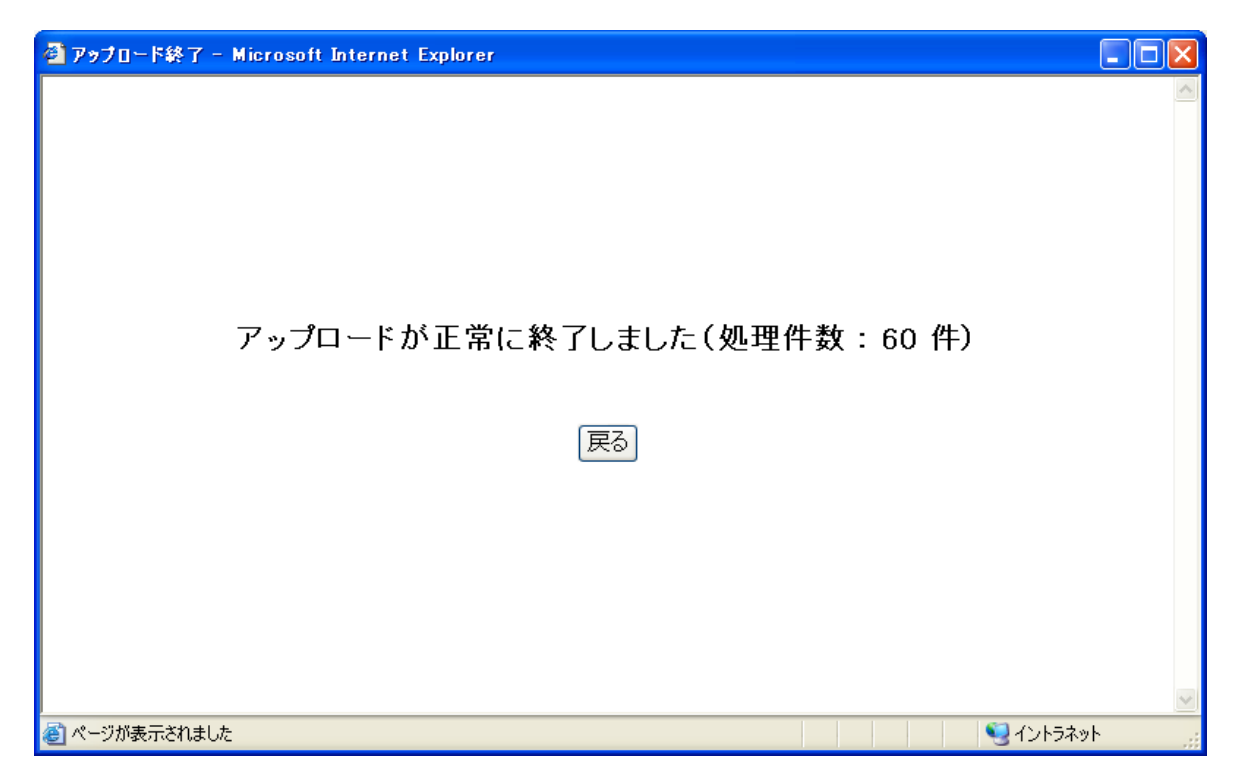

【アップロード終了】画面では、アップロードしたデータの件数が表示されています。正しくアップロード処理 が終了したので【戻る】ボタンをクリックして、【アップ/ダウンロードメニュー】へ遷移してください。

また、【ファイル名】にアップロードファイルを指定しないで【アップロード】ボタンをクリックすると、次のような ダイアログが表示されます。

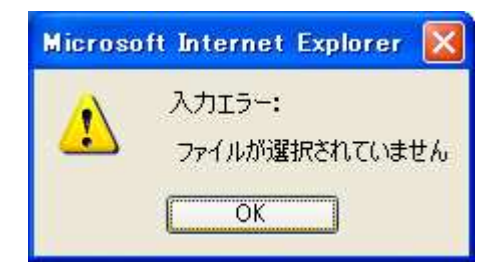

この場合、【ファイル名】を正しく入力し、再度【アップロード】ボタンをクリックしてください。

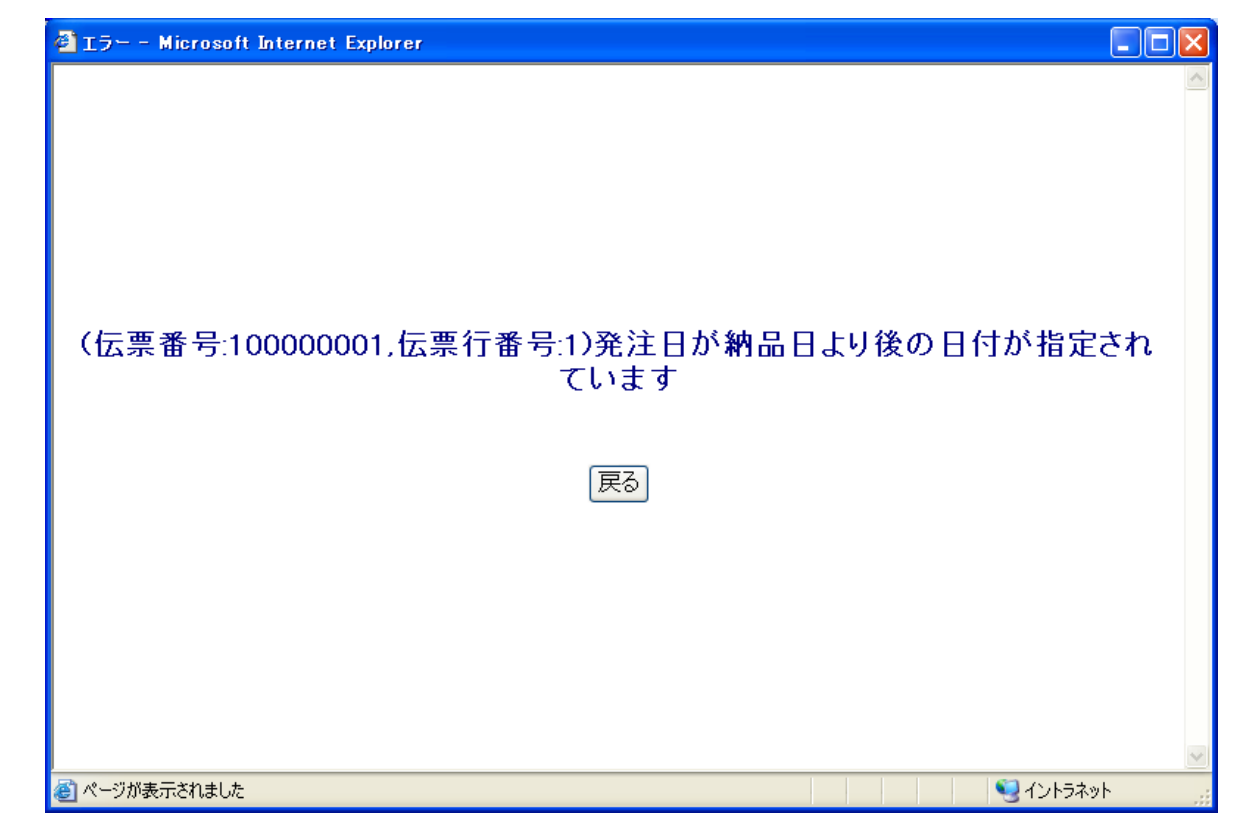

アップロードしたデータの内容が正しくない場合、以下のような【エラー】画面へ遷移します。

エラーの内容が表示されますので、エラー内容を元にアップロードしたデータの内容を確認してから再 度アップロードを行ってください。

尚、アップロードする手書き伝票データのレイアウトは、別紙<u>「アップ/ダウンロードファイルレイアウト」</u> を参照してください。

これで、手書き伝票データ送信の説明は終了です。

※納品書の印刷は、業務画面の納品書(取引先向け)業務より行います

#### 6-5 請求データアップロード

6-5-1「請求データ」アップロード開始

取引先グループに属する利用者権限のユーザ(帳合先の企業のユーザ)でログインし、【「請求データ」 アップロード開始】画面(「メインメニュー」⇒「アップ/ダウンロードメニュー」⇒「「請求データ」 アップロード開始」)を開きます。

|      | Y    | ッフロート開始 |    |
|------|------|---------|----|
|      |      |         |    |
|      | データ名 | 請求データ   |    |
|      | 種別   | アップロード  |    |
| ファイル | 1名   |         | 参照 |
|      |      |         |    |

これより、アップロードの手順を説明します。

### ファイル名の参照・入力

アップロードするファイル名の参照・入力を行います。

【アップロード開始】画面で【データ名】に「請求データ」と表示されていることを確認し、【ファイル 名】にアップロードするファイル名を入力してください。この時、アップロードするファイル名を直接 入力することもできますが、【参照…】ボタンより、ファイルの参照をすることができます。

| ファイルの選択           |                    |                |   |           | ? 🛛   |
|-------------------|--------------------|----------------|---|-----------|-------|
| ファイルの場所の:         | DATA               |                | • | G 🕫 🖻 🖽 - |       |
| した。<br>最近使ったファイル  | 記話求データ.csv         |                |   |           |       |
| びんしょう デスクトップ      |                    |                |   |           |       |
| ک<br>۲۲ (۲4 אינאנ |                    |                |   |           |       |
| ער בארב אד        |                    |                |   |           |       |
| र्ग २७४७-७        |                    |                |   |           |       |
|                   | ファイル名( <u>N</u> ): | 諸求データcsv       |   | •         | 鼠②    |
|                   | ファイルの種類(工):        | すべてのファイル (*.*) |   | <u> </u>  | キャンセル |

【参照…】ボタンをクリックすると、【ファイルの選択】ダイアログが表示されますので、ここでファイル名を選択して【開く】ボタンをクリックしてください。

| 1927 RS |      |                |  |
|---------|------|----------------|--|
|         | ア    | ップロード開始        |  |
|         |      |                |  |
|         | データ名 | 請求データ          |  |
|         | 種別   | アップロード         |  |
|         |      |                |  |
|         |      |                |  |
|         |      | アップロード         |  |
|         |      | <u> ምップロード</u> |  |

【ファイル名】に【ファイルの選択】で選択したファイルのフルパスが表示されます。 【ファイル名】を参照しないで直接入力する場合は、ここで入力してください。

### アップロード

【ファイル名】を正しく入力したら、【アップロード開始】画面の【アップロード】ボタンをクリックします。

正しいデータがアップロードされると、【アップロード終了】画面へ遷移します。

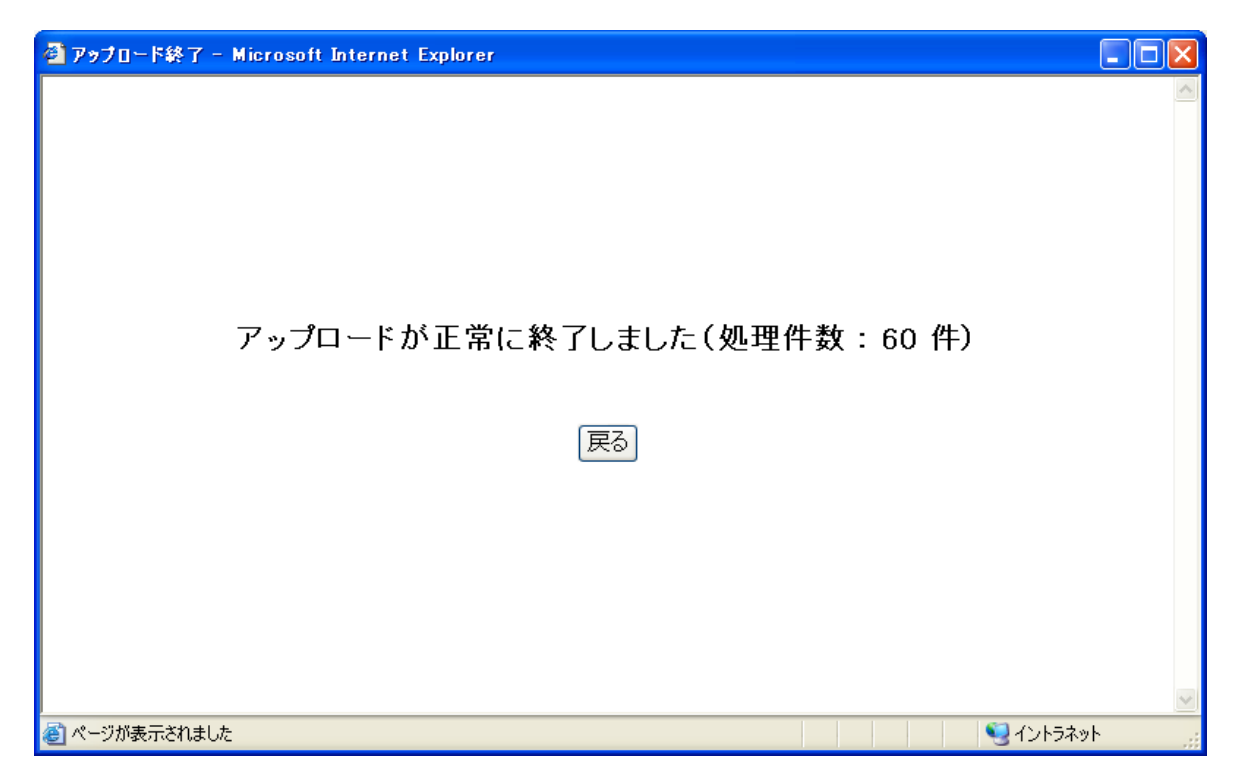

【アップロード終了】画面では、アップロードしたデータの件数が表示されています。正しくアップロード処理 が終了したので【戻る】ボタンをクリックして、【アップ/ダウンロードメニュー】へ遷移してください。

また、【ファイル名】にアップロードファイルを指定しないで【アップロード】ボタンをクリックすると、次のような ダイアログが表示されます。

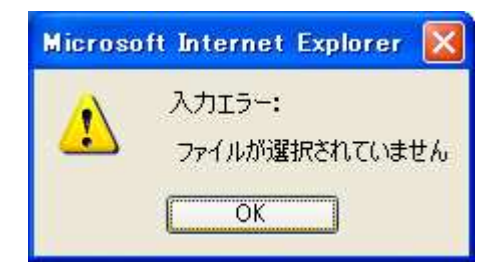

この場合、【ファイル名】を正しく入力し、再度【アップロード】ボタンをクリックしてください。

アップロードしたデータの内容が正しくない場合や、帳合先でない取引先がアップロードを行った場合、 以下のような【エラー】画面へ遷移します。

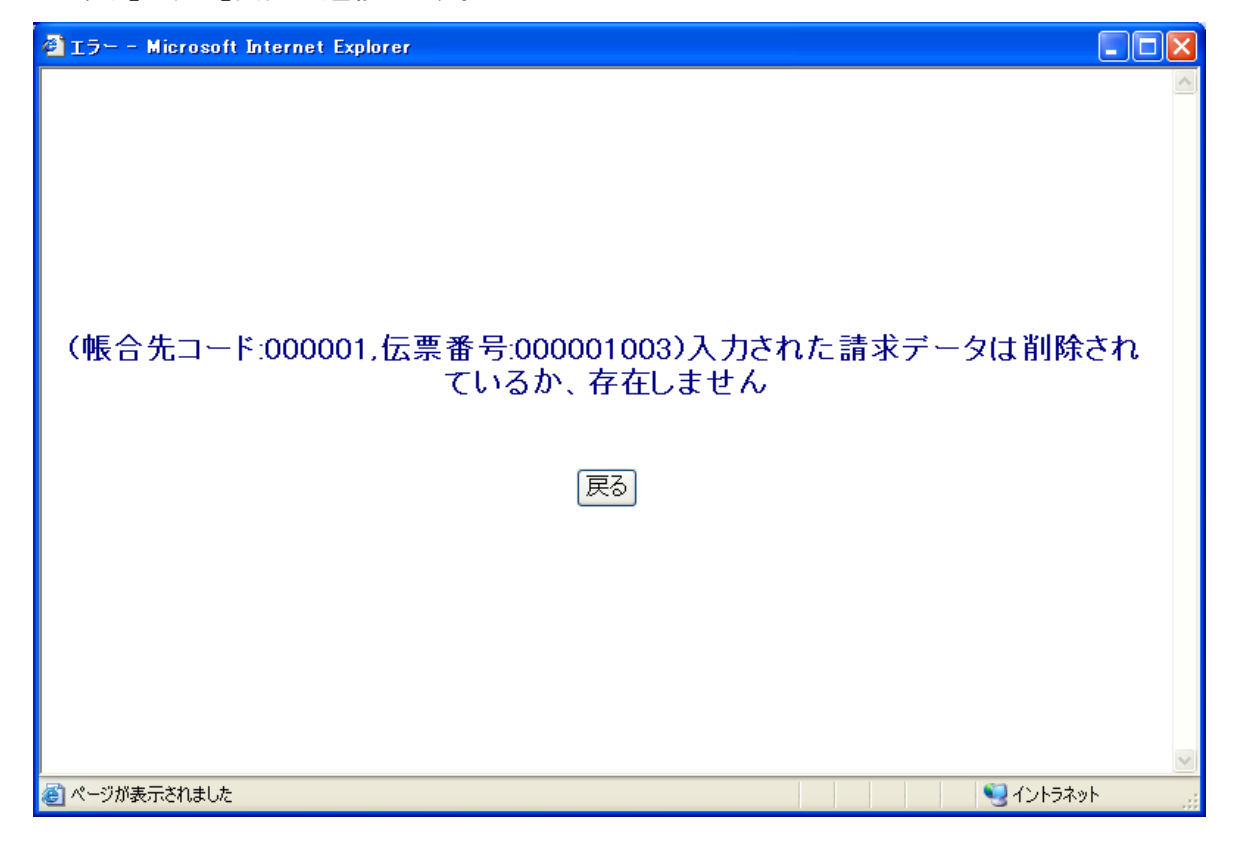

エラーの内容が表示されますので、エラー内容を元にアップロードしたデータの内容を確認してから再 度アップロードを行ってください。

尚、アップロードする請求データのレイアウトは、別紙<u>「アップ/ダウンロードファイルレイアウト」</u>を参照 してください。

これで、請求データ送信の説明は終了です。

#### 6-6 支払いデータダウンロード

6-6-1 「支払データ」ダウンロード開始

取引先グループに属する利用者権限のユーザ(帳合先の企業のユーザ)でログインし、【「支払データ」 ダウンロード開始】画面(「メインメニュー」⇒「アップ/ダウンロードメニュー」⇒「「支払データ」 ダウンロード開始」)を開きます。

| ダウンロード開始 - Mici | rosoft Internet Explorer |        |  |
|-----------------|--------------------------|--------|--|
| 1 <u>97</u> 23  |                          |        |  |
|                 | ダウ                       | シロード開始 |  |
| с. <del>Г</del> |                          |        |  |
|                 |                          |        |  |
|                 |                          |        |  |
|                 | データ名                     | 支払データ  |  |
|                 | 種別                       | ダウンロード |  |
|                 | ダウンロー                    | 成功を通知  |  |
| <u>トップ 戻る</u>   |                          |        |  |

これより、ダウンロードの手順を説明します。

### ダウンロード

まずダウンロードを行います。【ダウンロード開始】画面で【データ名】に「支払データ」と表示されて いることを確認し、【ダウンロード】ボタンをクリックしてください。すると、次のような【ファイルの ダウンロード】ダイアログが表示されます。

| ファイルのダウンロード                    | ×                                                                                           |
|--------------------------------|---------------------------------------------------------------------------------------------|
| このファイルを開くか、また                  | は保存しますか?                                                                                    |
| 名前:<br>名前:<br>種類:<br>発信元:      | DATA_PAYMENT_supplier01.CSV<br>Microsoft Office Excel CSV ファイル, 22.2 KB<br>127.0.0.1        |
|                                | 開(Q) 保存(S) キャンセル                                                                            |
| インターネット(<br>起こすものもま<br>存したりしない | Dファイルは役に立ちますが、ファイルによってはコンピュータに問題を<br>がます。発信元が信頼できない場合は、このファイルを開いたり保<br>でください。 <u>危険性の説明</u> |

ここで、【保存】ボタンをクリックすると、【名前をつけて保存】ダイアログが表示されます。

| 名前を付けて保存                                                                                                    |                          |                 |                              |     |   | ? 🗙             |
|----------------------------------------------------------------------------------------------------|--------------------------|-----------------|------------------------------|-----|---|-----------------|
| 保存する場所の:                                                                                                    | 🗁 DATA                   |                 | ~                            | GØP | • |                 |
| していた<br>最近使ったファイル                                                                                                    |                          |                 |                              |     |   |                 |
| デスクトップ                                                                                                    |                          |                 |                              |     |   |                 |
| ک<br>۱۷۶۶ کرلا                                                                                                    |                          |                 |                              |     |   |                 |
| פר בשנב אד                                                                                                    |                          |                 |                              |     |   |                 |
| المراجع ( المراجع ( المراجع ( المراجع ( المراجع ( المراجع ( المراجع ( المراجع ( المراجع ( المراجع ( المراجع ( ا<br>مراجع ( المراجع ( المراجع ( المراجع ( المراجع ( المراجع ( المراجع ( المراجع ( المراجع ( المراجع ( المراجع ( المراجع ( المراجع ( المراجع ( المراجع ( المراجع ( المراجع ( المراجع ( المراجع ( المراجع ( المراجع ( المراجع ( المراجع ( المراجع ( المراجع ( المراجع ( |                          |                 |                              |     |   |                 |
|                                                                                                    | ファイル名(N):<br>ファイルの種類(T): | DATA_PAYMENT_su | pplier01.CSV<br>cel CSV ファイル |     |   | 1747©)<br>キャンセル |

ここで、【保存する場所】【ファイル名】に表示されているのは、ダウンロードした支払データをクライ アント側(取引先側)のPCに保存する際の場所とファイル名です(【ファイル名】には初期値が表示さ れていますが、変更していただいて問題ありません)。

【保存する場所】【ファイル名】は任意の値を入力して、【保存】ボタンをクリックしてください。

これにより、ダウンロードが開始され、次の【ダウンロードの完了】ダイアログが表示されるとダウン ロードは完了です。

| ダウンロードの完了                        |                                  |     |
|----------------------------------|----------------------------------|-----|
| ダウン(<br>保存しました<br>127.0.0.1ATA_P | コードの完了<br>AYMENT_supplier01.CSV  |     |
|                                  |                                  |     |
| ダウンロード:                          | 22.2 KBを1 秒                      |     |
| ダウンロード先:                         | C:¥D¥DATA_PAYMENT_supplier01.CSV |     |
| 転送率:                             | 22.2 KB/秒                        |     |
| ■ダウンロードの完下                       | 了後、このダイアログ ボックスを閉じる( <u>C</u> )  |     |
| (                                | ファイルを開く(①) フォルダを開く(圧)            | 閉じる |

また、【ダウンロード開始】画面で【ダウンロード】ボタンをクリックした際に、ダウンロードするデー タがなかった場合や、帳合先でない取引先がダウンロードを行った場合は、次のような【エラー】画面 が表示されます。

| 🗿 エラー – Microsoft Internet Explorer |            |
|-------------------------------------|------------|
|                                     | ~          |
|                                     |            |
|                                     |            |
|                                     |            |
|                                     |            |
| データがありません                           |            |
|                                     |            |
| 「屋ろ」                                |            |
|                                     |            |
|                                     |            |
|                                     |            |
|                                     |            |
|                                     |            |
|                                     | ~          |
| ど ページが表示されました 🛛 😒 イントラネ             | <u>پ</u> ۲ |

この場合、ダウンロードできるデータがないことを意味しますので、【戻る】ボタンをクリックして【ア ップ/ダウンロードメニュー】画面へ遷移してください。

#### 成功を通知

ダウンロードが正常に完了したら、【ダウンロード開始】画面の【成功を通知】ボタンをクリックします。

【成功を通知】ボタンがクリックされると、サーバ側で取引先により正しくデータがダウンロードされ たことを確認し、【ダウンロードデータ確認】画面へ遷移します。

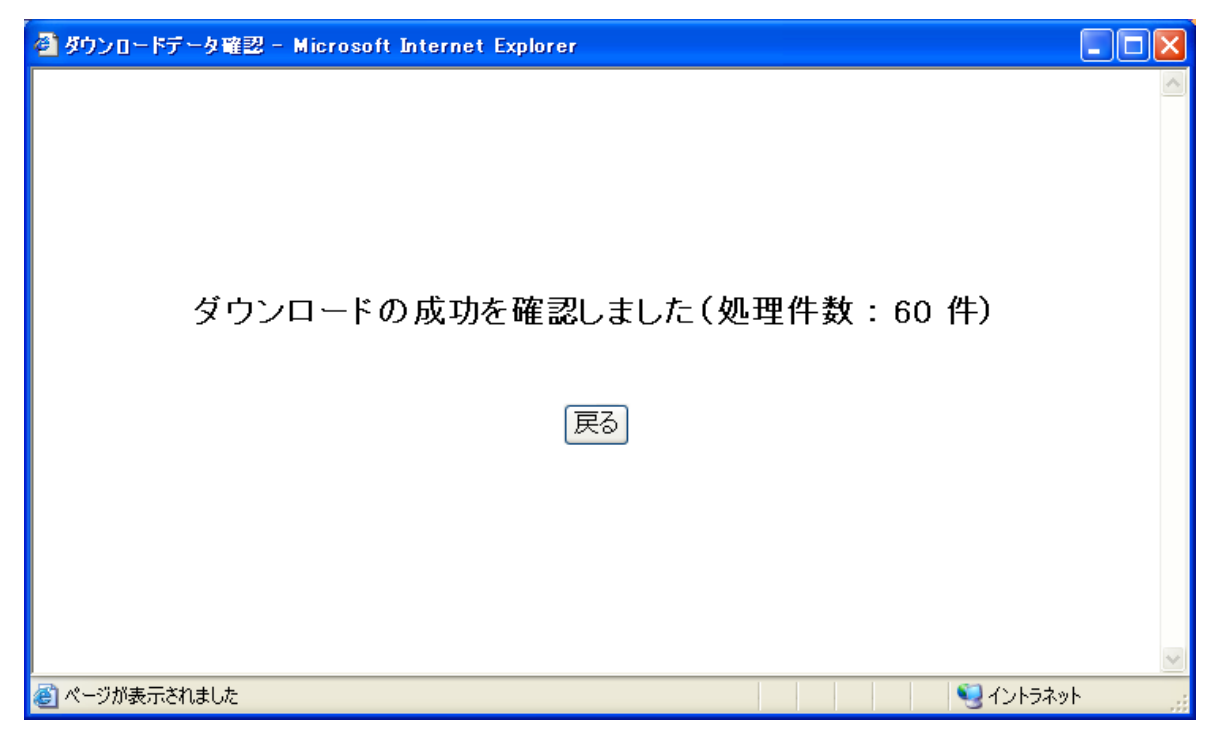

【ダウンロードデータ確認】画面では、ダウンロードしたデータの件数が表示されています。正しくダウンロー ド処理が終了したので【戻る】ボタンをクリックして、【アップ/ダウンロードメニュー】へ遷移してください。

また、【成功を通知】ボタンで処理できるのは、そのときダウンロードしたデータだけです。一度ログアウトしてしまうと、再度ダウンロードしない限り、成功通知の対象とはなりません。ログインしてから一度もダウンロードしていない状態で【成功を通知】ボタンをクリックすると、以下のような【エラー】画面へ遷移します。

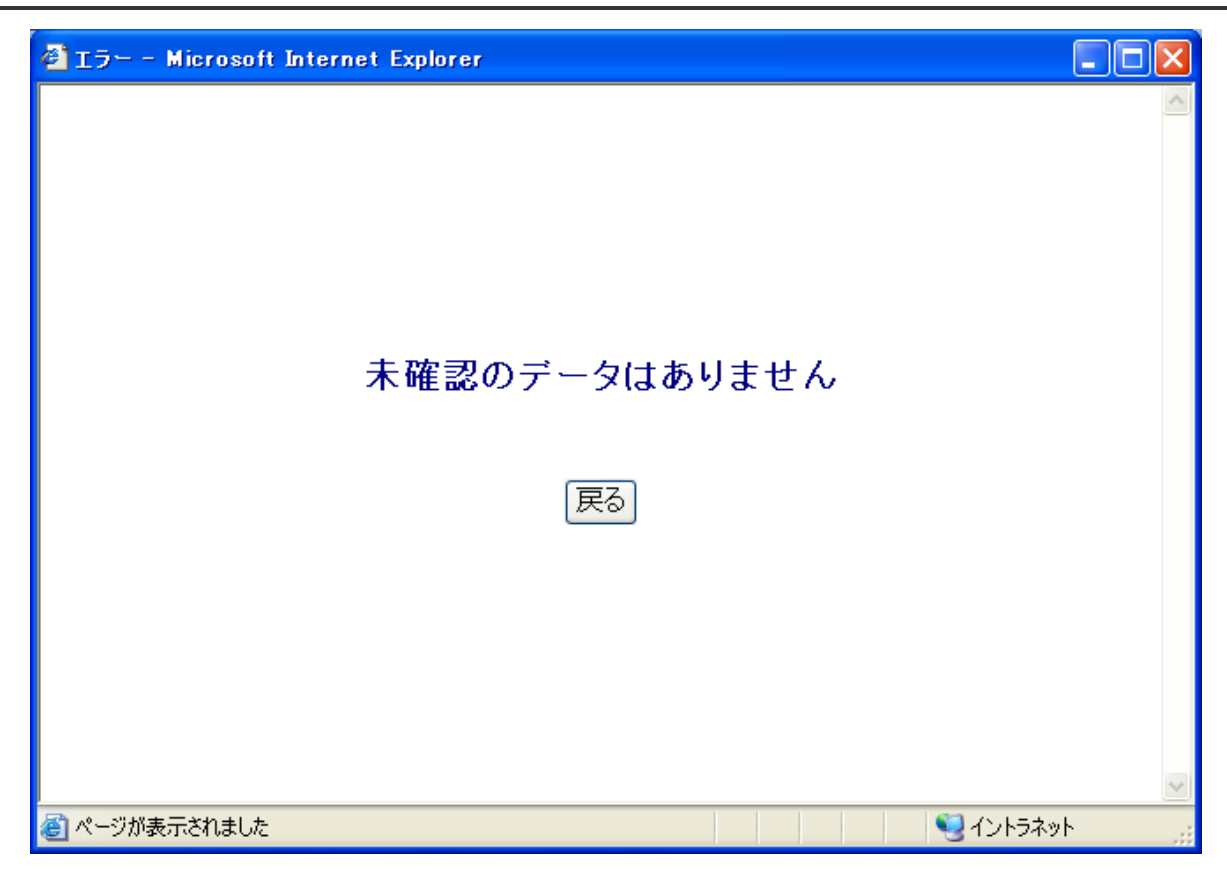

この場合は、再度ダウンロードを行ってから【成功を通知】ボタンをクリックしてください。

尚、ダウンロードされた支払データのレイアウトは、別紙<u>「アップ/ダウンロードファイルレイアウト」</u>を参 照してください。

これで、支払データ受信の説明は終了です。

※支払案内書の印刷は、業務画面の支払確認(取引先向け)業務より行います

#### 6-7 商品情報データアップロード

6-7-1 「商品情報データ」アップロード開始

取引先グループに属する利用者権限のユーザでログインし、【「商品情報データ」アップロード開始】画 面(「メインメニュー」⇒「アップ/ダウンロードメニュー」⇒「「商品情報データ」アップロード開始」) を開きます。

| 127 <u>83</u> |      |          |    |
|---------------|------|----------|----|
|               |      | アップロード開始 |    |
|               |      |          |    |
|               |      |          |    |
|               | データ名 | 商品情報データ  |    |
|               | 種別   | アップロード   |    |
|               |      |          |    |
|               |      |          |    |
| ファ            | イル名  |          | 参照 |
|               |      |          |    |
|               |      |          |    |
|               |      | アップロード   |    |
|               |      |          |    |
|               |      |          |    |
|               |      |          |    |

これより、アップロードの手順を説明します。

#### ファイル名の参照・入力

アップロードするファイル名の参照・入力を行います。

【アップロード開始】画面で【データ名】に「商品情報データ」と表示されていることを確認し、【ファ イル名】にアップロードするファイル名を入力してください。この時、アップロードするファイル名を 直接入力することもできますが、【参照…】ボタンより、ファイルの参照をすることができます。

| ファイルの選択                                                                                                    |             |                |   |           | 2 🛛     |
|----------------------------------------------------------------------------------------------------|-------------|----------------|---|-----------|---------|
| ファイルの場所の:                                                                                                    | DATA        |                | • | G 🗊 🖻 🛄 - |         |
| した。<br>最近使ったファイル                                                                                                    | 商品情報データC    | SV             |   |           |         |
| ごうしょう ひんしょう ひんしょう ひんしょう しんしょう しんしょ しんしょ |             |                |   |           |         |
| الري<br>الري الم                                                                                                    |             |                |   |           |         |
| ק-בשעב וק                                                                                                    |             |                |   |           |         |
| र्ग २७२७-७                                                                                                    |             |                |   |           |         |
|                                                                                                    | ファイル名(N):   | 商品情報データCSV     |   | •         | III (Q) |
|                                                                                                    | ファイルの種類(工): | すべてのファイル (*.*) |   | <u>·</u>  | キャンセル   |

【参照…】ボタンをクリックすると、【ファイルの選択】ダイアログが表示されますので、ここでファイル名を選択して【開く】ボタンをクリックしてください。

|      | アップロード開始 |   |
|------|----------|---|
|      |          |   |
|      |          | 1 |
| データ名 | 商品情報データ  |   |
| 種別   | アップロード   |   |
|      |          |   |
|      | アップロード   |   |
|      |          |   |
|      |          |   |

【ファイル名】に【ファイルの選択】で選択したファイルのフルパスが表示されます。 【ファイル名】を参照しないで直接入力する場合は、ここで入力してください。

### アップロード

【ファイル名】を正しく入力したら、【アップロード開始】画面の【アップロード】ボタンをクリックします。

正しいデータがアップロードされると、【アップロード終了】画面へ遷移します。

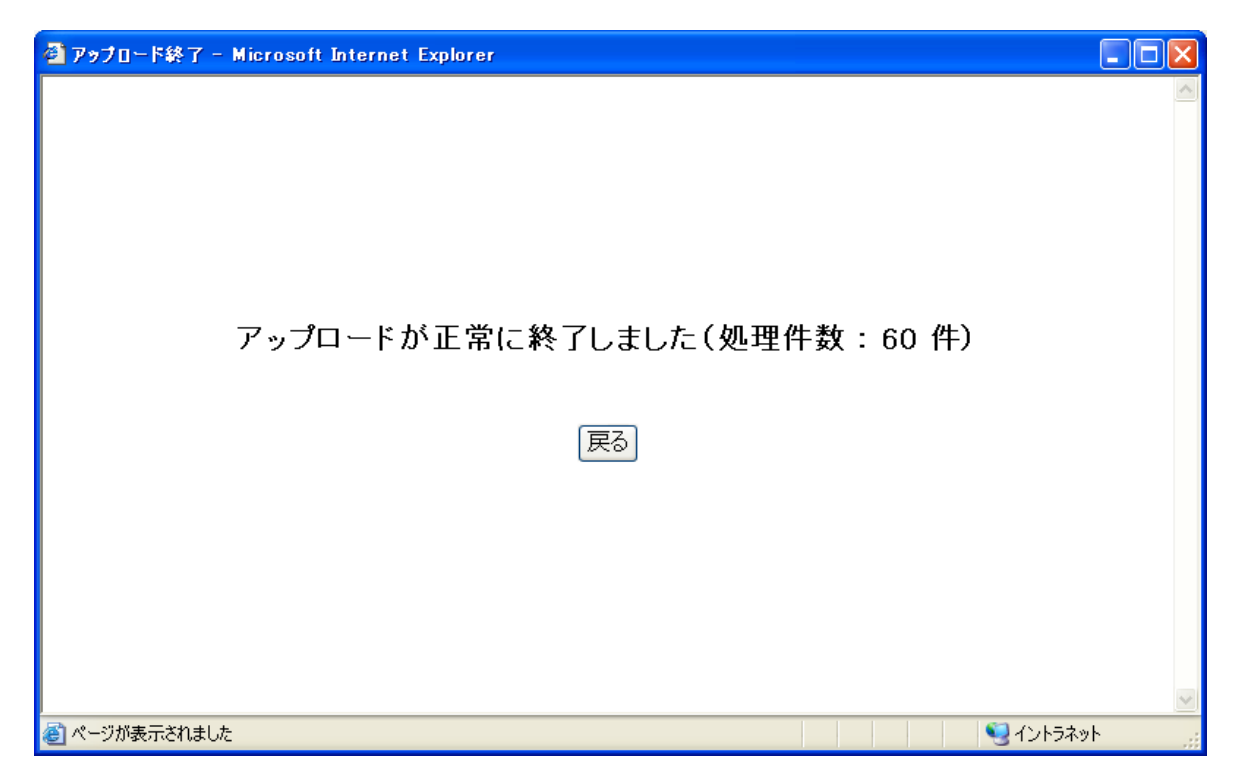

【アップロード終了】画面では、アップロードしたデータの件数が表示されています。正しくアップロード処理 が終了したので【戻る】ボタンをクリックして、【アップ/ダウンロードメニュー】へ遷移してください。

また、【ファイル名】にアップロードファイルを指定しないで【アップロード】ボタンをクリックすると、次のような ダイアログが表示されます。

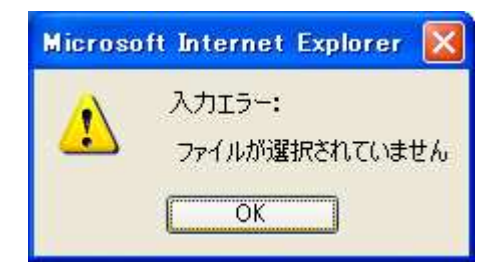

この場合、【ファイル名】を正しく入力し、再度【アップロード】ボタンをクリックしてください。

アップロードしたデータの内容が正しくない場合、以下のような【エラー】画面へ遷移します。

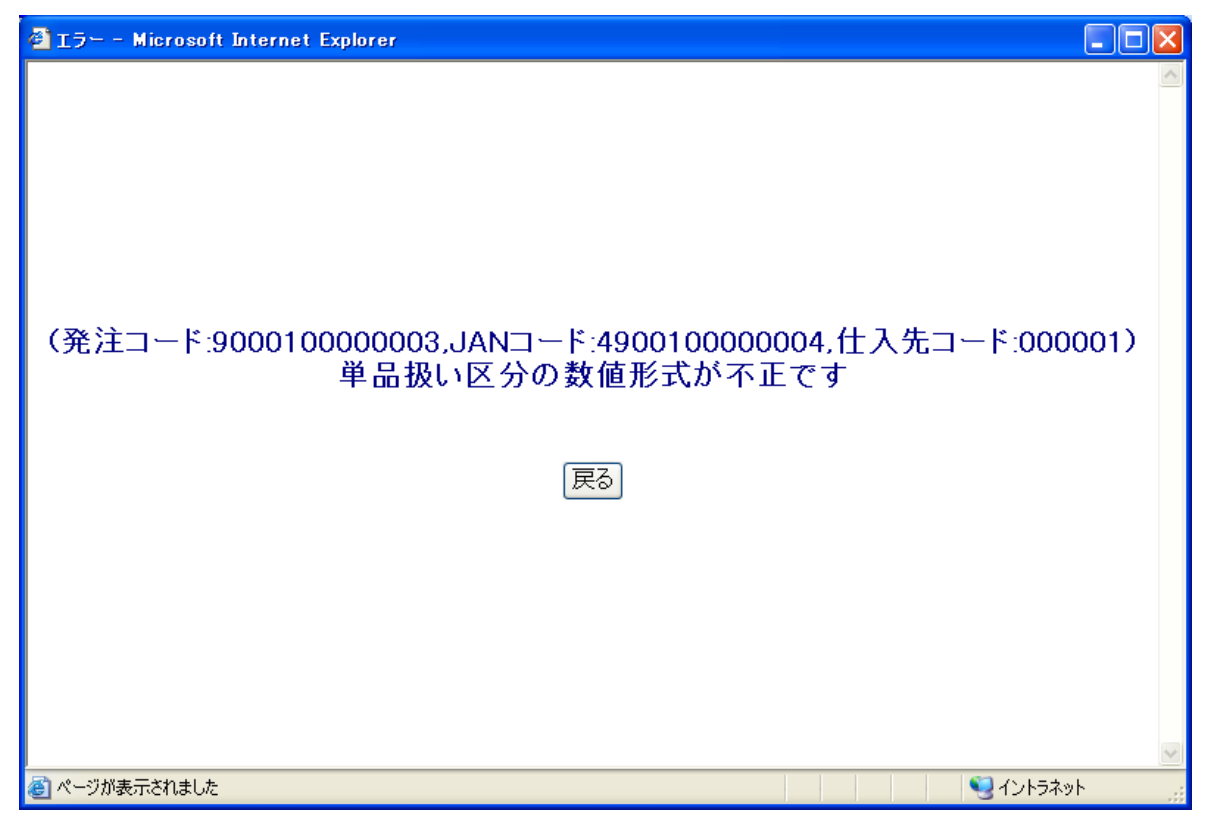

エラーの内容が表示されますので、エラー内容を元にアップロードしたデータの内容を確認してから再 度アップロードを行ってください。

尚、アップロードする商品情報データのレイアウトは、別紙<u>「アップ/ダウンロードファイルレイアウト」</u>を 参照してください。

これで、商品情報データ送信の説明は終了です。

以上で、利用者機能(取引先向け)~アップ/ダウンロード~の説明は終了です。

#### 6-8 データの再ダウンロード

過去にダウンロードしたデータを再度ダウンロードすることが可能です。

<操作方法>

 ログイン後の「メインメニュー」画面で<再ダウンロー ドメニュー>ボタンをクリックします。
 「再ダウンロードメニュー」画面が開きます。

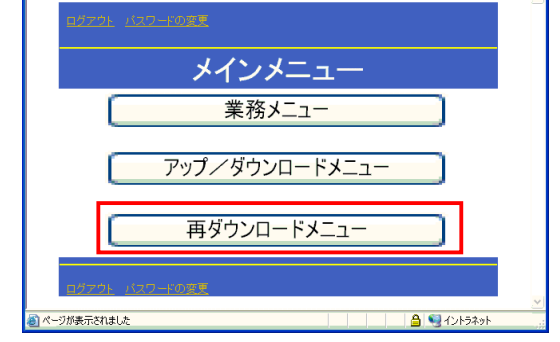

🗿 メインメニュー – Microsoft Internet Explore

「再ダウンロードメニュー」画面では、過去にダウンロードした日付とその情報種の一覧が表示 されます。

| 再ダウンロー              | ードメニュー |
|---------------------|--------|
| 更新日時                | 1日秋生   |
| 2008/05/26 07:10:40 | 受注データ  |
| 2008/05/25 13:10:29 | 支払データ  |
| 2008/05/23 09:58:26 | 受注データ  |
| 2008/05/22 07:17:35 | 受注データ  |
| 2008/05/21 07:19:19 | 受注データ  |
| 2008/05/20 06:52:15 | 受注データ  |
| 2008/05/19 07:26:02 | 受注データ  |
| 2008/05/17 07:00:38 | 受注データ  |
| 2008/05/16 07:26:38 | 受注データ  |
| 2008/05/15 07:20:57 | 支払データ  |
| 2008/05/14 06:58:49 | 受注データ  |
| 2008/05/13 07:27:01 | 受注データ  |

- (2) 再ダウンロードする情報種をクリックします。
- 「ファイルのダウンロード」ダイアログの<保存> ボタンをクリックします。

「名前を付けて保存」ダイアログが表示されます。

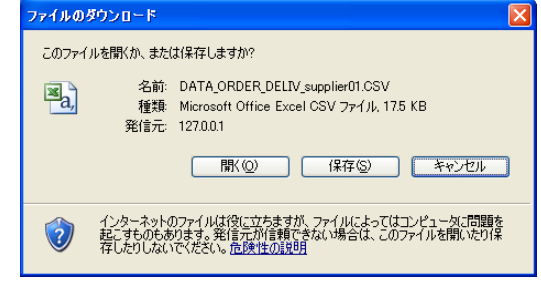

④ 「名前を付けて保存」ダイアログで保存先を指定し、
 <保存>ボタンをクリックします。

必要に応じて「ファイル名」を変更します。

⑤ 「ダウンロードの完了」ダイアログが表示された場合 は<閉じる>ボタンをクリックします。

「再ダウンロードメニュー」画面に戻ります。

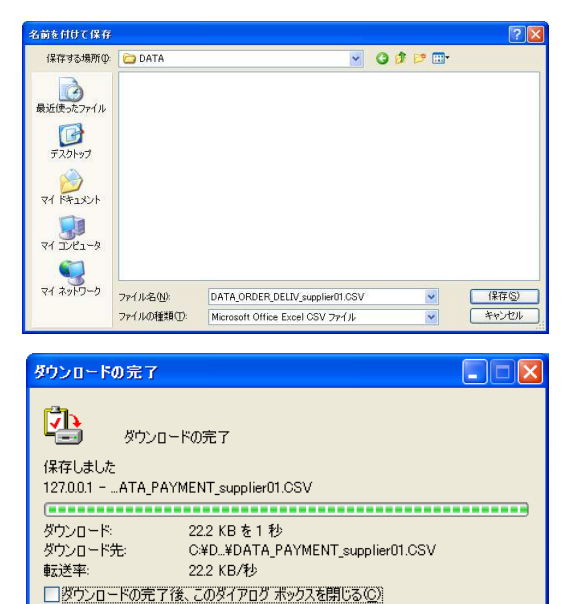

ファイルを開く(Q) フォルダを開く(E)

閉じる

以上でダウンロードが完了しました。

**再ダウンロードしたファイル名は、先頭に過去 ダウンロードした日時が付加されます。** 

例.) 再ダウンロードファイル名: 2008110113474DATA\_ORDER\_DELIV\_XXXXX.csv
 過去(2008/11/01 13:47:42)にダウンロードしたファイル
 「XXXXXX」はログインユーザの仕入先コード(6桁)を表します。

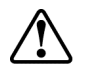

再ダウンロードファイルは、ダウンロードした日から一定の保管期間中、何度でもダウンロ ードが可能です。

情報種別の保管期間は以下の通りです。

| No. | 情報種   | 保存期間 |
|-----|-------|------|
| 1   | 受注データ | 30日間 |

# 第7章 ログアウトする

この章では、ログアウトする方法について説明します。

#### 1 ログアウトする

<操作方法>

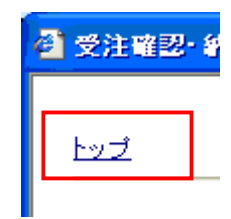

「メインメニュー」画面 左上または左下の<ログアウト>ボタンをクリックします。
 「ログアウト」画面に遷移します。

| シインメニュー - Microsoft Internet Explorer |   |
|---------------------------------------|---|
| <u>ログアウト パ 3ワードの変更</u>                |   |
| メインメニュー                               |   |
| 業務メニュー                                |   |
| アップ/ダウンロードメニュー                        |   |
| 再受信メニュー                               |   |
| <u>ログアウト パ 3ワードの変更</u>                | ~ |
| 🗿 ページが表示されました                         |   |

③ 「ログアウト」画面の<閉じる>ボタンをクリックします。

| 🗿 ログアウト - Microsoft Internet Explorer |                                                                             |     |
|---------------------------------------|-----------------------------------------------------------------------------|-----|
| WEB-EDI System WebCommerce            |                                                                             | -   |
| ログアウト                                 |                                                                             |     |
|                                       |                                                                             |     |
|                                       |                                                                             |     |
|                                       | ログアウト                                                                       |     |
|                                       | ログアウトしました。                                                                  |     |
|                                       | 今回のログイン時刻は 2008/07/08 19:52:09 でした。<br>今回のログアウト時刻は 2008/07/09 19:52:11 でした。 |     |
|                                       | 再度ログイン                                                                      |     |
|                                       |                                                                             |     |
|                                       |                                                                             |     |
|                                       |                                                                             |     |
|                                       |                                                                             |     |
|                                       |                                                                             | 閉じる |
| ページが表示されました                           |                                                                             |     |

「ログアウト」画面を閉じます。

④ 「ログイン画面を開きます...」画面の<閉じる>ボタンをクリックします。

| 🗿 WebCommerce – Microsoft Interne                                                                                                    | t Explorer 📃 🗖 🔀                                      |  |  |
|----------------------------------------------------------------------------------------------------|-------------------------------------------------------|--|--|
| ファイル(E) 編集(E) 表示(V) お気に入り(A)                                                                                                    | ) ツール① ヘルプ(出) 🥂                                       |  |  |
| 🔇 RG • 🕥 • 💌 📓 🝏 🔎                                                                                                    | 検索 🌟 お気に入り 🤣 🝰 🐷 💌 🐂 🎒 🖏                              |  |  |
| アドレス(D)     (2)     (2)     (2)     (2)     (2)     (2)     (2)     (2)     (2)     (2)     (2)     (2)     (2)     (2)     (2)     (2)     (2)     (2)     (2)     (2)     (2)     (2)     (2)     (2)     (2)     (2)     (2)     (2)     (2)     (2)     (2)     (2)     (2)     (2)     (2)     (2)     (2)     (2)     (2)     (2)     (2)     (2)     (2)     (2)     (2)     (2)     (2)     (2)     (2)     (2)     (2)     (2)     (2)     (2)     (2)     (2)     (2)     (2)     (2)     (2)     (2)     (2)     (2)     (2)     (2)     (2)     (2)     (2)     (2)     (2)     (2)     (2)     (2)     (2)     (2)     (2)     (2)     (2)     (2)     (2)     (2)     (2)     (2)     (2)     (2)     (2)     (2)     (2)     (2)     (2)     (2)     (2)     (2)     (2)     (2)     (2)     (2)     (2)     (2)     (2)     (2)     (2)     (2)     (2)     (2)     (2)     (2)     (2)     (2)     (2)     (2)     (2)     (2)     (2)     (2)     (2)     (2)     (2) |                                                       |  |  |
|                                                                                                    |                                                       |  |  |
| 再表示 (閉びる)                                                                                                    |                                                       |  |  |
| Microso                                                                                                    | ft Internet Explorer 🛛 🕅                              |  |  |
| 2                                                                                                    | ウィンドウは、表示中の Web ページにより閉じられようとしています。<br>このウィンドウを閉じますか? |  |  |
|                                                                                                    | (#U111) (U111)                                        |  |  |
|                                                                                                    |                                                       |  |  |
| <b>e</b>                                                                                                    | 💽 🛛 😼 イントラネット                                         |  |  |

⑤ 「ウィンドウは、表示中の Web ページ・・・」のメッセージの<はい>ボタンをクリックします。
 以上でログアウトが完了しました。

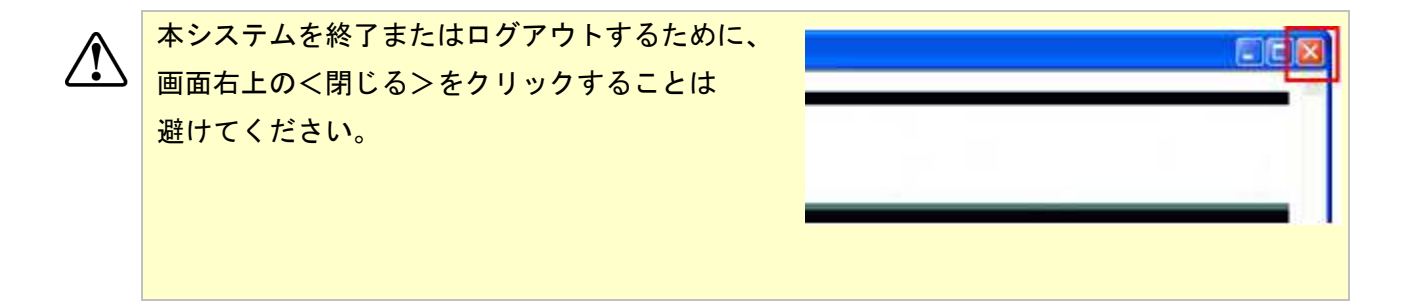

# 第8章 お問い合わせ

お問い合わせ先については下記の通りです。

運用的 お問い合わせ

株式会社 主婦の店 鶴岡店 営業企画室 小野寺・五十嵐 TEL:0235-22-2683 FAX:0235-25-0973

# ■技術的 お問い合わせ

テックエンジニアリング株式会社
東北支店技術支援グループ 佐藤・福中
TEL:022-772-6080
FAX:022-218-4516
9:00~17:00 土・日・祝日 休み

# ■取引先様向けオプション お問い合わせ

キャノンITソリューションズ 株式会社 商品事業本部 EDIソリューション事業部 植松・熊木 TEL:03-5730-7242 FAX:03-5730-7219 E-mail:nts-mgr@canon-its.co.jp